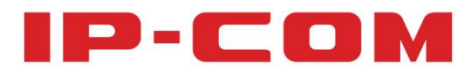

# **User Guide**

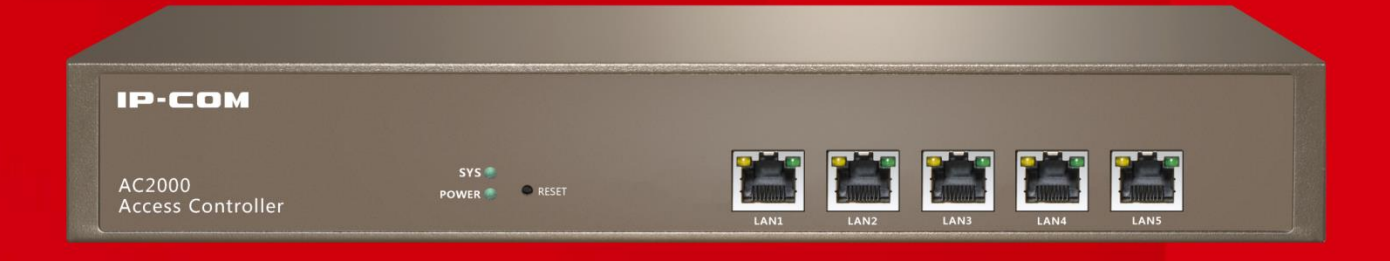

**IP-COM Access Controller AC2000** 

## **Copyright Statement**

#### Copyright © 2016 IP-COM Networks Co., Ltd. All rights reserved.

IP-COM is the registered trademark of IP-COM Networks Co., Ltd. Other brand and product names mentioned herein are trademarks or registered trademarks of their respective holders. Copyright of the whole product as integration, including its accessories and software, belongs to IP-COM Networks Co., Ltd. No part of this publication can be reproduced, transmitted, transcribed, stored in a retrieval system, or translated into any language in any form or by any means without the prior written permission of IP-COM Networks Co., Ltd.

### Disclaimer

Pictures, images and product specifications herein are for references only. To improve internal design, operational function, and/or reliability, IP-COM reserves the right to make changes to the products described in this document without obligation to notify any person or organization of such revisions or changes. IP-COM does not assume any liability that may occur due to the use or application of the product or circuit layout(s) described herein. Every effort has been made in the preparation of this document to ensure accuracy of the contents, but all statements, information and recommendations in this document do not constitute the warranty of any kind, express or implied.

## Preface

Thank you for purchasing this IP-COM product! Reading this User Guide will be helpful for you to configure, manage and maintain this product.

#### Conventions

If not specifically indicated, "AC", "access controller", "this device", or "this product" mentioned in this User Guide stands for the IP-COM Wireless Access Controller AC2000V1.0.

Typographical conventions in this User Guide:

| Item             | Presentation       | Example                                                     |
|------------------|--------------------|-------------------------------------------------------------|
| Button           | Frame with shading | "Click the Save button" will be simplified as "click Save". |
| Menu             | Bold               | The menu "System Tools" will be simplified as System Tools. |
| Continuous Menus | $\rightarrow$      | Go to System Tools $\rightarrow$ System Status.             |

Symbols in this User Guide:

| Item  | Meaning                                                                                                    |
|-------|----------------------------------------------------------------------------------------------------|
| Note  | This format is used to highlight information of importance or special interest.<br>Ignoring this type of note may result in ineffective configurations, loss of data or<br>damage to device. |
| 💡 Tip | This format is used to highlight a procedure that will save time or resources.                                                                                                    |

### **Overview of this User Guide**

| Chapter                   | Content                                                                                                    |
|---------------------------|----------------------------------------------------------------------------------------------------|
| <u>1 Product Overview</u> | General introduction of the product features, physical appearance and working mode.                                         |
| 2 Device Installation     | Installation considerations and steps.                                                                                      |
| <u>3 Web Login</u>        | Introduction of Web UI information and login/logout method.                                                                 |
| <u>4 Cloud AC Mode</u>    | Introduction of all the functions when the access controller working in the "Cloud AC" mode.                                |
| <u>5 Sub AC Mode</u>      | Introduction of all the functions when the access controller working in the "Sub AC" mode.                                  |
| <u>6 Root AC Mode</u>     | Introduction of all the functions when the access controller working in the "Root AC" mode.                                 |
| <u>Appendix</u>           | Introduction of troubleshooting, system default parameters of the access controller, and the Safety and Emission Statement. |

Contents of all chapters in this User Guide are arranged as below:

### For more documents

For more documents, please go to our website <a href="http://www.ip-com.com.cn">http://www.ip-com.com.cn</a> and search for the appropriate product model to get the latest documents.

## **Technical Support**

If you need more help, please contact us with any of the following ways.

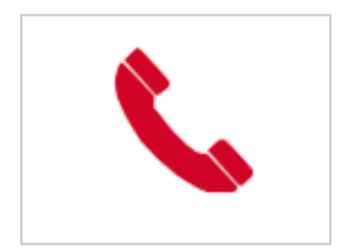

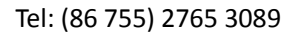

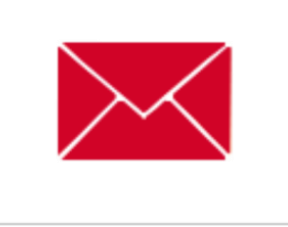

E-mail: info@ip-com.com.cn

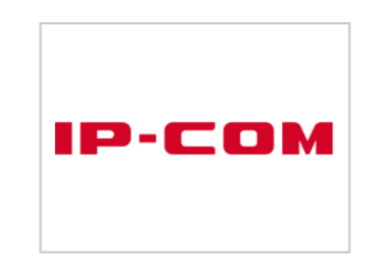

Website: http://www.ip-com.com.cn

## **Table of Contents**

| 1 PRODUCT OVERVIEW               |   |
|----------------------------------|---|
| 1.1 INTRODUCTION                 | 1 |
| 1.2 FEATURES                     | 1 |
| 1.3 Appearance                   |   |
| Front Panel                      |   |
| Rear Panel                       | 4 |
| Label                            | 4 |
| 1.4 Working Mode                 | 5 |
| Cloud AC Mode Overview           |   |
| Sub AC Mode Overview             | 7 |
| Root AC + Sub AC Mode            | 8 |
| 2 DEVICE INSTALLATION            | 9 |
| 2.1 Preparations                 | 9 |
| 2.1.1 Safety Considerations      | 9 |
| 2.1.2 Environmental Requirements |   |
| 2.1.3 Package Contents           |   |
| 2.1.4 Tool Preparation           |   |
| 2.2 HARDWARE INSTALLATION        |   |
| 2.2.1 Rack Installation          |   |
| 2.2.2 Workbench Installation     |   |
| 2.3 POWER ON THE DEVICE          |   |
| 3 WEB LOGIN                      |   |
| 3.1 LOGIN                        |   |
| 3.2 LOGOUT                       |   |
| 3.3 LAYOUT OF WEB UI             |   |

| 3.4 Elements of Web UI          |  |
|---------------------------------|--|
| CLOUD AC MODE                   |  |
| 4.1 CLOUD AC MODE INTRODUCTION  |  |
| Networking Requirements         |  |
| Scheme Design                   |  |
| Network Topology                |  |
| Access Controller Configuration |  |
| AP Configuration                |  |
| 4.2 MANAGE POLICY               |  |
| 4.2.1 SSID Policy               |  |
| 4.2.2 Radio Policy              |  |
| 4.2.3 VLAN policy               |  |
| 4.2.4 Maintain Policy           |  |
| 4.3 MANAGE AP                   |  |
| 4.3.1 AP Group Modify           |  |
| 4.3.2 AP Modify                 |  |
| 4.4 CAPTIVE PORTAL              |  |
| 4.4.1 Create Ads                |  |
| 4.4.2 Ads Push                  |  |
| 4.4.3 Global Settings           |  |
| 4.4.4 Create Account            |  |
| 4.4.5 Voucher                   |  |
| 4.5 User Status                 |  |
| 4.6 User Statistics             |  |
| 4.6.1 User Statistics           |  |
| 4.6.2 Authorized User           |  |
| 4.7 System tools                |  |
| 4.7.1 System Status             |  |

| 4.7.2      | Network Settings            | 76  |
|------------|-----------------------------|-----|
| 4.7.3      | Maintain                    | 78  |
| 4.7.4      | Date&Time                   | 84  |
| 4.7.5      | System log                  | 87  |
| 4.7.6      | Network Diagnosis           |     |
| 5 SUB AC N | MODE                        | 91  |
| 5.1 Sub /  | AC Mode Introduction        | 91  |
| Netw       | vork Requirements           | 91  |
| Scher      | me Design                   | 91  |
| Netw       | vork Topology               | 92  |
| AP Co      | onfiguration                | 92  |
| Acces      | ss Controller Configuration | 92  |
| 5.2 Disco  | OVER AP                     | 93  |
| 5.2.1      | Discover AP                 | 93  |
| 5.2.2      | Discover SSID               | 95  |
| 5.3 MAN    | NAGE POLICY                 | 96  |
| 5.4 MAN    | NAGE AP                     | 97  |
| 5.5 CAPT   | TIVE PORTAL                 | 97  |
| 5.5.1      | Create Ads                  | 97  |
| 5.5.2      | Ads Push                    |     |
| 5.5.3      | Global Settings             |     |
| 5.5.4      | Create Account              |     |
| 5.5.5      | Voucher                     |     |
| 5.6 User   | R STATUS                    | 101 |
| 5.7 User   | R STATISTICS                | 101 |
| 5.8 Syste  | em Tools                    |     |
| 5.8.1      | System Status               |     |
| 5.8.2      | Network Settings            |     |

| 5.8.3 DHCP List For AP        |     |
|-------------------------------|-----|
| 5.8.4 Maintain                |     |
| 5.8.5 Date&Time               |     |
| 5.8.6 System log              |     |
| 5.8.7 Network Diagnosis       |     |
| 6 ROOT AC MODE                | 112 |
| 6.1 ROOT AC MODE INTRODUCTION |     |
| Networking requirement        |     |
| Scheme Design                 |     |
| Network Topology              |     |
| AP Configuration              |     |
| Root AC Configuration         |     |
| Sub AC Configuration          |     |
| 6.2 System status             |     |
| Interface status              |     |
| System status                 |     |
| Network status                |     |
| 6.3 Device management         |     |
| 6.3.1 AC List                 |     |
| 6.3.2 AP List                 |     |
| 6.4 System mode               |     |
| 6.5 User status               |     |
| Overview                      |     |
| Export                        |     |
| Search                        |     |
| 6.6 User Statistics           |     |
| 6.6.1 User Statistics         |     |
| 6.6.2 Authorized User         |     |

| 6.7 System tools                |  |
|---------------------------------|--|
| 6.7.1 Network settings          |  |
| 6.7.2 Device maintenance        |  |
| 6.7.3 User management           |  |
| 6.7.4 Date&Time                 |  |
| 6.7.5 System Log                |  |
| 6.7.6 Network Diagnosis         |  |
| APPENDIX                        |  |
| A TROUBLESHOOTING               |  |
| B Factory Default Settings      |  |
| C SAFETY AND EMISSION STATEMENT |  |

## **1 Product Overview**

### **1.1 Introduction**

IP-COM AC2000V1.0 is a newly developed access controller, specially designed to provide wireless network solutions for SMB (Small and Medium-sized Business), such as hotels, companies, malls and chain restaurants. It can manage up to 512 IP-COM APs concurrently.

The access controller provides three working modes: "Sub AC" mode, "Root AC" mode and "Cloud AC" mode. Descriptions of the three modes are as follows:

- When the wireless network is centralized and on a large scale, you can choose the "Sub AC" mode to have centralized management of all APs in the network.
- When the wireless network is distributed in various regions and each one is on a large scale, you can use the "Root AC" mode plus "Sub AC" mode, in which the "Root AC" manages the "Sub ACs" in various regions and the "Sub AC" is for centralized management of onsite APs.
- When the wireless network is distributed in various regions, with each regional network on a small scale but the total network on a large scale, you can choose the "Cloud AC" mode to have centralized management of all cloud APs scatterd everywhere.

### **1.2 Features**

- Provide 5 Ethernet ports of 10/100/1000 Mbps, supporting up to 1000 Mbps wired transmission rate.
- Support three working modes of "Sub AC", "Root AC" and "Cloud AC", which can be freely switched according to the wireless network environment.
- Support centralized management of APs and delivering configuration policies to APs in the "Sub AC" mode or "Cloud AC" mode. Support remote management and control of "Sub ACs" in the "Root AC" mode.
- Support "Portal", "Voucher" and "No Password" authorizations, which can be configured and delivered centrally.
- Support advertisement delivery, which helps customers get the advertisement information from the merchant easily before they surf the Internet with the provided WiFi network.
- Support 802.1Q VLAN protocol and cross-VLAN AP management.
- Provide build-in DHCP server and automatically assign IP addresses to APs that have successfully connected to the access controller.

- Support remote user traffic statistics.
- Support software and email alert so that the network administrator can easily known the instant status of APs without visiting the deployment site.
- Support configuring, rebooting, upgrading, and reseting for the corresponding APs in batch.
- Support centrally turning on/off the LED indicators and timed automatic reboot of APs.
- Support centrally modifying the login username and password of APs.
- Support Web management to configure easily.

### **1.3 Appearance**

#### **Front Panel**

The front panel of the access controller includes: indicators, RESET button and LAN ports, as shown below.

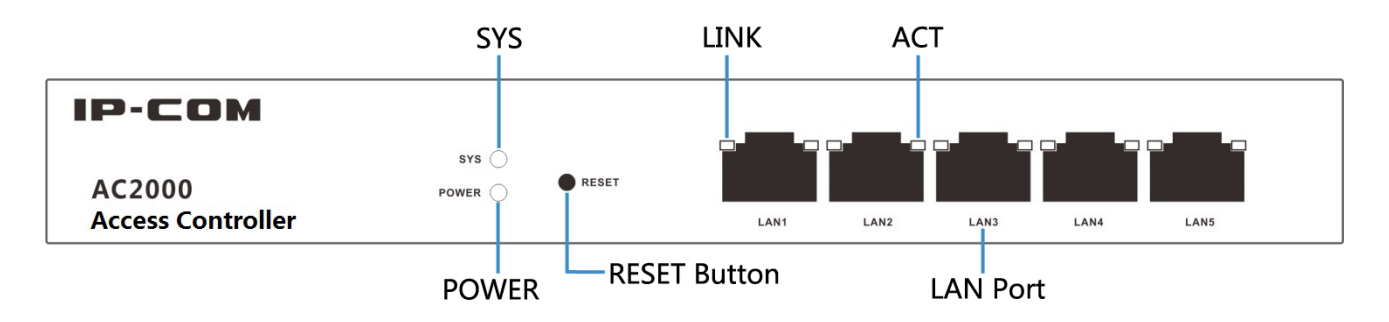

#### **\**Indicators

The access controller has one POWER indicator, one SYS indicator and each LAN port has one LINK indicator and one ACT indicator. The following table shows the descriptions.

| Indicator | Color  | Status   | Description                                                            |  |
|-----------|--------|----------|------------------------------------------------------------------------|--|
|           |        | Solid    | Γhe power is on proper status.                                         |  |
| POWER     | Green  | Off      | The Power is off or malfunctions occur.                                |  |
|           |        | Solid    | ne system is initializing or the access controller malfunctions.       |  |
| SYS       | Green  | Blinking | The system works properly.                                             |  |
|           |        | Solid    | The corresponding LAN port is connected.                               |  |
| LINK      | Orange | Off      | The corresponding LAN port is not connected or in abnormal connection. |  |
| ACT       | Green  | Blinking | The corresponding LAN port is transmitting data.                       |  |
|           |        | Off      | The corresponding LAN port is not transmitting data currently.         |  |

#### ▶ RESET Button

When the access controller is in power-on state, press the RESET button with a needle for 7 seconds to restore it to factory defaults and wait for about 2 minutes to complete the reboot process.

#### LAN Port

The access controller provides five auto-negotiate 10/100/1000 Mbps RJ45 ports.

### **Rear Panel**

The access controller has one power port and one power switch on the rear panel, as shown below.

|          | Dowor Dort     |         | Toggle  |
|----------|----------------|---------|---------|
|          |                |         |         |
| $\oplus$ | ()<br>100-240V | 50/60Hz | N<br>FF |

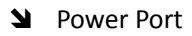

To power on the access controller, please connect the power port to a power outlet with a power cord. For satety, please use the included power cord in the product package.

#### ▶ Power Toggle

To turn on/off the access controller conveniently, press the power switch.

#### Label

The label is at the bottom of the access controller, shown as follows:

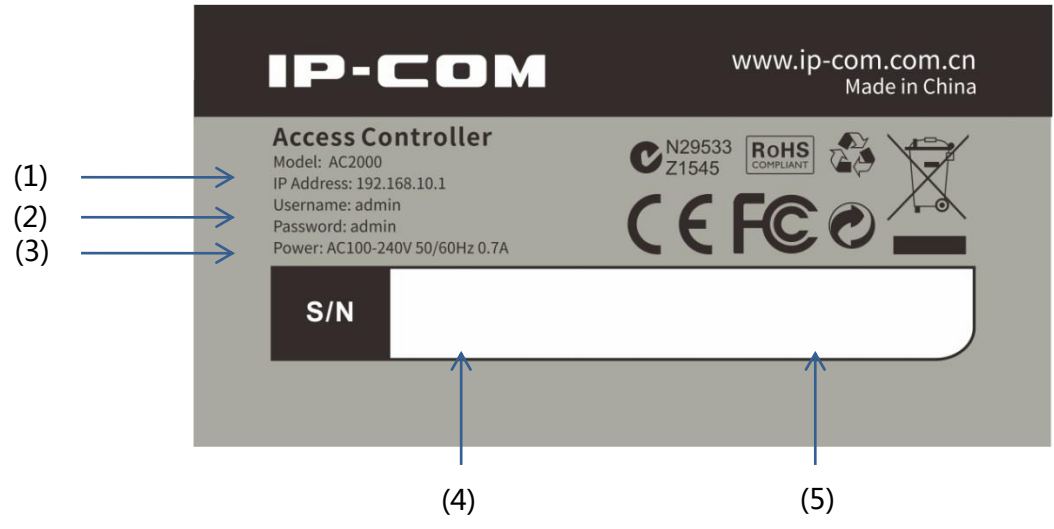

- (1): Default IP address of the access controller: 192.168.10.1, which can be used to log in to its Web UI.
- (2): Default login username/password for logging in to the Web UI of the access controller.
- (3): Power input specification.
- (4): Serial number of this access controller, which needs to be filled in when the customer sends the access controller for repair.
- (5): MAC address of this access controller.

### **1.4 Working Mode**

The access controller supports three working modes: Sub AC, Root AC and cloud AC, among which you can choose easily according to the networking environment.

If you want to know about the three working modes in details, please refer to <u>4.1 Cloud AC Mode Introduction</u>, <u>5.1 Sub AC Mode Introduction</u> and <u>6.1 Root AC Mode Introduction</u>.

### 🖌 Tip

In the following network topology, the PoE switch can be directly connected to the access controller if the network is on a small scale.

#### **Cloud AC Mode Overview**

When the wireless network is distributed in various regions and each one is on a small scale but the total network is on a large scale, you can deploy one access controller to work in "Cloud AC" mode for centralized management of cloud APs scattered everywhere. (The cloud APs must be in the "Cloud" Deployment mode, refer to <u>AP Configuration</u>). The following shows a specific application topology.

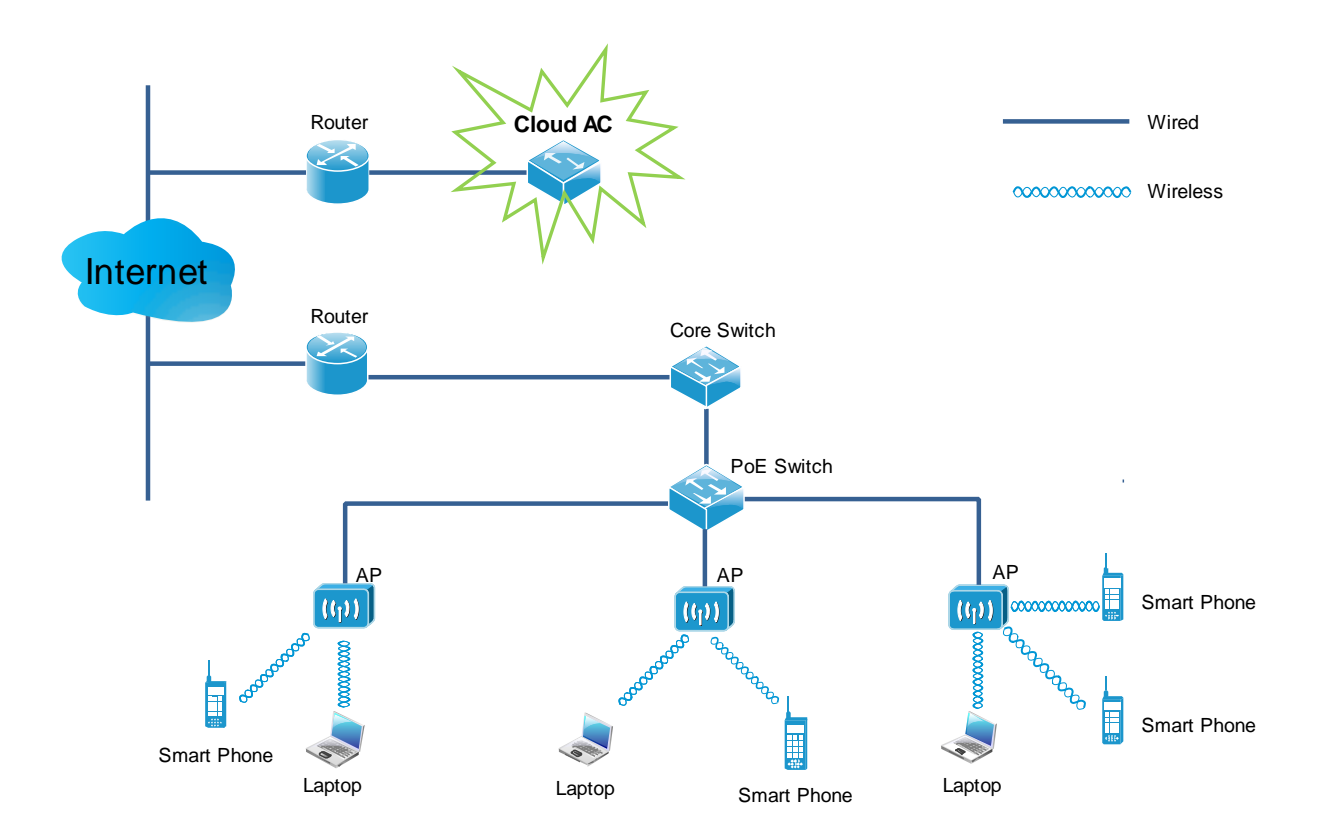

#### Sub AC Mode Overview

When the wireless network is relatively centralized and on a large scale, you can deploy one access controller to work in "Sub AC" mode for centralized management of APs on the network. The following shows a specific application topology.

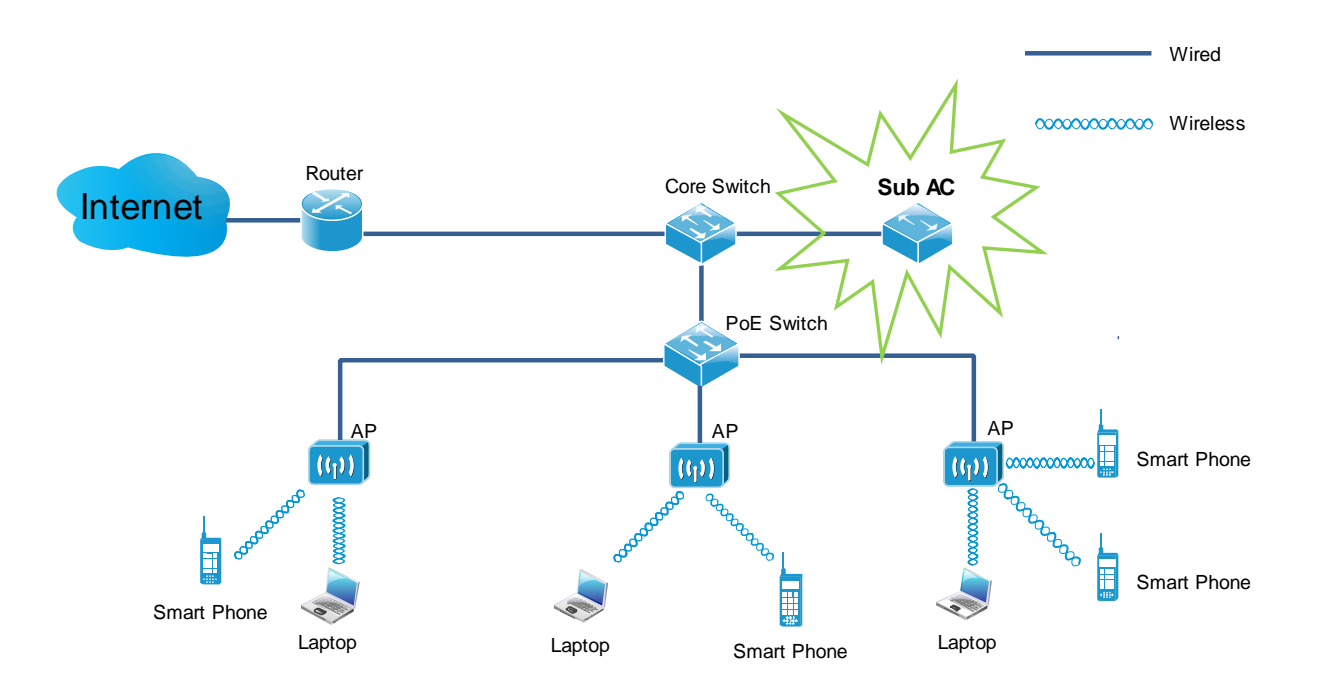

#### Root AC + Sub AC Mode

When the wireless network is distributed in various regions and each one is on a large scale, you can deploy one access controller to work in "Root AC" mode and deploy several access controllers to work in "Sub AC" mode. The "Root AC" manages the "Sub ACs" in various regions and the "Sub AC" is for centralized management of onsite APs. The following shows a specific application topology.

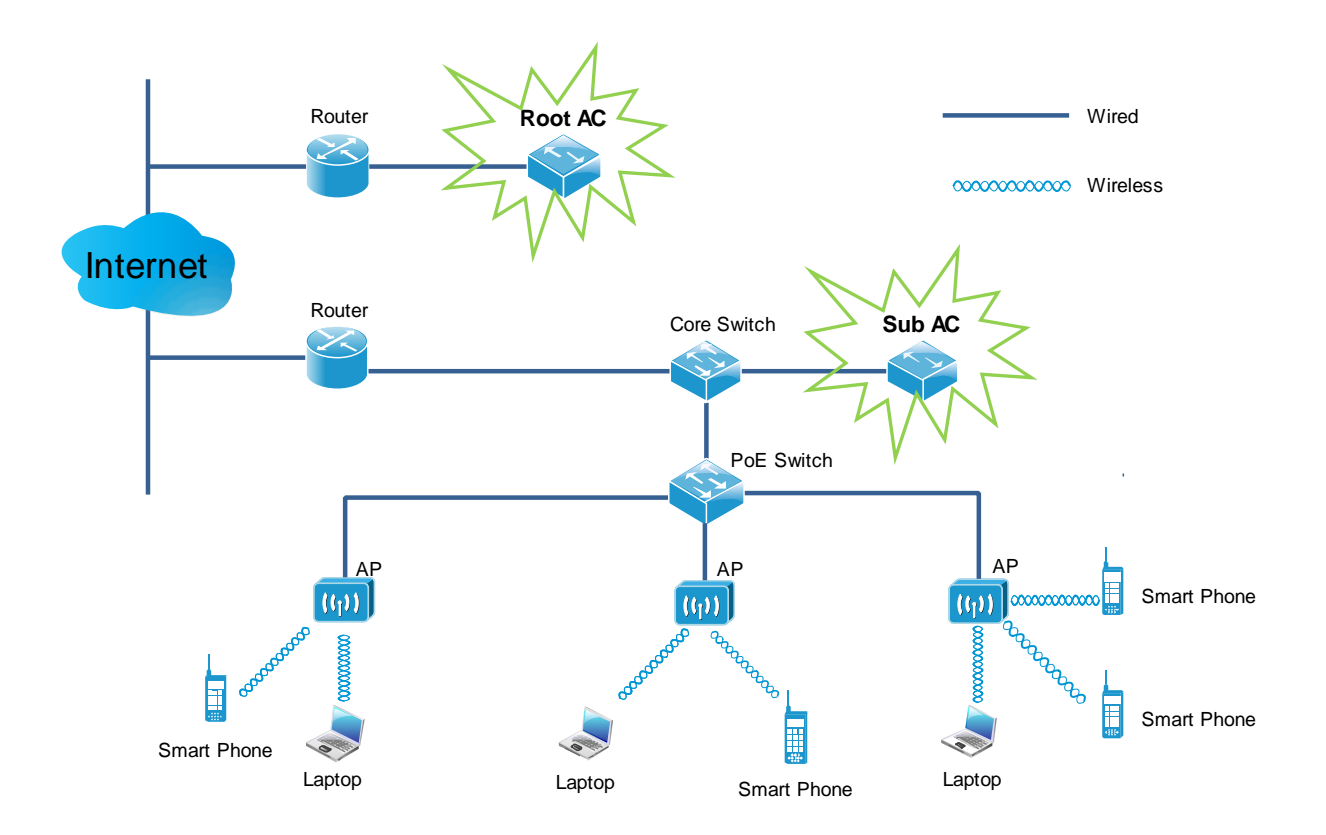

## **2** Device Installation

### 2.1 Preparations

#### 2.1.1 Safety Considerations

To avoid misusing or resulting the access controller's damage or human body injury, please read the following precautions carefully:

- During installation, please keep the access controller powered off and wear antistatic gloves.
- Use the power cord in the product package to power on the access controller.
- Ensure that the input voltage range is in accordance with that marked on the access controller.
- Ensure that heat emission holes of the access controller are in good ventilation.
- Do not open or remove the access controller housing.
- Please power off the access controller before cleaning. Do not scrub the access controller with any liquid.
- The access controller needs to be kept away from the power line, electric lamp, power grid environment or any place in possible contact with strong power grid.
- Please keep the access controller clean and dust-free.

### A Note

The disassembly preventing seal is located on a mounting screw of the access controller housing, and required to be kept intact when the agent conducts maintenance. Before opening the access controller housing, you need to contact the local agent to obtain permission. Otherwise, you will take responsibilities for failure of the access controller maintenance due to unauthorized operations.

#### 2.1.2 Environmental Requirements

**Y** Temperature/Humidity Requirement

The following table shows temperature and humidity requirements for the access controller.

| Environment description | Temperature  | Humidity                      |
|-------------------------|--------------|-------------------------------|
| Operating environment   | -10°C ~ 45°C | 5% ~ 90% RH (no condensation) |
| Storage environment     | -40°C ~ 70°C | 5% ~ 90% RH (no condensation) |

#### **\** Cleanliness requirement

The dust falling on the access controller surface causes electrostatic adherence, possibly leading to poor contact with metal nodes. In order to prevent electrostatic from affecting normal operation of the access controller, please do as follows:

1) Keep the indoor air clean and dedust the access controller on a regular basis.

2) Keep the access controller in good contact with ground to guarantee smooth electrostatic transfer.

▲ Anti-lightning requirement

When the lightning stroke occurs, the strong current that is generated instantaneously would cause direct or indirect fatal damage to electronic equipment. To prevent the strong instantaneous current that is generated by lightning from damaging the access controller, the following lightning protection measures need to be taken:

- Confirm that the power outlet, rack and workbench are all in good contact with the ground.
- The cabling shall be reasonable to avoid inducing lightning internally. When outdoor cabling is required, it is recommended to use the signal lightning arrester.
- **\** Installation Platform Requirement

Whether the access controller is installed in a rack or on a workbench, pay attention to the following:

- Ensure that the rack or workbench is secure and stable enough.
- Keep good indoor ventilation, and set aside a heat dissipation distance of about 10 cm around the access controller.
- Do not place weight on the access controller.
- When stack-up is required, the vertical distance between equipment cannot be less than 1.5 cm.

### 2.1.3 Package Contents

Unpack the package carefully and verify that the following items are included:

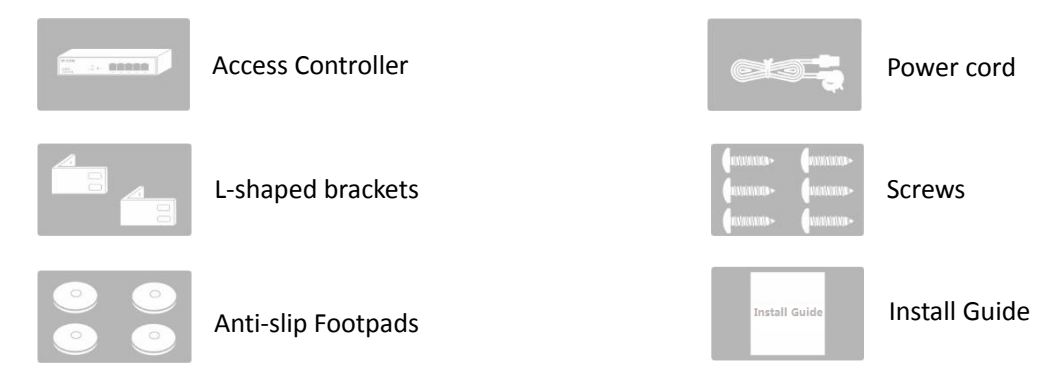

### 2.1.4 Tool Preparation

During the access controller installation, the user is required to prepare the following installation tools possibly to be used.

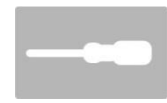

Cross screwdriver

Ladder

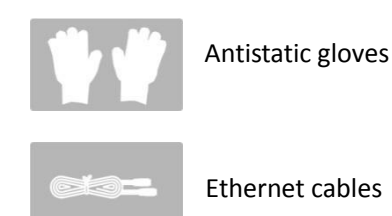

Ethernet cables

### 2.2 Hardware Installation

This access controller can be installed in a rack or on workbench. Please choose the proper installation mode according to your installation environment.

### 2.2.1 Rack Installation

The access controller provides L-shaped brackets and screws, which are helpful for the installation in a standard 19-inch rack. The installation steps are as follows:

Step 1: Check the ground connection and stationarity of the rack.

Step 2: Fix and install the two L-shaped brackets respectively on each side of the access controller using the screws included in the package.

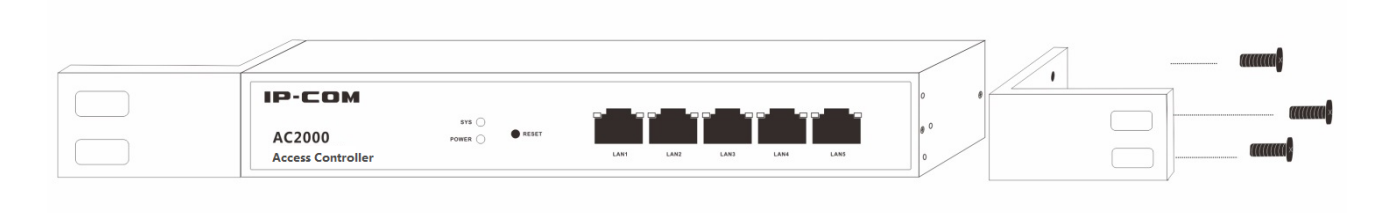

Step 3: Fix the L-shaped brackets on the rack using screws. (You need prepare the screws)

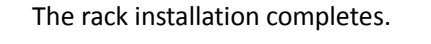

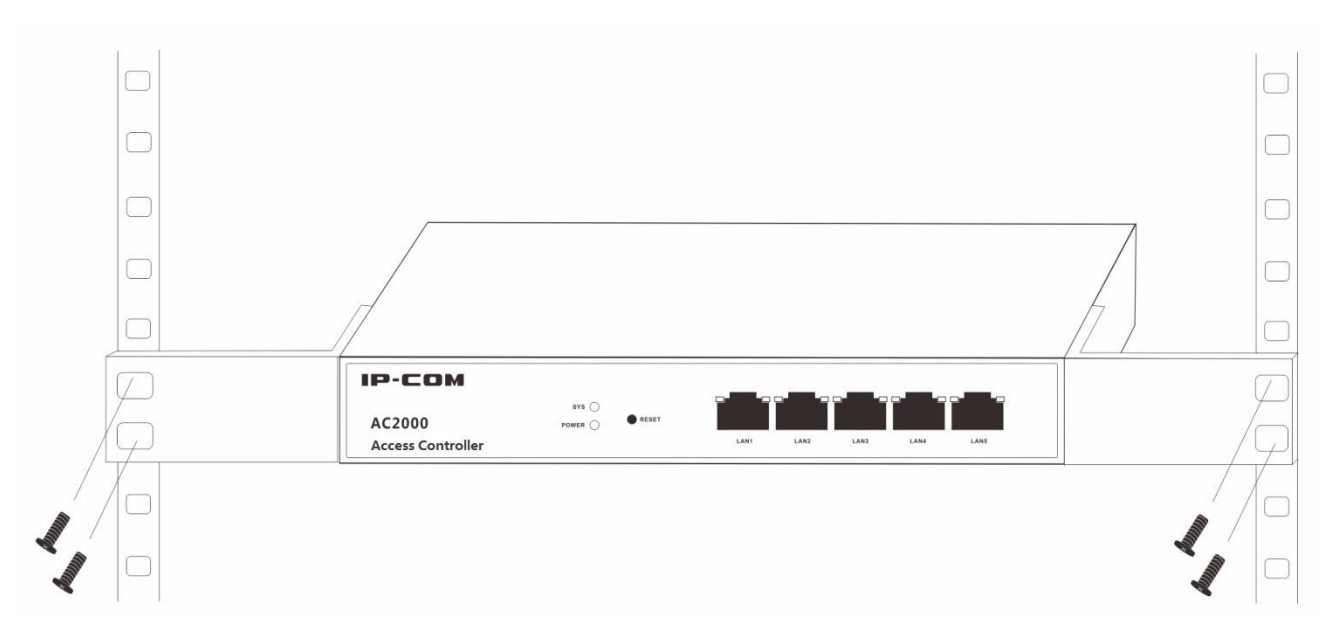

#### 2.2.2 Workbench Installation

If you don't have a standard 19-inch rack, please use a workbench to install the access controller.

The installation steps are as follows:

- Step 1: Place the access controller upside down on a workbench which is big enough, clean and steady.
- Step 2: After removing the rubber-faced protective paper of the four anti-slip footpads one by one, stick the pads into the round grooves corresponding to four corners of the housing undersurface respectively.

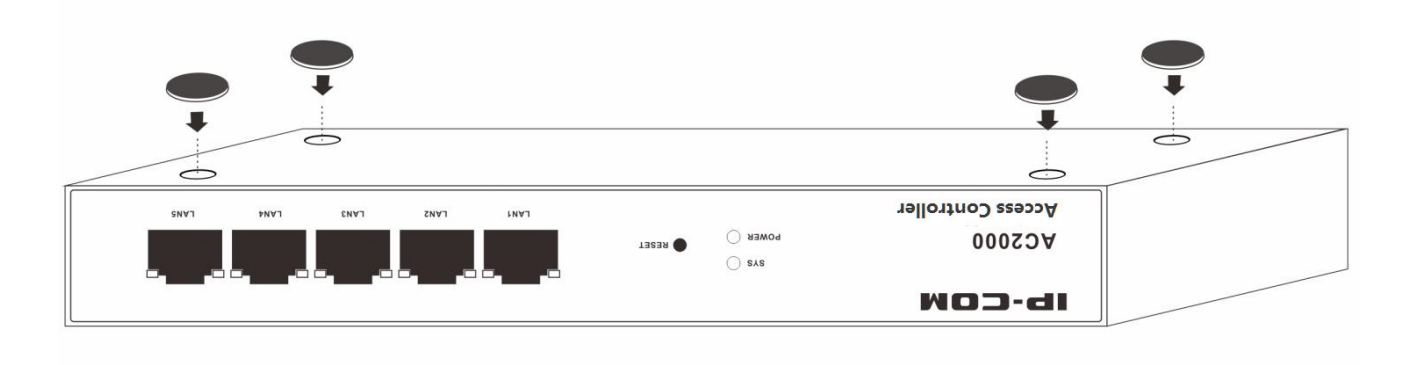

Step 3: Flip the access controller for placement on the workbench with face up.

The workbench installation completes.

| IP-COM<br>Access Controller | NOREN O WEEK |  |  |
|-----------------------------|--------------|--|--|
|                             |              |  |  |
|                             |              |  |  |

### **2.3 Power on the Device**

First, connect the access controller's power port to a power outlet with the power cord in the package.

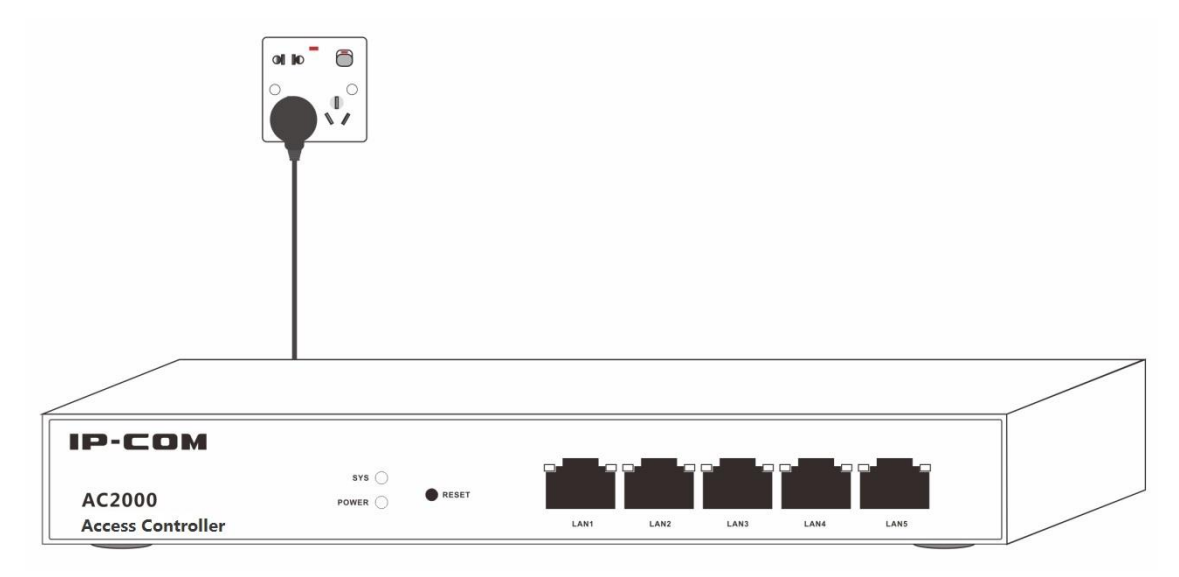

And then press the power switch on the access controller's rear panel to power on the access controller. After powered on, the access controller automatically conducts initialization.

Check the indicators which should show the following one by one:

- All indicators (POWER, SYS and LINK/ACT) are on for self-inspection.
- POWER and SYS remain on, and others are all off.

After startup, The POWER indicator is on, the SYS indicator blinks, the LINK indicator of the LAN port which has connected to other active network devide is on, and the ACT indicator is off or blinks.

## 3 Web Login

### 3.1 Login

This access controller provides the Web UI to help the administrator manage and maintain the access controller easily. When using the access controller for the first time, you can log in to the access controller's Web UI via a browser with default login information. The access controller's default login information includes:

| Login Information | Default Value |
|-------------------|---------------|
| IP address        | 192.168.10.1  |
| Username          | admin         |
| Password          | admin         |

Login Steps: (assuming that the access controller's login information is the default value)

Step 1: Connect the managing PC to any LAN ports of the access controller with an ethernet cable.

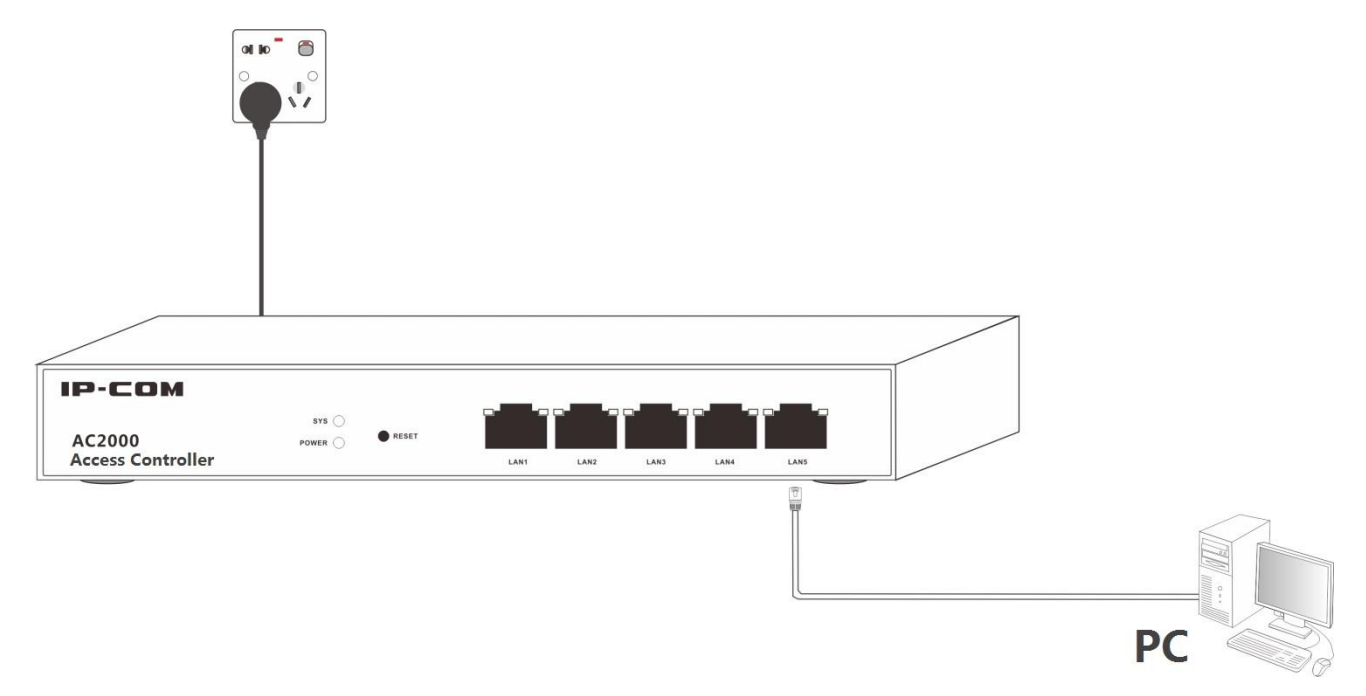

Step 2: Set the local IP address of the PC to "192.168.10.X" (X is in the range of 2~254), with a subnet mask of "255.255.255.0".

| Internet Protocol Version 4 (TCP/IPv4)                                                                                                    | Properties ? X      |  |  |  |  |  |  |  |  |
|----------------------------------------------------------------------------------------------------|---------------------|--|--|--|--|--|--|--|--|
| General                                                                                                    |                     |  |  |  |  |  |  |  |  |
| You can get IP settings assigned automatically if your network supports<br>this capability. Otherwise, you need to ask your network administrator<br>for the appropriate IP settings. |                     |  |  |  |  |  |  |  |  |
| Obtain an IP address automatically                                                                                                    |                     |  |  |  |  |  |  |  |  |
| • Use the following IP address:                                                                                                    |                     |  |  |  |  |  |  |  |  |
| IP address:                                                                                                    | 192 . 168 . 10 . 10 |  |  |  |  |  |  |  |  |
| Subnet mask:                                                                                                    | 255.255.255.0       |  |  |  |  |  |  |  |  |
| Default gateway:                                                                                                    | · · ·               |  |  |  |  |  |  |  |  |
| Obtain DNS server address autor                                                                                                    | natically           |  |  |  |  |  |  |  |  |
| Use the following DNS server add                                                                                                    | resses:             |  |  |  |  |  |  |  |  |
| Preferred DNS server:                                                                                                    |                     |  |  |  |  |  |  |  |  |
| Alternate DNS server:                                                                                                    |                     |  |  |  |  |  |  |  |  |
|                                                                                                    | Advanced            |  |  |  |  |  |  |  |  |
|                                                                                                    | OK Cancel           |  |  |  |  |  |  |  |  |

Step 3: Launch a browser on the PC, enter "192.168.10.1" in the address bar, and then press "Enter" or "Return".

Step 4: After entering "admin" for both the username and the password, click Login.

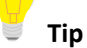

- If the following page does not appear, please refer to **Question 1** in Appendix.
- The Web UI of this access controller supports both Chinese and English, between which you can choose based on your needs. This user guide gives a description in English.

#### Web Login

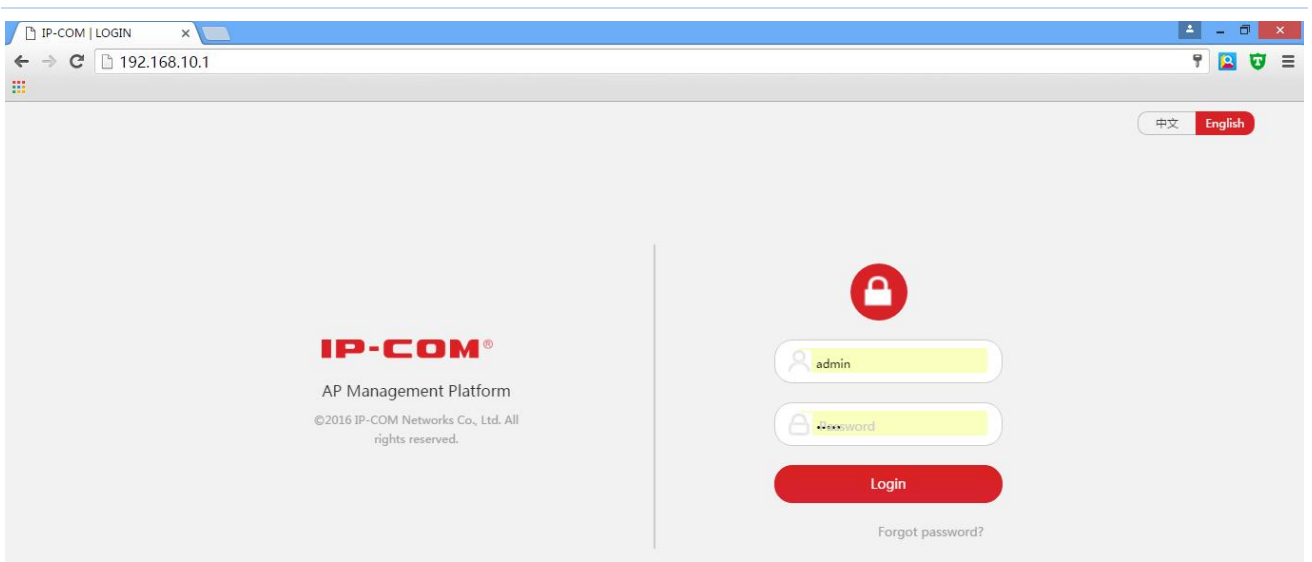

Step 5: After logging in to the access controller's Web UI successfully, the following page appears. For detail configurations, please refer to the next few charpers.

| IP-COM            | World  | Wide Wirele         | 255           |                    |                   |             |                           |         |                    | ≡ Logout  |
|-------------------|--------|---------------------|---------------|--------------------|-------------------|-------------|---------------------------|---------|--------------------|-----------|
|                   |        |                     |               |                    |                   |             |                           |         | License            | ed IP-COM |
| Discover AP       | 🖒 Di   | scover AP           | 🖒 Discover SS | ID <b>R</b> Export | Delete            |             |                           |         | Q. MAC, Remark, IP |           |
| Manage Policy     | Online | APs: 1 <u>Refre</u> | <u>esh</u>    |                    |                   |             |                           |         | Per P              | age 10 🔻  |
| 🛜 Manage AP       |        | Model               | Remark        | IP                 | MAC               | Online User | SSID                      | Channel | Version            | Status▼   |
| Captive Portal    |        | ap355               | AP355         | 192.168.10.125     | 00:B0:C6:0E:6A:D8 | 0           | gfdsg<br>IP-COM-5G_0E6AE1 | Auto    | V2.0.0.5(3215)     | Online    |
| 🚨 User Status     |        |                     |               |                    |                   |             |                           |         |                    |           |
| 🛠 User Statistics |        |                     |               |                    |                   |             |                           |         |                    |           |
| 🖏 System Tools    |        |                     |               |                    |                   |             |                           |         |                    |           |

### 3.2 Logout

Close the browser window directly or click "Logout" on the top right corner to safely exit from the access controller's Web UI.

| IP-COM                  | World  | Wide Wirel          | 255          |                |                   |             |                           |          |                    | ≡ Logout  |
|-------------------------|--------|---------------------|--------------|----------------|-------------------|-------------|---------------------------|----------|--------------------|-----------|
|                         |        |                     |              |                |                   |             |                           |          | License            | ed IP-COM |
| Discover AP             | 🖒 Di   | scover AP           | C Discover S | SID K Export   | Delete            |             |                           |          | Q. MAC, Remark, IP |           |
| Manage Policy           | Online | APs: 1 <u>Refre</u> | <u>esh</u>   |                |                   |             |                           |          | PerP               | age 10 🔹  |
| 🛜 Manage AP             |        | Model               | Remark       | IP             | MAC               | Online User | SSID                      | Channel  | Version            | Status▼   |
| <b>⊄</b> Captive Portal |        | ap355               | AP355        | 192.168.10.125 | 00:B0:C6:0E:6A:D8 | 0           | gfdsg<br>IP-COM-5G_0E6AE1 | Auto     | V2.0.0.5(3215)     | Online    |
| 🚨 User Status           |        |                     |              |                |                   |             |                           | /        |                    |           |
| 📈 User Statistics       |        |                     |              |                |                   | Clic        | k it to safely e          | xit from | n the Web UI       |           |
| 🖏 System Tools          |        |                     |              |                |                   |             |                           |          |                    |           |

### 3.3 Layout of Web UI

The Web UI is divided into three parts: primary navigation bar, secondary navigation bar and configuration area, as shown in the following figure.

| IP-COM            | World  | Wide Wireles          | is           |                     |                   |             |                           |         |                   | ≡ Logout  |
|-------------------|--------|-----------------------|--------------|---------------------|-------------------|-------------|---------------------------|---------|-------------------|-----------|
|                   |        |                       |              |                     |                   |             |                           |         | Licens            | ed IP-COM |
| Discover AP       | 🖒 Di   | scover AP             | C Discover S | SID <b>R</b> Export | 🛅 Delet           | 2           |                           |         | Q. MAC, Remark, I | p         |
| Manage Policy     | Online | APs: 1 <u>Refre</u> s | <u>sh</u>    |                     |                   |             |                           |         | Per I             | Page 10 V |
| ₹ M               |        | Model                 | Remark       | IP                  | MAC               | Online User | SSID                      | Channel | Version           | Status▼   |
| ج 1               |        | ap355                 | AP355        | 192.168.10.125      | 00:B0:C6:0E:6A:D8 | 0           | gfdsg<br>IP-COM-5G_0E6AE1 | Auto    | V2.0.0.5(3215)    | Online    |
| <b>L</b> Us       |        |                       |              |                     |                   |             |                           |         |                   |           |
| 🔀 User Statistics |        |                       |              |                     |                   | 3           |                           | S       | ub AC M           | ode       |
| 🔅 System Tools    |        |                       |              |                     |                   |             |                           |         |                   |           |

| Number | Name                        | Description                                                                                                    |
|--------|-----------------------------|----------------------------------------------------------------------------------------------------|
| 1      | Primary navigation<br>bar   | The navigation bar organizes the access controller's menu of all functions in<br>the form of a navigation tree. The user can easily choose the function menu |
| 2      | Secondary<br>navigation bar | from the navigation bar, with selection result shown in the configuration area.                                                                              |
| 3      | Configuration area          | The area is for users to configure and view.                                                                                                    |

The access controller supports three working modes: Root AC, Sub AC and cloud AC, which have different Web management pages. The access controller works in the "Sub AC" mode by default. If you want to switch the working mode, go to **System Tools** → **Maintain** → **System Mode** for operations.

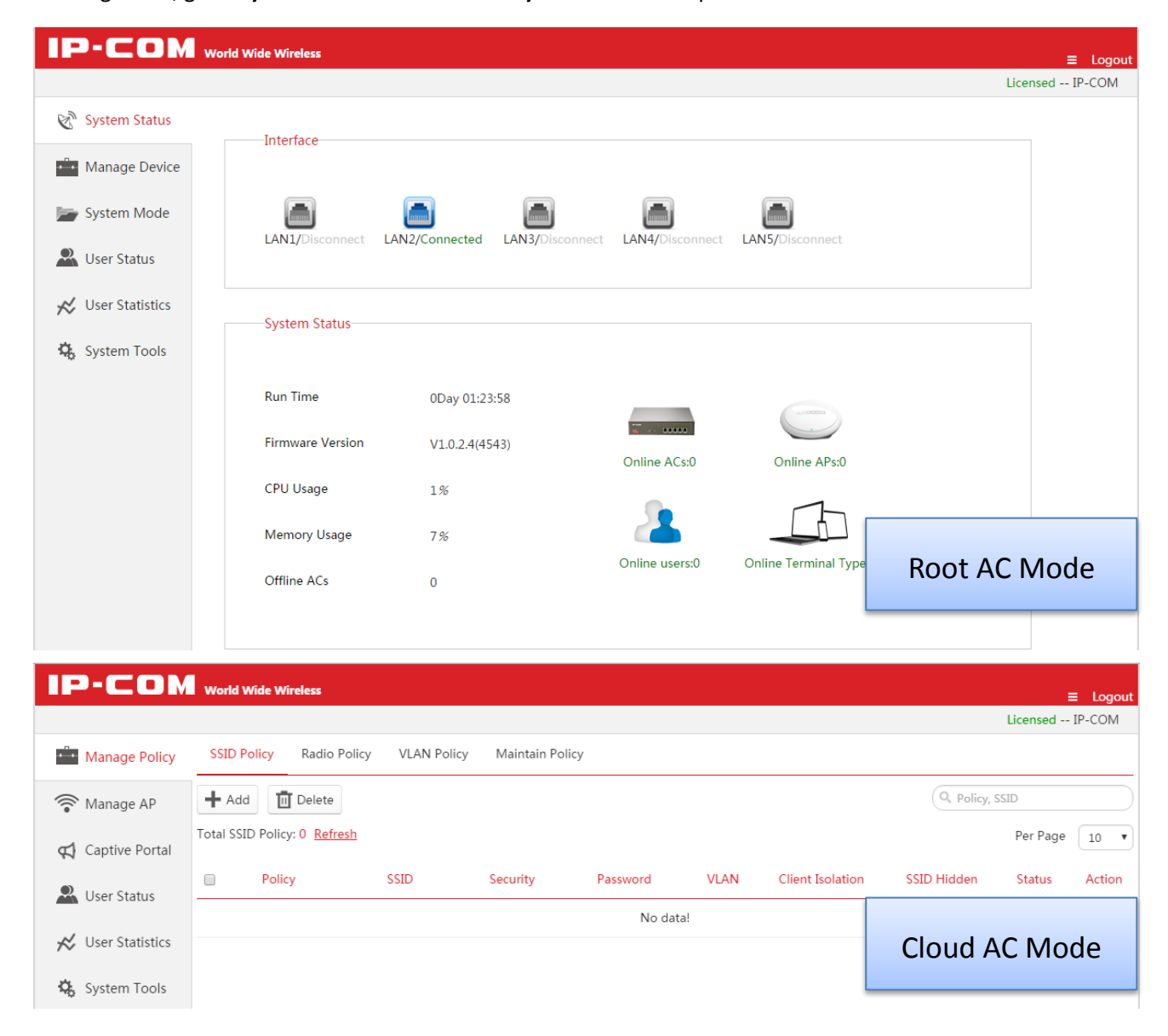

### **3.4 Elements of Web UI**

The descriptions of common elements are as follows.

| Element                                    | Description                                                                                            |                                                                                                    |  |  |  |  |
|--------------------------------------------|----------------------------------------------------------------------------------------------------|----------------------------------------------------------------------------------------------------|--|--|--|--|
| ■<br>(Top right corner of the<br>homepage) | Click it to unfold                                                                                     | <ul> <li>Product<br/>Information</li> <li>Technical<br/>Support</li> <li>Contact<br/>Us</li> <li>Help</li> </ul> |  |  |  |  |
| Q                                          | Search bar, for entering key words to find and locate the information. For supported                   |                                                                                                    |  |  |  |  |
|                                            | key words, see the input box prompt.                                                                   |                                                                                                    |  |  |  |  |
| Per Page 10 V                              | Click the drop-down box to select how many pieces of information to be displayed on each page.         |                                                                                                    |  |  |  |  |
| <u>Refresh</u>                             | Click to refresh dis                                                                                   | splayed information.                                                                                             |  |  |  |  |
|                                            | Click to edit corresponding information.                                                               |                                                                                                    |  |  |  |  |
|                                            | Check one: Select                                                                                      | only one item.                                                                                                   |  |  |  |  |
|                                            | Check all: Select al                                                                                   | all items displayed on the page.                                                                                 |  |  |  |  |
| Licensed                                   | This indicates that the access controller has been authorized for activation and can be used normally. |                                                                                                    |  |  |  |  |

The descriptions of common buttons are as follows:

| Button | Description                                                               |
|--------|---------------------------------------------------------------------------|
| Delete | Click to delete the selected information in "Offline" or "Unused" status. |
| ОК     | Click to save and make current page configurations take effect.           |

## 4 Cloud AC Mode

### 4.1 Cloud AC Mode Introduction

When the wireless network is distributed in various regions and each one is on a small scale but the total network is on a large scale, you can deploy one access controller to work in "Cloud AC" mode for centralized management of cloud APs scattered everywhere. (The cloud APs must be in the "Cloud" Deployment mode, refer to AP Configuration). The following is a specific application example.

#### **Networking Requirements**

A national chain-restaurant needs to achieve wireless coverage. Requirements are as follows:

- Customers in each branch can surf the Internet with the provided WiFi network, and can view the advertisements of newest menus from the restaurant.
- The administrator at the headquarters can view the instant status of cloud APs in all branches, and can deliver configuration policies and advertisements to cloud APs, to achieve remote management and diagnosis, without visiting each branch.

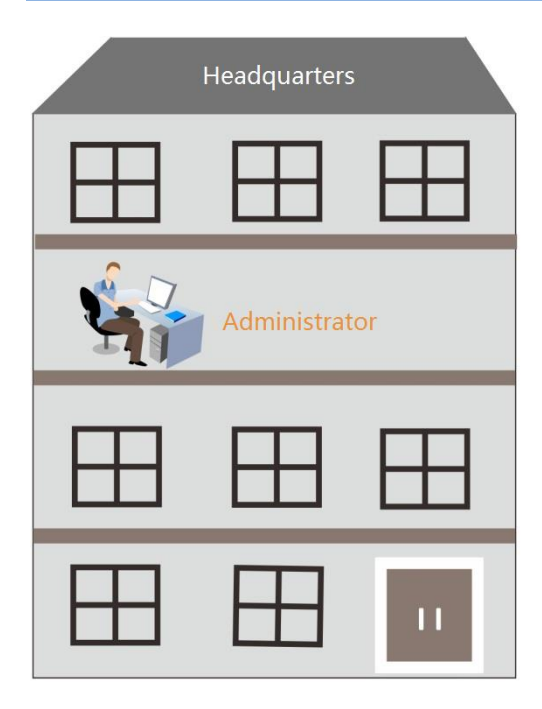

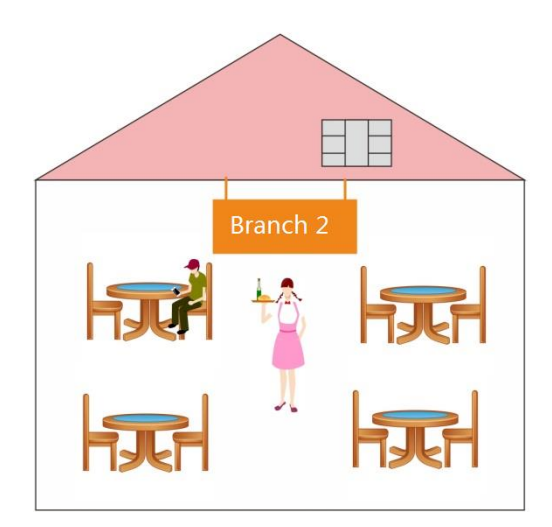

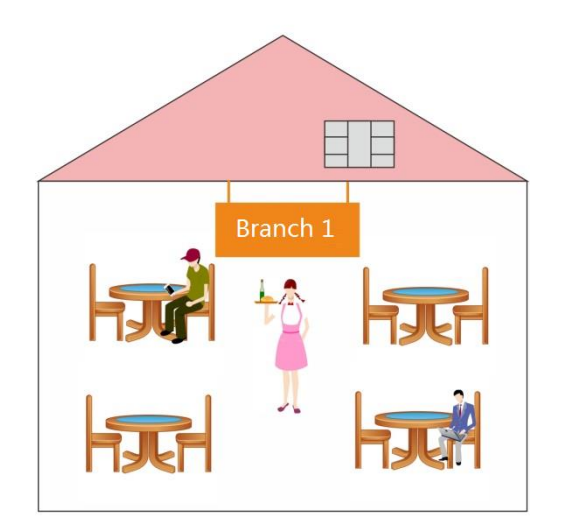

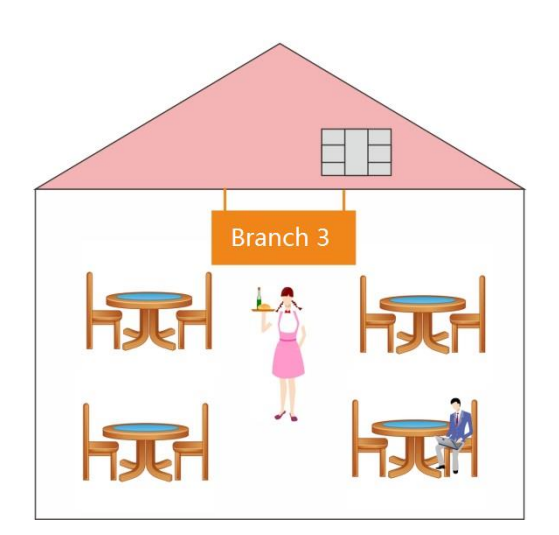

#### Scheme Design

To create an exclusive wireless network for the restaurant, you can use IP-COM access controller + AP to work together. Details are as follows:

- At the restaurant headquarters, deploy an access controller AC2000, working in the "Cloud AC" mode, for centralized management of the distributed regional cloud APs.
- In every branch, deploy one or more APs, working in the "Cloud" Deployment mode, and specify the "<u>Cloud</u> <u>AC Address</u>" to the public IP address or domain name of the headquartes' gateway.
- The gateway, connecting the access controller at the headquarters, should enable two ports to the public network, one for managing cloud AP and the other for upgrading cloud AP.
- On the access controller, configure and deliver advertisements to cloud APs in each branch. Thus customers can view the advertisements from the restaurant before surf the Internet.

Assumptions are as follows:

- The domain name, binding to the public IP address of the gateway which connects the access controller, is "head.noip.com".
- The LAN IP address of the gateway, which connects the access controller, is 192,168.20.100, with DNS proxy function.
- The gateway, which connects the access controller, has enabled two ports to the public network: "8888" for managing the cloud APs and "8899" for upgrading cloud APs.

#### **Network Topology**

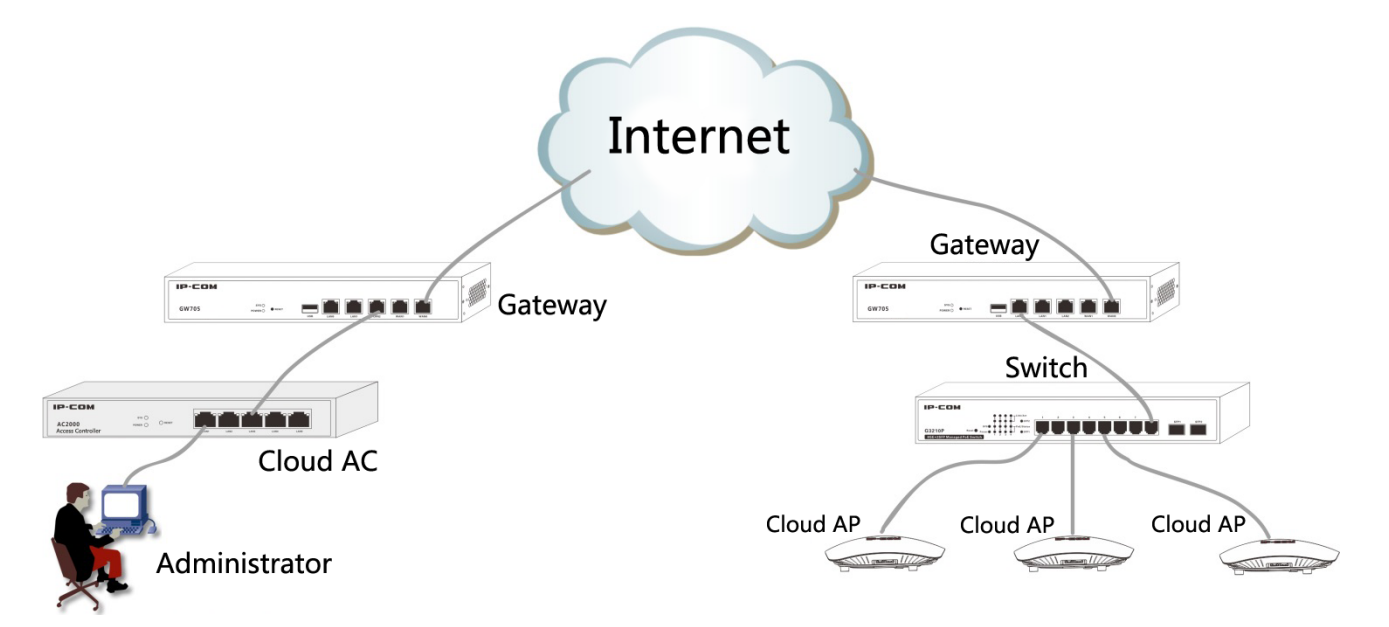

#### **Access Controller Configuration**

| IP-COM            | World Wide Wireless           |                                                                                                  | ≡ Logout        |
|-------------------|-------------------------------|--------------------------------------------------------------------------------------------------|-----------------|
|                   |                               |                                                                                                  | Licensed IP-COM |
| 🔊 Discover AP     | System Status Network Setting | DHCP List For AP Maintain Date&Time System Log Network Diagnosis                                 |                 |
| Manage Policy     | License                       |                                                                                                  |                 |
| 🛜 Manage AP       |                               |                                                                                                  |                 |
| 📢 Captive Portal  | License Status                | Licensed                                                                                         |                 |
| 🚨 User Status     | Unique Identifier             | Сору                                                                                             |                 |
| 🔀 User Statistics |                               | IT no response after you click Copy, please select the contents manually and copy them.          |                 |
| 🔅 System Tools    | Max Managed APs               | The IP address pool(have 101 IP address) is not enough for APs, please modify IP address pool of |                 |
|                   | License Permit                | AC.<br>Import Licensed File                                                                      |                 |
|                   | System Mode                   |                                                                                                  |                 |
|                   | Device Name                   | AC2000V1.0                                                                                       |                 |
|                   | Working Mode                  | ●Sub AC                                                                                          |                 |

The configuration steps are as follows: (Assume that the access controller works in "Sub AC" mode by default.)

- 1. Log in to the Web UI of the access controller, and go to **System Tools**  $\rightarrow$  **Maintain**  $\rightarrow$  **System Mode**.
- 2. Enter the **Device Name** of the "Cloud AC", such as "Headquarters".
- 3. Select "Cloud AC" mode in the **Working Mode** line.
- 4. Enter "8888" in the Manage Port box.
- 5. Enter "8899" in the Firmware Upgrade Port box.
- 6. Click OK and wait for the access controller to complete the reboot process.

| Device Name      | Headqua | rters    |  |  |
|------------------|---------|----------|--|--|
| Working Mode     | ⊚Sub AC | ⊚Root AC |  |  |
| Manage Port:     | 8888    |          |  |  |
| Firmware Upgrade | 8899    |          |  |  |
| Port:            |         |          |  |  |

7. Log in to the Web UI of the access controller again and go to System Tools→Network Setting→LAN Settings to configure the corresponding parameters to make the access controller connect to the Internet through the gateway. In this example, we configure the parameters as follows.

| IP Address    | 192.168.20.1   |  |  |
|---------------|----------------|--|--|
| Subnet Mask   | 255.255.255.0  |  |  |
| Gateway       | 192.168.20.100 |  |  |
| Preferred DNS | 192.168.20.100 |  |  |
| Alternate DNS |                |  |  |

#### Тір

After the access controller connects to Internet successfully, you can go to **Manage AP** to view the information of cloud APs in each branch.

8. Go to Captive Portal, and create advertisements and deliver them to cloud APs of each branch.

For details, please refer to <u>4.4 Captive Portal</u>.

#### **AP Configuration**

The configuration steps are as follows: (Here we take AP355 as an example.)

- 1. Log in to the Web UI of AP, go to Deployment and select "Cloud".
- Set up Device Name as you like. In order to manage different AP easily, it is recommended to set up the Device Name as AP's branch name or location. Here we take "Branch\_1" as an example.
- 3. Enter "head.noip.com" in the **Cloud AC Address** box.
- 4. Enter "8888" in the Cloud AC Manage Port box.
- 5. Enter "8899" in the Cloud AC Upgrade Port box.
- 6. Click **Save** to apply your settings.

| IP-COM      | 1                                 | www.ip-com.com.cn                                                      |         |
|-------------|-----------------------------------|------------------------------------------------------------------------|---------|
|             | Deployment                        |                                                                        |         |
| Status      |                                   |                                                                        |         |
| Quick Setup | Deployment                        | ULOCAL Cloud                                                           | Save    |
| Network     | Device Name                       | Branch_1                                                               |         |
| Wireless    | Cloud AC Address                  | headquarters.no                                                        | Restore |
| Firewall    | (The WAN IP address or domain nam | ne of the router that the Root AC connects to, e.g. www.ip-com.com.cn) | Holp    |
| SNMP        | Cloud AC Manage Port              | 8888 (Valid Range: 1024~65535)                                         | пер     |
| Deployment  | Cloud AC Upgrade Port             | 8899 (Valid Range: 1024~65535)                                         |         |
| Tools       |                                   |                                                                        |         |

7. Go to Network -> LAN Setup, and set up the AP's IP address information to make it connect to the Internet.

### 4.2 Manage Policy

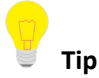

Configuration in this section also applies to 5.3 Manage Policy in "Sub AC" mode.

To create SSID Policy, Radio Policy, VLAN Policy, and Maintain Policy, you can use this section to help you.

After creating appropriate policies, you can deliver these policies to the APs in **Manage AP** page. For details, refer to <u>4.3 Manage AP</u>.
# 4.2.1 SSID Policy

### **SSID Policy Overview**

To create a SSID policy, click **Manage Policy**  $\rightarrow$ **SSID Policy** to enter the following page.

SSID parameters include SSID name, Security key, VLAN ID, and so on.

This page displays the basic information of SSID policies.

| IP-COM            | World V   | Wide Wireless              |                |             |          |      |                  |             | :        | ≡ Logout |
|-------------------|-----------|----------------------------|----------------|-------------|----------|------|------------------|-------------|----------|----------|
|                   |           |                            |                |             |          |      |                  |             | Licensed | IP-COM   |
| Manage Policy     | SSID P    | olicy Radio Polic          | cy VLAN Policy | Maintain Po | licy     |      |                  |             |          |          |
| 🛜 Manage AP       | + Add     | d 🔲 Delete                 |                |             |          |      |                  | Q. Policy,  | SSID     |          |
| 📢 Captive Portal  | Total SSI | D Policy: 0 <u>Refresh</u> |                |             |          |      |                  |             | Per Page | 10 •     |
| 🚨 User Status     |           | Policy                     | SSID           | Security    | Password | VLAN | Client Isolation | SSID Hidden | Status   | Action   |
|                   |           |                            |                |             | No dat   | ta!  |                  |             |          |          |
| K User Statistics |           |                            |                |             |          |      |                  |             |          |          |
| 🖏 System Tools    |           |                            |                |             |          |      |                  |             |          |          |

#### Buttion Description:

| + Add    | Click the button to add a new SSID policy.                                                               |
|----------|----------------------------------------------------------------------------------------------------|
| Delete   | Click the button to delete the selected SSID policies in "Not Used" status.                              |
| (Action) | Modify the parameters except Policy name.<br>Tip<br>It is not recommended to modify the "Used" policies. |

#### Add SSID Policy

| IP-COM            | World W    | ride Wireless            |               |             |          |      |                  |             |          | ≡ Logout |
|-------------------|------------|--------------------------|---------------|-------------|----------|------|------------------|-------------|----------|----------|
|                   |            |                          |               |             |          |      |                  |             | Licensed | IP-COM   |
| Manage Policy     | SSID Po    | Radio Policy             | y VLAN Policy | Maintain Po | licy     |      |                  |             |          |          |
| 🛜 Manage AP       | 🕂 Add      | Delete                   |               |             |          |      |                  | Q. Policy,  | SSID     |          |
| 📢 Captive Portal  | Total SSIE | Policy: 0 <u>Refresh</u> |               |             |          |      |                  |             | Per Page | 10 •     |
| user Status       |            | Policy                   | SSID          | Security    | Password | VLAN | Client Isolation | SSID Hidden | Status   | Action   |
|                   |            |                          |               |             | No dat   | a!   |                  |             |          |          |
| 📈 User Statistics |            |                          |               |             |          |      |                  |             |          |          |
| 🕵 System Tools    |            |                          |               |             |          |      |                  |             |          |          |

To create a SSID policy, click + Add . This access controller supports creating up to 40 SSID policies.

| SSID Policy           |                            |   |
|-----------------------|----------------------------|---|
|                       |                            | * |
| Policy                |                            |   |
| SSID                  |                            |   |
| Security              | Disable 🔻                  |   |
| Client Limit For SSID | 30                         |   |
| Client Isolation      | Enable                     |   |
| SSID Hidden           | Enable                     |   |
| VLAN ID               | 1000                       |   |
| Note : VLAN I         | D for SSID tagging only be |   |
| the access Poi        | nt                         |   |
|                       |                            | - |
|                       | Save Cancel                |   |

### Parameter description

| Item   | Description                                           |
|--------|-------------------------------------------------------|
| Policy | Enter a unique SSID Policy name.                      |
| SSID   | Enter a SSID name. The range of Length is 1~32 bytes. |

| Item                     | Description                                                                                                    |  |  |  |  |  |  |  |
|--------------------------|----------------------------------------------------------------------------------------------------|--|--|--|--|--|--|--|
| Security                 | <ul> <li>The access controller supports the following three types of Security Mode:</li> <li>No encryption: If you select this option, all clients can connect to your WiFi. In order to ensure network security, it is not recommended to select this one.</li> <li>WPA-PSK: The security mode of the wireless network is WPA-PSK.</li> <li>WPA2-PSK: The security mode of the wireless network is WPA2-PSK.</li> </ul>                                                                                                    |  |  |  |  |  |  |  |
| Encryption               | <ul> <li>Available only when WPA-PSK or WPA2-PSK is selected.)</li> <li>The access controller supports the following three types of encryption:</li> <li>AES: AES is short for Advanced Encryption Standard. This encryption algorithm ensure a higher wireless rate.</li> <li>TKIP: TKIP is short for Timing Key Integrity Protocol. Wireless rate can only reach 54Mbps with this algorithm.</li> <li>TKIP&amp;AES: Compatible with TKIP and AES. The wireless client can use either AES or TKIP algorithm to connect to the WiFi.</li> </ul> |  |  |  |  |  |  |  |
| Security Key             | (Available only when WPA-PSK or WPA2-PSK is selected.)<br>Wireless clients need to enter this security key to conncet to a corresponding AP.<br>The range of length is 8~63 characters.                                                                                                    |  |  |  |  |  |  |  |
| Key interval             | (Available only when WPA-PSK or WPA2-PSK is selected.)<br>Configure the key update interval for encrypting WPA data. Theoretically, the shorter the<br>key interval is, the more secure the WPA data will be. If set to "0", the key will not be<br>updated.                                                                                                    |  |  |  |  |  |  |  |
| Client Limit For<br>SSID | Set the maximum number of wireless clients allowed to connect, the range is 1~64.<br>If this value is greater than AP's the maximum supported number, the latter takes effect<br>after the policy is delivered.                                                                                                    |  |  |  |  |  |  |  |
| Client Isolation         | <ul> <li>Enable/Disable the SSID "client isolation".</li> <li>Enable: Wireless clients that connect to the SSID can't communicate with each other.</li> <li>Disable: Wireless clients that connect to the SSID can communicate with each other.</li> </ul>                                                                                                    |  |  |  |  |  |  |  |
| SSID Hidden              | <ul> <li>Enable/Disable "hide SSID" function.</li> <li>Enable: If you enable "SSID Hidden" function, the SSID name will not be broadcasted so that the SSID names can not be found in the clients' available network list. Wireless clients need to manually enter the SSID name to connect to the SSID.</li> <li>Disable: The SSID name will be broadcasted and will be discovered by adjacent devices.</li> </ul>                                                                                                    |  |  |  |  |  |  |  |

| Item    | Description                                                                                                    |
|---------|----------------------------------------------------------------------------------------------------|
| VLAN ID | Set VLAN ID of the SSID and all packets from connected clients will be tagged with this VLAN ID. The range is 1~4094.          Image: Note         VLAN ID is not effective unless VLAN Policy is delivered. |
| Status  | Display whether the Policy is used or not.                                                                                                    |
| Action  | Modify the parameters except Policy name.<br>Tip<br>It is not recommended to modify the "Used" policies.                                                                                                    |

# 4.2.2 Radio Policy

### **Radio Policy Overview**

To create a radio policy, click **Manage Policy**  $\rightarrow$  **Radio Policy** to enter the following page.

Radio Policy parameters include 5G Prority, Radio, Mode, Bandwidth, Channel, Time Age, and so on.

This page displays the basic information of Radio policies.

| IP-COM            | World Wide W     | fireless            |            |            |                |          |           |         |          |           | :        | ≡ Logout |
|-------------------|------------------|---------------------|------------|------------|----------------|----------|-----------|---------|----------|-----------|----------|----------|
|                   |                  |                     |            |            |                |          |           |         |          |           | Licensed | IP-COM   |
| Manage Policy     | SSID Policy      | Radio Policy        | VLAN Polic | y Maintain | Policy         |          |           |         |          |           |          |          |
| 🛜 Manage AP       | + Add            | Delete              |            |            |                |          |           |         |          | Q, Policy |          |          |
| 📢 Captive Portal  | Total SSID Polic | y: 0 <u>Refresh</u> |            |            |                |          |           |         |          |           | Per Page | 10 •     |
| 🚨 User Status     | Policy           | 5G Priority         | Radio      | Country    | WiFi<br>ON/OFF | Mode     | Bandwidth | Channel | TX Power | Time Age  | Status   | Action   |
| 🔀 User Statistics |                  |                     |            |            |                | No data! |           |         |          |           |          |          |
| 🖏 System Tools    |                  |                     |            |            |                |          |           |         |          |           |          |          |

#### Buttion Description:

| + Add    | Click the button to add a new Radio policy.                                                              |
|----------|----------------------------------------------------------------------------------------------------|
| Delete   | Click the button to delete the selected Radio plicies in "Not Used" status.                              |
| (Action) | Modify the parameters except Policy name.<br>Tip<br>It is not recommended to modify the "Used" policies. |

# Add Radio Policy

| IP-COM            | World Wide W     | ireless             |            |            |                |          |           |         |          |           |          | ≡ Logout |
|-------------------|------------------|---------------------|------------|------------|----------------|----------|-----------|---------|----------|-----------|----------|----------|
|                   |                  |                     |            |            |                |          |           |         |          |           | Licensed | IP-COM   |
| Manage Policy     | SSID Policy      | Radio Policy        | VLAN Polic | y Maintain | Policy         |          |           |         |          |           |          |          |
| 🛜 Manage AP       | + Add            | <b>D</b> elete      |            |            |                |          |           |         |          | Q, Policy |          |          |
| 📢 Captive Portal  | Total SSID Polic | y: 0 <u>Refresh</u> |            |            |                |          |           |         |          |           | Per Page | 10 •     |
| Luser Status      | Policy           | 5G Priority         | Radio      | Country    | WiFi<br>ON/OFF | Mode     | Bandwidth | Channel | TX Power | Time Age  | Status   | Action   |
| 📈 User Statistics |                  |                     |            |            |                | No data! |           |         |          |           |          |          |
| 🖏 System Tools    |                  |                     |            |            |                |          |           |         |          |           |          |          |
| To add a radio p  | olicy, click     | + Add               |            |            |                |          |           |         |          |           |          |          |
| Radio Policy      |                  |                     |            |            |                |          |           |         |          |           |          |          |
|                   |                  |                     |            |            |                |          |           |         |          |           |          |          |
|                   | Policy           |                     |            |            |                |          | Î         |         |          |           |          |          |
|                   | 2.4G             |                     |            |            | 5G             |          |           |         |          |           |          |          |
|                   | WiFi             | Enable              | le 🔍 D     | isable     |                |          | . 1       |         |          |           |          |          |
| Airtime Sch       | eduling          |                     | P          |            |                |          |           |         |          |           |          |          |
|                   | Country          | China               |            |            | ,              |          | -         |         |          |           |          |          |
| Notwor            | k Modo           | 11 6/               | 2/12       |            | ,              |          |           |         | Drag     | down      | to aispi | ay ali   |
| networ            | k Wode           |                     | g/n        |            | ·              |          |           |         | the c    | ontents   | •        |          |
| Bai               | ndwidth          | 20 (                | 40 🔘       | Auto       |                |          |           |         |          |           |          |          |
|                   | Channel          | Auto                |            | •          | ,              |          |           |         |          |           |          |          |
| T.                | X power          | 23                  |            | dBm        |                |          | -         |         |          |           |          |          |
|                   |                  |                     |            |            | Save           | Ca       | ncel      |         |          |           |          |          |

# Parameter description

| Item                  | Description                                                                                                    |  |  |  |  |  |  |  |
|-----------------------|----------------------------------------------------------------------------------------------------|--|--|--|--|--|--|--|
| Policy                | Enter a unique Radio Policy name.                                                                                                    |  |  |  |  |  |  |  |
| Radio                 | Support 2.4G and 5G band. Different radio provides different signal strength and quality over different distance ranges. Signals in the 2.4 GHz band tend to pass through physical barriers better and carry farther than those in the 5 GHz band, but they do not provide as high a data rate. Signals in the 5 GHz band provide faster data rates for better throughput, but the signal attenuates faster and is best suited for open spaces. As 5 GHz signal does not travel as far as 2.4 GHz signal, you may need more APs for 5G range.                                                                                                    |  |  |  |  |  |  |  |
| WIFI                  | Enable/disable 2.4G or 5G radio.                                                                                                    |  |  |  |  |  |  |  |
| Airtime<br>scheduling | It is recommended to enable this function.<br>Dynamic airtime scheduling gives equal airtime rather than frame transmission opportunity<br>to clients, thereby allowing high-speed clients to achieve much higher throughput without<br>significantly impacting the slow-speed clients.                                                                                                    |  |  |  |  |  |  |  |
| Country               | Countries apply for their own regulations to the allowable channels, allowed users and maximum power levels within the frequency ranges. Consult your local authorities as these regulations may be out of date as they are subject to change at any time. Most contries allow the first eleven channels in the spectrum.                                                                                                    |  |  |  |  |  |  |  |
| Network Mode          | <ul> <li>Select a Network Mode. 2.4G band includes 11b, 11g, 11b/g and 11b/g/n, while 5G band includes 11a, 11ac and 11a/n. Descriptions are as follows.</li> <li>11b: Works in 2.4G band and supports up to 11 Mbps.</li> <li>11g: Works in 2.4G band and supports up to 54 Mbps.</li> <li>11b/g: If you select this option, wireless clients supporting 802.11b or 802.11g can connect to the WiFi.</li> <li>11b/g/n: If you select this option, wireless clients supporting 802.11b, 802.11g or 802.11n can connect to the WiFi.</li> <li>11a: Works in 5G band and supports up to 54 Mbps.</li> <li>11a: Works in 5G band and supports up to 54 Mbps.</li> <li>11a: Works in 5G band and supports up to 1300Mbps. It is a newer standard that uses wider channels, QAM and spatial streams for higher throughput</li> <li>11a/n: Works in 5G band and supports up to 300Mbps, compatible with 11n.</li> </ul> |  |  |  |  |  |  |  |

| Bandwidth              | <ul> <li>Select the wireless bandwidth.</li> <li>20: 20MHZ channel bandwidth.</li> <li>40: 40MHZ channel bandwidth.</li> <li>80: 80MHZ channel bandwidth.</li> <li>Auto: Automatically adjust the channel bandwidth to 20MHZ or 40MHZ based on surrounding environment.</li> </ul>                                                                                                    |
|------------------------|----------------------------------------------------------------------------------------------------|
| Channel                | Select the wireless channel. Channel range differs from country and radio band.                                                                                                    |
| Extension<br>Channel   | When bandwidth is 40 or Auto, this is used to determine the channel range of AP.                                                                                                    |
| TX power               | AP wireless transmit power, range: 1~99dBm. If this value is greater than the maximum supported power of an AP, the latter takes effect after the policy is delivered.                                                                                                    |
| RSSI Threshold         | RSSI is short for Received Signal Strength Indication.<br>If a wireless client's signal is lower than this value, the client can not connect to the AP, which<br>helps the client to connect to an AP with stronger signal.                                                                                                    |
| WMM                    | Wi-Fi Multimedia (WMM) provides basic Quality of Service (QoS) features to IEEE 802.11 networks. WMM prioritizes traffic according to four Access Categories (AC) - voice, video, best effort, and background. However, it does not provide guaranteed throughput. It is suitable for well defined applications that require QoS, such as Voice over IP (VoIP) on Wi-Fi phones (VoWLAN). |
| SSID Isolation         | Enable/Disable SSID isolation.<br>When enabled, wireless clients that connect to different SSID of the AP cannot communicate with each other.                                                                                                    |
| APSD                   | APSD is short for Automatic Power Save Delivery. It is basically a feature mode that allows your mobile devices to save more battery while connect to your WiFi network. By allowing your mobile devices to enter standby or sleep mode, it conserves energy. It is only effective when you enable WMM.                                                                                  |
| Time Age For<br>Client | After a client connects to the AP:<br>If there is no data transmission within the time period, AP will actively disconnect the client.<br>If data transmission is detected within the time period, AP will recalculate the time age.                                                                                                    |
| 5G priority            | "5G priority" refers to a scenario when a dual band client connects to a dual band AP, the AP makes it connect to 5G band in higher prority, which helps the AP to reduce interference and workload in 2.4G band and hence improve user experience.                                                                                                    |

| Status | Display whether the Policy is used or not.                                                               |
|--------|----------------------------------------------------------------------------------------------------|
| Action | Modify the parameters except Policy name.<br>Tip<br>It is not recommended to modify the "Used" policies. |

# 4.2.3 VLAN policy

#### **VLAN policy Overview**

To create a VLAN policy, click **Manage Policy**  $\rightarrow$  **VLAN Policy** to enter the following page.

VLAN policy includes AP's PVID, management VLAN, trunk ports, and so on.

This page displays the basic information of VLAN policies.

| IP-COM            | World Wide V      | Vireless         |                         |             |        | ≡ Logout           |
|-------------------|-------------------|------------------|-------------------------|-------------|--------|--------------------|
|                   |                   |                  |                         |             |        | Licensed IP-COM    |
| Manage Policy     | SSID Policy       | Radio Policy     | VLAN Policy Maintain Pc | licy        |        |                    |
| 🛜 Manage AP       | + Add             | II Delete        |                         |             | (      | 2, Policy, VLAN ID |
| 🛱 Captive Portal  | Total Policies: ( | 0 <u>Refresh</u> |                         |             |        | Per Page 10 V      |
| 🚨 User Status     |                   | Policy▼          | VLAN                    | Manage Vlan | Status | Action             |
|                   |                   |                  |                         | No data!    |        |                    |
| 🛠 User Statistics |                   |                  |                         |             |        |                    |
| 🖏 System Tools    |                   |                  |                         |             |        |                    |

#### Buttion Description:

| + Add  | Click the button to add a new VLAN policy.                                                               |
|--------|----------------------------------------------------------------------------------------------------|
| Delete | Click the button to delete the selected VLAN policies.                                                   |
| Action | Modify the parameters except Policy name.<br>Tip<br>It is not recommended to modify the "Used" policies. |

### Add VLAN policy

To add a VLAN policy, go to **Manage Policy** → VLAN Policy, and click + Add .

| VLAN Policy |                  |
|-------------|------------------|
| Policy      |                  |
| AP VLAN     | Enable Oisable   |
| PVID        | 1 Range : 1-4094 |
| Manage Vlan | 1 Range : 1-4094 |
| Trunk Mode  | 🗹 LAN 0 🔲 LAN 1  |
| Access Mode | VLAN ID (1-4094) |
| LAN 0       | 1                |
| LAN 1       | 1                |
|             | OK Cancel        |

# Parameter description

| Item        | Description                                                                                                    |
|-------------|----------------------------------------------------------------------------------------------------|
| Policy      | Enter a unique VLAN Policy name.                                                                                                    |
| AP VLAN     | Enable/disable AP's 802.1Q VLAN feature.<br>After this feature is enabled and this VLAN policy is delivered to AP, "VLAN ID" in <b>Manage</b><br><b>Policy → SSID policy</b> takes effect.                                                                                                    |
| PVID        | Enter AP Trunk port's default VLAN ID. It is recommended to set to "1".                                                                                                    |
| Manage Vlan | <ul> <li>AP's Management VLAN ID.</li> <li>Note:</li> <li>If you modify this value and deliver this VLAN policy to AP, you need to go to System Tools → Network setting → VLAN Settings to set the same VLAN ID to the AC and reboot the AC. Only after that, the AC can manage AP again.</li> <li>Only when a management computer and an AP are in the same VLAN, can the computer access the AP's Web UI.</li> </ul> |
| Trunk Mode  | Select wired LAN port as a trunk port which allows all VLAN packets to pass.<br><b>Note</b> : If AP has only one LAN port, select LANO.                                                                                                    |
| Access Mode | Display the port(s) in access mode. If a port has been a trunk port, it cannot be an access port.                                                                                                    |

| LAN 0<br>LAN 1 | Set up the Access port's VLAN ID.                                                                        |
|----------------|----------------------------------------------------------------------------------------------------|
| Status         | Display whether the Policy is used or not.                                                               |
| Action         | Modify the parameters except Policy name.<br>Tip<br>It is not recommended to modify the "Used" policies. |

# 4.2.4 Maintain Policy

To create a maintain policy, alert Policy, admin Policy or deployment policy, click **Manage Policy**  $\rightarrow$  **Maintain Policy** to enter the following page.

| IP-COM            | World Wide Wireless     |                |                 |              |              |                        |                     |         | ≡ Logout  |
|-------------------|-------------------------|----------------|-----------------|--------------|--------------|------------------------|---------------------|---------|-----------|
|                   |                         |                |                 |              |              |                        |                     | License | ed IP-COM |
| Manage Policy     | SSID Policy Rad         | io Policy VLAN | Policy Maintain | Policy       |              |                        |                     |         |           |
| 🛜 Manage AP       | Haintain Policy         | + Alert Policy | + Admin Policy  | + Deployr    | nent Policy  | Delete                 | Q                   | Policy  |           |
| 🛱 Captive Portal  | Total Policies: 0 Refre | <u>sh</u>      |                 |              |              |                        |                     | Per P   | age 10 V  |
| 🚨 User Status     | ■ Policy▼               | LED            | Maintain Policy | Alert Policy | Admin Policy | Signal<br>Transmission | Signal<br>Reception | Status  | Action    |
| 📈 User Statistics |                         |                | No data!        |              |              |                        |                     |         |           |
| 🔅 System Tools    |                         |                |                 |              |              |                        |                     |         |           |

#### Buttion Description:

| + Maintain Policy   | Click the button to add a new Maintain Policy.                         |
|---------------------|------------------------------------------------------------------------|
| Hert Policy         | Click the button to add a new Alert Policy.                            |
| + Admin Policy      | Click the button to add a new Password Policy.                         |
| + Deployment Policy | Click the button to add a new Deployment Policy.                       |
| 🔟 Delete            | Click the button to delete the selected policies in "Not Used" status. |

Item Description Policy Display the unique name of a policy. If the policy is a maintain policy, it displays the LED status: enable or disable. LED Otherwise, it displays "----". Maintain/Alert/Admin Display corresponding information of a Maintain/Alert/Admin Policy. Policy Signal interference between APs can be effectively reduced by adjusting the transmit Signal Transmission power of AP. If it is a capacity-oriented network, please select "High Density". Otherwise, select "Coverage". Select a Signal Reception Method based on different scenarios. **Coverage**: It is used in a coverage-oriented network to ensure a higher WiFi coverage. Signal Reception High Density: It is used in a capacity-oriented network to ensure a better signal quality. Default: The signal reception is between "Coverage" and "High Density". Status Display whether the Policy is used or not. Modify the parameters except Policy name. Action Tip It is not recommended to modify the "Used" policies.

#### This page displays summary about maintain policy. Parameters are described below:

### **Maintain Policy**

| IP-COM            | World Wide Wireless                                                                                   |          | ≡ Logout |
|-------------------|----------------------------------------------------------------------------------------------------|----------|----------|
|                   |                                                                                                    | Licensed | - IP-COM |
| Manage Policy     | SSID Policy Radio Policy VLAN Policy Maintain Policy                                                  |          |          |
| 🛜 Manage AP       | + Maintain Policy + Alert Policy + Admin Policy Deployment Policy                                     |          |          |
| 📢 Captive Portal  | Total Policies: 0 <u>Refresh</u>                                                                      | Per Page | 10 •     |
| 🚨 User Status     | ■ Policy▼ LED Maintain Policy Alert Policy Admin Policy Signal Signal State<br>Transmission Reception | us.      | Action   |
| 💉 User Statistics | No data!                                                                                              |          |          |
| 🕵 System Tools    |                                                                                                    |          |          |

This section helps you to configure the maintain policy, including LED status and auto reboot time.

Click + Maintain Policy to add a maintain policy.

| Maintain Policy |             |
|-----------------|-------------|
| Policy          |             |
| LED             | 🕑 Enable    |
| Auto Maintain   | 🕑 Enable    |
| Maintain Type   | Schedule    |
| Maintain Time   | 03 : 00     |
| Everyday        | Mon Tue Wed |
| 🗆 Thu           | Fri Sat Sun |
|                 | OK Cancel   |

#### Parameter description

| Item                                              | Description                                                                                                    |
|---------------------------------------------------|----------------------------------------------------------------------------------------------------|
| Policy                                            | Enter a unique maintain Policy name, which cannot be the same with other maintain/alert/admin/deployment policies.                                                                                                    |
| LED                                               | Enable/Disable AP's LED indicators.                                                                                                    |
| Auto Maintain                                     | Enable/Disable AP's auto reboot feature. If enabled, the AP will automatically reboot at a specified time (recommended in leisure time) to ensure AP's performance.                                                    |
| Maintain Type                                     | <ul> <li>Select AP reboot type.</li> <li>Circularly: The AP will automatically reboot periodically at a specified interval.</li> <li>Schedule: The AP will automatically reboot at specified date and time.</li> </ul> |
| Maintain Time                                     | Specify AP reboot interval when <b>Circularly</b> is selected.                                                                                                    |
| Maintain<br>Time(Schedule)                        | Specify AP reboot time when <b>Schedule</b> is selected.                                                                                                    |
| Everyday, Mon,<br>Tue, Wed, Thu, Fri,<br>Sat, Sun | Specify AP reboot date when <b>Schedule</b> is selected.                                                                                                    |

### **Alert Policy**

| IP-COM            | World Wide Wire   | less              |                    |              |              |                        |                     |         | ≡     | Logout |
|-------------------|-------------------|-------------------|--------------------|--------------|--------------|------------------------|---------------------|---------|-------|--------|
|                   |                   |                   |                    |              |              |                        |                     | License | ed If | P-COM  |
| Manage Policy     | SSID Policy       | Radio Policy VLA  | AN Policy Maintair | Policy       |              |                        |                     |         |       |        |
| 🛜 Manage AP       | Haintain Pol      | icy 🕂 Alert Polic | Admin Policy       | / + Deployn  | nent Policy  | Delete                 | ٩                   | Policy  |       |        |
| 📢 Captive Portal  | Total Policies: 0 | <u>lefresh</u>    |                    |              |              |                        |                     | Per P   | age   | 10 🔻   |
| 🚨 User Status     | Policy            | LED               | Maintain Policy    | Alert Policy | Admin Policy | Signal<br>Transmission | Signal<br>Reception | Status  | A     | ction  |
| 🔀 User Statistics |                   |                   | No data!           |              |              | -                      |                     |         |       |        |
| 🖏 System Tools    |                   |                   |                    |              |              |                        |                     |         |       |        |

This section helps you to configure AP Alert Policies, including Software Alert, Email Alert, and AP alert configurations.

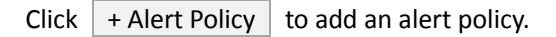

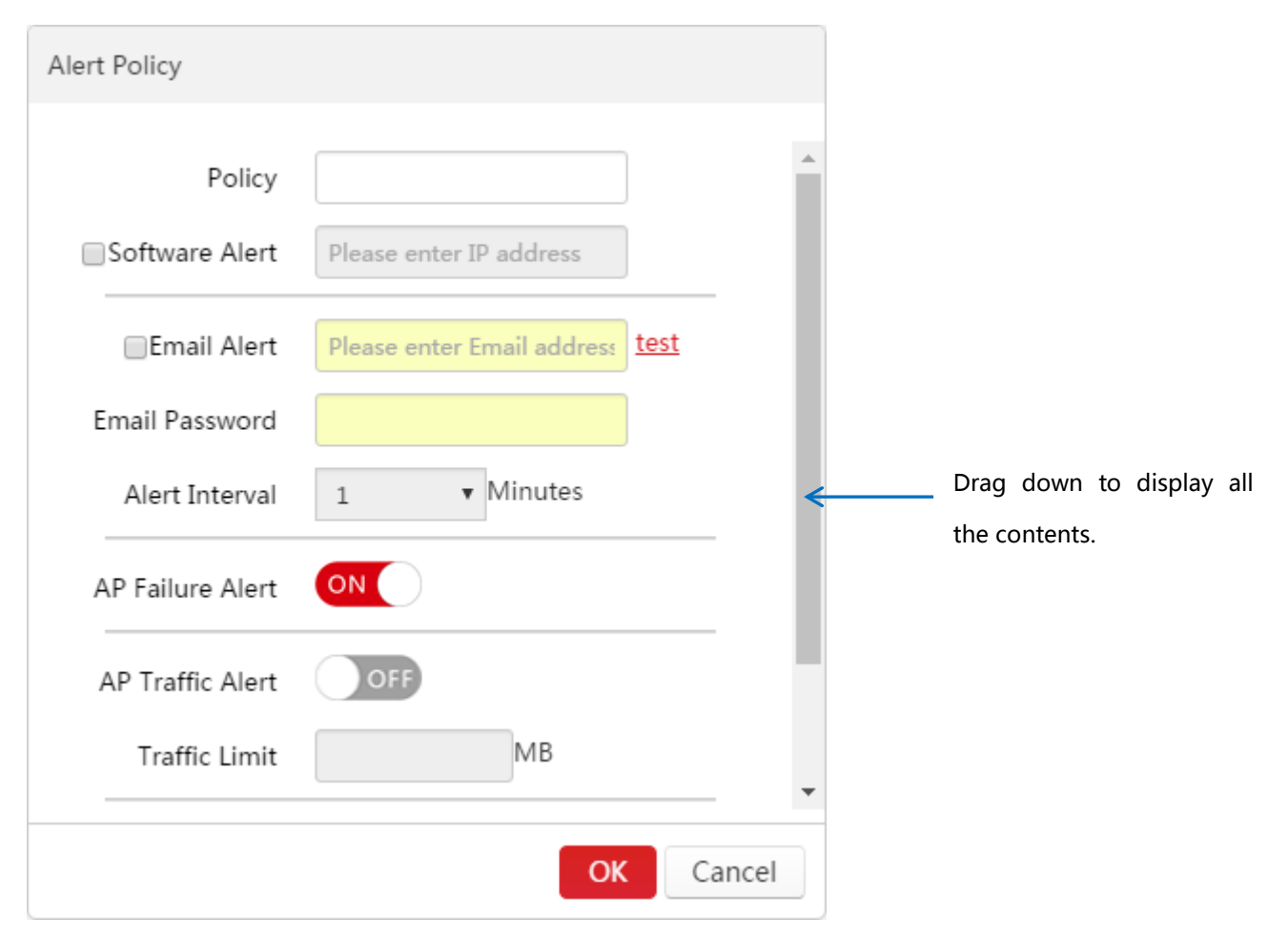

#### Parameter Description:

| Item   | Description                                                                                                    |
|--------|----------------------------------------------------------------------------------------------------|
| Policy | Enter a unique alert Policy name, which cannot be the same with other maintain/alert/admin/deployment policies. |

| Software Alert   | Enable/Disable the software alert function.<br>When enabled, please enter IP address of the host which receives alert logs, and the access controller will send alert logs directly to the alert client program running on the host.<br><b>Tip</b> : For the description of alert client program, please refer to <u>Running Alert Client</u> . |
|------------------|----------------------------------------------------------------------------------------------------|
| Email Alert      | Enable/Disable Email Alert function. When enabled, please enter an email address for sending/receiving AP alert logs, and the access controller will regularly send alert logs using the email address to the same email address of the network administrator.                                                                                  |
| E-mail password  | Enter the sending email password.                                                                                                    |
| Alert Interval   | When you enable the email alert function, please enter the interval of sending alert logs.                                                                                                    |
| AP Failure Alert | Enable/Disable AP Failure Alert. If enabled, the access controller will send alert logs, such as AP reboot, AP online or offline, and so on.                                                                                                    |
| AP Traffic Alert | Enable/Disable AP Traffic Alert. If enabled, the access controller will send alert logs when AP traffic reaches its limit.                                                                                                    |
| Traffic Limit    | The access controller will send alert logs when AP traffic reaches this limit.                                                                                                    |
| AP Client Alert  | Enable/Disable AP Client Alert. The access controller will send alert logs when the number of connected clients reaches its limit.                                                                                                    |
| Client Limit     | The access controller will send alert logs when AP's connected clients reach this number.                                                                                                    |

#### Running Alert Client: (Take Windows 7 for example)

- 1. Contact IP-COM technical support engineer to get alert client software.
- 2. Save the software in a specified folder on a computer, e.g. "D:\AP\_alarm".

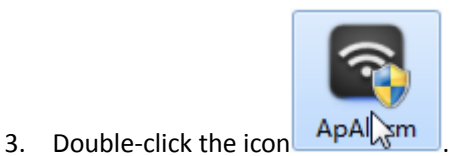

If the "Do you want to allow the following program from unknown Publisher to make changes to this computer" dialogue prompts, click Yes .

After a successful installation, it will generate the following two files in the folder:

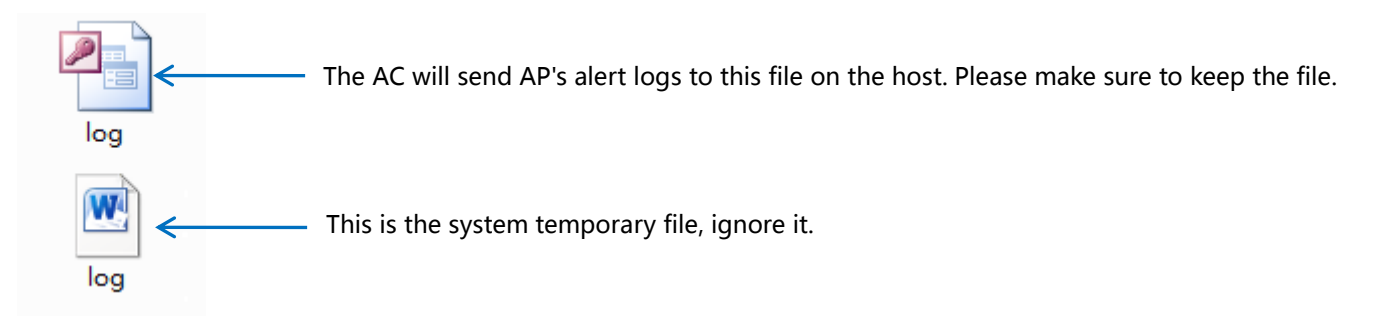

The network administrator can view AP's alert logs on the alert client program. Do as follows.

1. Double-click the alert client icon.

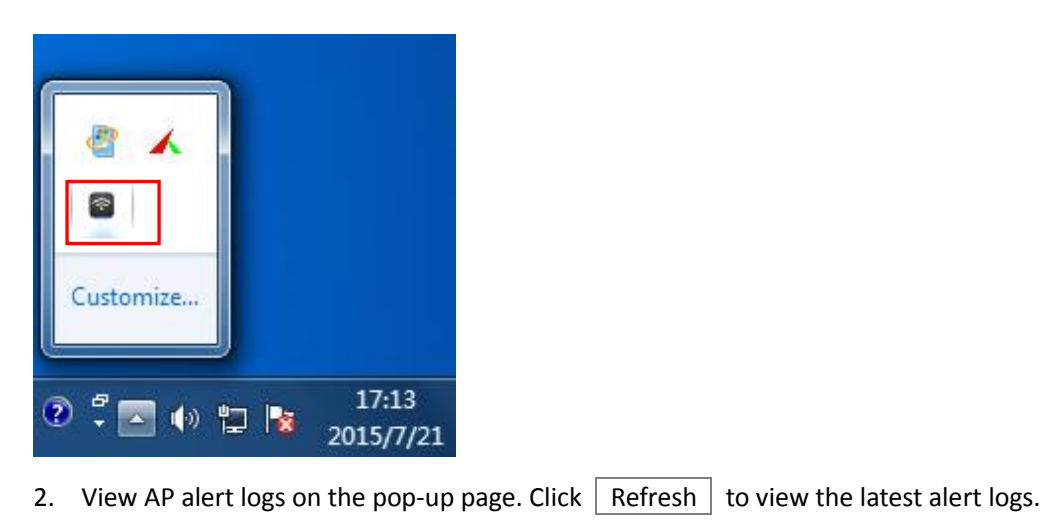

#### **Admin Policy**

| IP-COM            | World Wide Wireless                                                            | ≡ Logout                          |
|-------------------|--------------------------------------------------------------------------------|-----------------------------------|
|                   |                                                                                | Licensed IP-COM                   |
| Manage Policy     | SSID Policy Radio Policy VLAN Policy Maintain Policy                           |                                   |
| 🛜 Manage AP       | Haintain Policy Alert Policy Admin Policy Deployment Policy                    | Q Policy                          |
| 📢 Captive Portal  | Total Policies: 0 <u>Refresh</u>                                               | Per Page 10 V                     |
| 🚨 User Status     | ■ Policy▼ LED Maintain Policy Alert Policy Admin Policy Signal<br>Transmission | Signal Status Action<br>Reception |
| 🔀 User Statistics | No data!                                                                       |                                   |
| 🖏 System Tools    |                                                                                |                                   |

This section helps you to configure login account and password of AP. Click + Admin Policy to add an Admin policy. The access controller supports up to 10 Admin policies.

| Admin Policy     |           |   |
|------------------|-----------|---|
| Policy           |           |   |
| User Name        |           |   |
| Password         |           |   |
| Confirm Password |           |   |
|                  | OK Cancel | ) |

#### Parameter Description:

| Item             | Description                                                                                                    |
|------------------|----------------------------------------------------------------------------------------------------|
| Policy           | Enter a unique Admin Policy name, which cannot be the same with other maintain/alert/admin/deployment policies.                             |
| User name        | Set up AP's login account. It supports letters (case-sensitive), numbers, and underscores.<br>The range of length is 3~32 characters.       |
| Password         | Set up AP's login password. It supports letters (case-sensitive), numbers, and underscores. The range of length is $3^{\sim}32$ characters. |
| Confirm Password | Repeat the password.                                                                                                    |

### **Deployment Policy**

| IP-COM            | World Wide Wireless      |               |                 |              |              |                        |                     |         | ≡ Logout  |
|-------------------|--------------------------|---------------|-----------------|--------------|--------------|------------------------|---------------------|---------|-----------|
|                   |                          |               |                 |              |              |                        |                     | License | ed IP-COM |
| Manage Policy     | SSID Policy Radi         | o Policy VLAN | Policy Maintain | Policy       |              |                        |                     |         |           |
| 🛜 Manage AP       | + Maintain Policy        | Alert Policy  | + Admin Policy  | + Deployn    | nent Policy  | Delete                 | ٩                   | Policy  |           |
| 📢 Captive Portal  | Total Policies: 0 Refres | <u>sh</u>     |                 |              |              |                        |                     | Per Pa  | age 10 V  |
| 🚨 User Status     | Policy V                 | LED           | Maintain Policy | Alert Policy | Admin Policy | Signal<br>Transmission | Signal<br>Reception | Status  | Action    |
| 🔀 User Statistics |                          |               | No data!        |              |              |                        |                     |         |           |
| 🖏 System Tools    |                          |               |                 |              |              |                        |                     |         |           |

This section helps you to configure deployment policies, including Signal Transmission, Signal Reception, and Ethernet Mode.

Click + Deployment Policy to add a deployment policy.

| Deployment Policy   |                                     |
|---------------------|-------------------------------------|
| Policy              |                                     |
| Signal Transmission | ○ Coverage ● High Density           |
| Signal Reception    | 🖲 Default 🛛 Coverage 🔍 High Density |
| Ethernet Mode       | ○ Standard ● 10M Half-Duplex        |
|                     | OK Cancel                           |

Parameter Description:

| Item                   | Description                                                                                                    |
|------------------------|----------------------------------------------------------------------------------------------------|
| Policy                 | Enter a unique SSID deployment policy name, which cannot be the same with other maintain/alert/admin/deployment policies.                                                                                                    |
| Signal<br>Transmission | Signal interference between APs can be effectively reduced by adjusting the transmit power of AP. If it is a capacity-oriented network, please select "High Density". Otherwise, select "Coverage".                                                                                                    |
| Signal Reception       | <ul> <li>Select a Signal Reception Method based on different scenarios.</li> <li>Coverage: It is used in a coverage-oriented network to ensure a higher WiFi coverage.</li> <li>High Density: It is used in a capacity-oriented network to ensure a better signal quality.</li> <li>Default: The signal reception is between "Coverage" and "High Density".</li> </ul>                                   |
| Ethernet mode          | Select AP LAN port's Ethernet mode. The default option is "10M Half-Duplex". This mode can transmit in a longer distance with lower speed. When the distance between AP and the other device are more than 100 meters, please select "10M half-duplex" to make signal travels further. You must ensure that the other device works in auto negotiation mode, or AP LAN port can't send and receive data. |

# 4.3 Manage AP

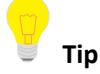

Configuration in this section also applies to <u>5.4 Manage AP</u> in Sub AC mode.

To deliver the configured policies to appropriate APs and manage the APs, use this section to help you.

This section includes two parts, AP Group Modify and AP Modify.

# 4.3.1 AP Group Modify

#### **Overview**

To deliver SSID policy, radio policy, VLAN policy and maintain policy to APs, click **Manage AP**  $\rightarrow$  **AP Group Modify** to enter the following page.

| IP-COM            | World Wide Wireless                   |                  |                                  |                                |                            | ≡ Logout               |
|-------------------|---------------------------------------|------------------|----------------------------------|--------------------------------|----------------------------|------------------------|
|                   |                                       |                  |                                  |                                | Lie                        | censed IP-COM          |
| Manage Policy     | AP Group Modify AP Modify             |                  |                                  |                                |                            |                        |
| The manage AP     | SSID Setting RF Setting VLAN Settings | Maintain Setting | Clear Settings De                | elete                          | Q. Model, Rem              | aark, MAC              |
| 📢 Captive Portal  | Total Device: 0 Refresh               |                  |                                  |                                | F                          | Per Page 10 🔻          |
| Luser Status      | Model Remark MAC                      | SSID             | Radio VLAN Policy Ma<br>Policy P | aintain Alert Policy<br>Policy | Admin Deplo<br>Policy▼ Pol | oyment<br>icy▼ Status▼ |
| 📈 User Statistics |                                       |                  | No data!                         |                                |                            |                        |
| 🖏 System Tools    |                                       |                  |                                  |                                |                            |                        |

#### **Buttion Description:**

| SSID Setting     | Click this button to deliver a SSID Policy to selected online APs.                                               |
|------------------|----------------------------------------------------------------------------------------------------|
| RF Setting       | Click this button to deliver a Radio Policy to selected online APs.                                              |
| VLAN Settings    | Click this button to deliver a VLAN Policy to selected online APs.                                               |
| Maintain Setting | Click this button to deliver a Maintain Policy to selected online APs.                                           |
| Clear Settings   | Click this button to restore the maintain policy and alert policy of the selected online APs to factory default. |
| 🔟 Delete         | Click the button to delete the selected "offline" APs.                                                           |

Parameter Description:

| Item                 | Description                                                                                                    |
|----------------------|----------------------------------------------------------------------------------------------------|
| Model                | Display AP model.                                                                                                    |
| Remark               | Display AP remark. In order to manage different AP easily, it is recommended to set up the Remark name as AP's branch name or location. |
| MAC                  | Display AP MAC address.                                                                                                    |
| SSID                 | Display AP's SSID(s). If more than one SSID is delivered to AP, it displays all SSID names when the cursor is hovering over.            |
| Radio Policy         | Display the delivered radio policy name.                                                                                                |
| VLAN policy          | Display the delivered VLAN policy name.                                                                                                 |
| Maintain Policy      | Display the delivered maintain policy name.                                                                                             |
| Alert Policy         | Display the delivered alert policy name.                                                                                                |
| Admin Policy         | Display the delivered admin policy name.                                                                                                |
| Deployment<br>Policy | Display the delivered deployment policy name.                                                                                           |
|                      | Display whether the AP is online or offline.                                                                                            |
| Status               | Online: The AP and AC have successfully established a connection, and the AC can manage the AP.                                         |
|                      | Offline: The AP and AC failed to establish a connection and the AC can't manage the AP.                                                 |
|                      | Tip                                                                                                    |
|                      | If the AP is offline, it keeps configuration delivered before. Users can still use their wireless                                       |
|                      | network unless the AP is restored to factory default.                                                                                   |

#### **SSID Setting**

To deliver SSID policies to online APs, do as follows:

- 1. Select online APs.
- 2. Click SSID Setting .
- 3. In the drop-down list, select the SSID policy name.
- Click Save 4.

The SSID policies will be delivered to the selected APs.

| SSID Radio 💿 2.4G 🔘 5G < | <ul> <li>If an AP does not support 5G</li> </ul>                                              |
|--------------------------|-----------------------------------------------------------------------------------------------|
| Select policy1           | band, the 5G band will not be set.                                                            |
| Select policy2 Disable 🔻 | If some of the selected APs support 2.4G and others support                                   |
| Select policy3 Disable 🔻 | 2.4G and 5G, then the AC will                                                                 |
| Select policy4 Disable 🔻 | automatically deliver policies<br>based on AP's actual supported                              |
| Select policy5 Disable 🔻 | band.                                                                                         |
| Select policy6 Disable 🔻 |                                                                                               |
| Select policy7 Disable 🔹 | <ul> <li>If an AP only supports 2 SSIDs,<br/>then policies after policy 2 will not</li> </ul> |
| Select policy8 Disable • | be delivered even if you select                                                               |
| Save Cancel              | more than 2 SSIDs.                                                                            |

#### **RF Setting**

To deliver a RF policy to online APs, do as follows:

- 1. Select online APs.
- 2. Click RF Setting .
- 3. In the drop-down list, select the policy name.
- 4. Click Save

The RF policy will be delivered to the selected online APs.

| RF Setting    |    |            |
|---------------|----|------------|
| Select Policy | •  |            |
|               | Sa | ave Cancel |

#### **VLAN Settings**

To deliver a VLAN policy to online APs, do as follows:

- 1. Select online APs.
- 2. Click VLAN Settings .
- 3. In the drop-down list, select the policy name.
- 4. Click Save .

The VLAN policy will be delivered to the selected APs.

| VLAN Settings                                                             |                                                                                      |
|---------------------------------------------------------------------------|--------------------------------------------------------------------------------------|
| Caution: AP will reboo<br>status will turn into of<br>until online again. | after VLAN Policy changed and the online line. Please don't apply other policy to AP |
| Select Policy                                                             | •                                                                                    |
|                                                                           | Save Cancel                                                                          |

#### **Maintain Setting**

To deliver maintain policies to online APs, do as follows:

- 1. Select online APs.
- 2. Click Maintain Policy .
- 3. In the drop-down list, select the corresponding policy name.
- 4. Click Save .

The maintain policies will be delivered to the selected APs.

| Maintain Setting  |   |            |
|-------------------|---|------------|
| Maintain Policy   | • |            |
| Alert Policy      | • |            |
| Admin Policy      | • |            |
| Deployment Policy | • |            |
|                   |   |            |
|                   | S | ave Cancel |

#### **Clear Settings**

To restore maintain policy and alert policy of the selected online APs to factory default. Do as follows:

- 1. Select online APs.
- 2. Click Clear Settings.
- Tip:
- Other policies will not be restored to factory default.
- The maintain policy here does not include Alert Policy, Admin Policy or Deployment Policy.

#### Delete

To delete offline APs:

1. Select the APs.

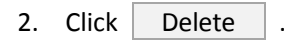

Tip:

Online APs will not be deleted even if you select them.

# 4.3.2 AP Modify

#### Overview

To reboot, upgrade and reset selected online APs, to delete selected offline APs or to change RF settings of an AP, click **Manage AP**  $\rightarrow$  **AP Modify** to enter the following page.

| IP-COM             | World Wide Wireless               |                      |        |          |      |             |          |         |       |                  | ≡ ι    | Logout |
|--------------------|-----------------------------------|----------------------|--------|----------|------|-------------|----------|---------|-------|------------------|--------|--------|
|                    |                                   |                      |        |          |      |             |          |         |       | Licensed -       | - IP-C | COM    |
| Manage Policy      | AP Group Modify AP                | Modify               |        |          |      |             |          |         |       |                  |        |        |
| 🛜 Manage AP        | 🖒 Reboot 🕇 Upgrad                 | de 😥 Reset           | Delete |          |      |             |          |         | Q. Mo | del, Remark, MA( | С      |        |
| Captive Portal     | Total Device: 0 Refresh           |                      |        |          |      |             |          |         |       | Per Page         | 1      | .0 •   |
| Luser Status       | Model cloud AP     If     postion | <sup>o</sup> Address | MAC    | Radio    | SSID | Online User | TX Power | Channel | RSSI  | 5G Priority      | Versi  | on     |
| N Licer Statistics |                                   |                      |        | No data! |      |             |          |         |       |                  |        |        |
|                    |                                   |                      |        |          |      |             |          |         |       |                  |        |        |
| 🖏 System Tools     |                                   |                      |        |          |      |             |          |         |       |                  |        |        |

### Operation button's description:

| 🖒 Reboot  | Click the button to reboot the selected online APs.                     |
|-----------|-------------------------------------------------------------------------|
| ↑ Upgrade | Click the button to upgrade a firmware for the selected online APs.     |
| 🕄 Reset   | Click the button to restore the selected online APs to factory default. |
| 🔟 Delete  | Click the button to delete the selected offline APs.                    |

#### Parameter Description:

| Item              | Description                                                                                                    |
|-------------------|----------------------------------------------------------------------------------------------------|
| Model             | Display AP model.                                                                                                    |
| Cloud AP position | Display AP remark. In order to manage different AP easily, it is recommended to set up the "Cloud AP position" as its branch name or location.                                                                              |
| IP address        | Display the public IP address of the cloud AP. It is generally the public IP address the cloud AP's gateway.                                                                                                    |
| MAC               | Display AP MAC address.                                                                                                    |
| Radio             | Display the AP's frequency band. It may be 2.4G or 5G or 2.4G and 5G.                                                                                                    |
| SSID              | Display AP's SSID(s). If more than one SSID is delivered to AP, it displays all SSID names when the cursor is hovering over.                                                                                                |
| Online Users      | Display the amount of online users which connect to the AP.                                                                                                    |
| TX Power          | Display the AP's wireless transmit power.                                                                                                    |
| Channel           | Display the AP's channel.                                                                                                    |
| RSSI              | RSSI is short for Received Signal Strength Indication.<br>If a wireless client's signal is lower than this value, the client can not connect to the AP,<br>which helps the client to connect to an AP with stronger signal. |

| 5G Priority | "5G priority" refers to a scenario when a dual band client connects to a dual band AP, the AP makes it connect to 5G band in higher prority, which helps the AP to reduce interference and workload in 2.4G band and hence improve user experience.                                                                                                    |
|-------------|----------------------------------------------------------------------------------------------------|
| Version     | Display the firmware version of the AP.                                                                                                    |
| Status      | <ul> <li>Display whether the AP is online or offline.</li> <li>Online: The AP and AC have successfully established a connection, and the AC can manage the AP.</li> <li>Offline: The AP and AC failed to establish a connection and the AC can't manage the AP.</li> <li>If the AP is offline, it keeps configuration delivered before. Users can still use their wireless network unless the AP is restored to factory default.</li> </ul> |
| Action      | Click do modify the AP's RF settings. For details, please refer to Modify.                                                                                                    |

U Tip

If "Status" and "Action" does not appear in this page, please zoom in the page, e.g. 125%, and then drag the slider at the bottom of the page so that you can view the AP's "status" and click  $\square$  in "Actions" field to modify

AP parameters.

| IP-COM            | World Wide Wireless                                                               | out |
|-------------------|-----------------------------------------------------------------------------------|-----|
|                   | Licensed IP-COM                                                                   |     |
| Manage Policy     | AP Group Modify AP Modify                                                         | _   |
| 🛜 Manage AP       | 🖒 Reboot 🕈 Upgrade 🗊 Reset 🛅 Delete                                               |     |
| 📢 Captive Portal  | Total Device: 0 <u>Refresh</u> Per Page 10                                        |     |
| 🚨 User Status     | C Radio SSID Online TX Power Channel RSSI 5G Priority Version Status▼ Action User | _   |
| 📈 User Statistics | No data!                                                                          |     |
| 🕵 System Tools    |                                                                                   |     |
|                   |                                                                                   |     |
|                   |                                                                                   |     |
|                   | ٩                                                                                 | ×   |

#### Reboot

To reboot online APs:

- 1. Select online APs which need to reboot.
- 2. Click Reboot .

#### Upgrade

To upgrade a firmware for online APs:

- 1. Select online APs which need to upgrade.
- 2. Click Upgrade.
- 3. Follow on-screen instructions to finish firmware upgrade.

| AP Firmware Upgrade                                                                                  |
|----------------------------------------------------------------------------------------------------|
| Browse<br>Acknowledge: The selected AP will be upgraded only when it<br>match the uploaded Firmware. |
| <b>Upgrade</b> Cancel                                                                                |

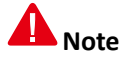

When an AP firmware is upgrading, please DO NOT power off the AP or it may cause damage to the AP! If a sudden power off occurs, please upgrade again. If you cannot log in to AP's Web UI after a sudden power off, please contact our technical support engineer.

#### Reset

To reset online APs to factory default:

- 1. Select online APs which need to reset.
- 2. Click Reset .

#### Delete

To delete offline APs:

1. Select offline APs.

2. Click Delete .

💡 Tip

If the AP is offline, it keeps configuration delivered before. Users can still use their wireless network unless the AP is restored to factory default.

### Modify

|   | Model | Remark | MAC               | Radio      | SSID           | Online User | TX Power       | Channel     | RSSI       | 5G Priority | Version    | Status <b>▼</b> | Actio |
|---|-------|--------|-------------------|------------|----------------|-------------|----------------|-------------|------------|-------------|------------|-----------------|-------|
| 1 | ap355 | AP355  | 00:B0:C6:60:90:70 | 2.4G<br>5G | guest<br>guest | 0<br>0      | 22dBm<br>20dBm | Auto<br>149 | -90<br>-90 | Enable      | V2.0.0.9(3 | Online          |       |

Click  ${\ensuremath{\checkmark}}$  on the right page to modify the AP's RF settings.

| 2.40       5G       2.40       5G         WiFi       Enable       Disable       Interference       4       Image: Construction of the second second secon                                                                                                    | AP Modify            |                    | AP Modify            |                          |              |             |
|----------------------------------------------------------------------------------------------------|----------------------|--------------------|----------------------|--------------------------|--------------|-------------|
| WiFi  Enable   Country China   China     Network Mode     11 b/q/n     Bandwidth  20   20  40   Auto     Channel     Extension     Channel     Interference     Auto     VMMM  Enable   SSID Isolation     Enable     APSD     Enable     Time Age For                                                                                                    | 2.4G                 | 5G                 | 2.4G                 |                          | 5G           |             |
| Network Mode 11 b/q/n   Network Mode 11 b/q/n   Bandwidth 20 @ 40 @ Auto   Channel Auto   Extension Image: Constraint of the second second s                                                                                                    | WiFi                 | ● Enable ○ Disable | Interference<br>Mode | 4                        | •            | •           |
| Bandwidth     € 20 € 40 € Auto     (-90~-60dBm)       Channel     ✓     WMM € Enable       Extension     ✓     SSID Isolation     Enable       Channel     ApsD     Enable       Interference     4     ✓     Time Age For     5 min                                                                                                    | Network Mode         | 11 b/q/n           | TX power<br>RSSI     | 22<br>- 90               | dBm<br>Range |             |
| Extension     Image: State of the state of the state of t                           | Bandwidth<br>Channel | Auto               | WMM                  | (-90~-60dBm)<br>⊠ Enable | 1            | 1           |
| Interference 4  Mode Time Age For 5 min                                                                                                    | Extension<br>Channel | <b></b>            | SSID Isolation       | Enable                   |              |             |
| Mode of the second second seco | Interference<br>Mode | 4                  | APSD<br>Time Age For | ■ Enable<br>5 min ▼      |              |             |
| TX power 22 dBm Client OK Cancel OK Cancel                                                                                                    | TX nower             | 22 dBm  Cancel     | Client               |                          | ОК           | ▼<br>Cancel |

#### Parameter Description:

| Item         | Description                                                                                                    |
|--------------|----------------------------------------------------------------------------------------------------|
| WiFi         | Enable/disable AP's WIFI in each band.                                                                                                    |
| Country      | Countries apply for their own regulations to the allowable channels, allowed users and maximum power levels within the frequency ranges. Consult your local authorities as these regulations may be out of date as they are subject to change at any time. Most contries allow the first eleven channels in the spectrum. |
| Network Mode | <ul> <li>Select a Network Mode. 2.4G band includes 11b, 11g, 11b/g and 11b/g/n, while 5G band includes 11a, 11ac and 11a/n. Descriptions are as follows.</li> <li>11b: Works in 2.4G band and supports up to 11 Mbps.</li> </ul>                                                                                          |

|                      | • 11g: Works in 2.4G band and supports up to 54 Mbps.                                                                                                    |
|----------------------|----------------------------------------------------------------------------------------------------|
|                      | • 11b/g: If you select this option, wireless clients supporting 802.11b or 802.11g can connect to the WiFi.                                                            |
|                      | • 11b/g/n: If you select this option, wireless clients supporting 802.11b, 802.11g or 802.11n can connect to the WiFi.                                                 |
|                      | • 11a: Works in 5G band and supports up to 54 Mbps.                                                                                                    |
|                      | • 11ac: Works in 5G band and supports up to 1300Mbps. It is a newer standard that uses wider channels, QAM and spatial streams for higher throughput                   |
|                      | • 11a/n: Works in 5G band and supports up to 300Mbps, compatible with 11n.                                                                                             |
|                      | Select the wireless bandwidth.                                                                                                    |
|                      | • 20: 20MHZ channel bandwidth.                                                                                                    |
|                      | • 40: 40MHZ channel bandwidth.                                                                                                    |
| Bandwidth            | • 80: 80MHZ channel bandwidth.                                                                                                    |
|                      | • Auto: Automatically adjust the channel bandwidth to 20MHZ or 40MHZ based on surrounding environment.                                                                 |
| Channel              | Select the wireless channel. Channel range differs from country and radio band.                                                                                        |
| Extension<br>Channel | When bandwidth is 40 or Auto, this is used to determine the channel range of AP.                                                                                       |
|                      | Configure Interference mode. Value range: $0 \sim 4$ , the default value is "2".                                                                                       |
|                      | O: Disable all interference immunity.                                                                                                    |
|                      | • 1: Enable the same frequency interference immunity.                                                                                                    |
| Interference         | • 2: Force to enable radio interference immunity.                                                                                                    |
| Mode                 | • 3: Automatically enable radio interference immunity.                                                                                                    |
|                      | • 4: Automatically enable radio interference immunity and noise reduction.                                                                                             |
|                      | <b>Tip</b> : Different AP models have different recommended interference mode. Please contact IP-COM technical support engineer for help.                              |
| TX power             | AP wireless transmit power, range: 1~99dBm. If this value is greater than the maximum supported power of an AP, the latter takes effect after the policy is delivered. |
|                      | RSSI is short for Received Signal Strength Indication.                                                                                                    |
| RSSI                 | If a wireless client's signal is lower than this value, the client can not connect to the AD                                                                           |
|                      | which helps the client to connect to an AP with stronger signal.                                                                                                    |
| WMM                  | Wi-Fi Multimedia (WMM) provides basic Quality of Service (QoS) features to IEEE 802.11                                                                                 |

|                | networks. WMM prioritizes traffic according to four Access Categories (AC) - voice, video,                                                    |
|----------------|----------------------------------------------------------------------------------------------------|
|                | best effort, and background. However, it does not provide guaranteed throughput. It is                                                        |
|                | suitable for well defined applications that require QoS, such as Voice over IP (VoIP) on Wi-Fi phones (VoWLAN).                               |
| SSID Isolation | Enable/Disable SSID isolation.<br>When enabled, wireless clients that connect to different SSID of the AP cannot communicate with each other. |

| APSD                   | APSD is short for Automatic Power Save Delivery. It is basically a feature mode that allows<br>your mobile devices to save more battery while connect to your WiFi network. By allowing<br>your mobile devices to enter standby or sleep mode, it conserves energy. It is only effective<br>when you enable WMM. |
|------------------------|----------------------------------------------------------------------------------------------------|
| Time Age For<br>Client | After a client connects to the AP:<br>If there is no data transmission within the time period, AP will actively disconnect the<br>client.<br>If data transmission is detected within the time period, AP will recalculate the time age.                                                                          |

# 4.4 Captive Portal

Assume that you own a restaurant, and you want your customers to know more information about your restaurant to help you promote your prducts. Then you can follow this part to create advertisements and deliver them to SSID. In this way, your customers can get to know the advertisements after they successfully connect to your SSID.

This section includes Create Ads, Ads Push, Global Settings, Create Account, and Voucher.

# 4.4.1 Create Ads

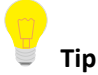

Configuration in this section also applies to <u>5.5.1 Create Ads</u> in "Sub AC" mode.

To create a concrete advertisement, follow this section.

Click **Captive Portal** to get into the following page. By default, "Ads Push" function is disabled. You can click the toggle ( ) to enable this function. After you enable "Ads Push" function and don't deliver any other advertisement, the system will deliver the default advertisement, which name is "IP-COM WIFI Network Solution" and authorization method is "No Password".

| IP-COM            | World Wide Wireless          |                            |                   | ≡ Logout        |
|-------------------|------------------------------|----------------------------|-------------------|-----------------|
|                   |                              |                            |                   | Licensed IP-COM |
| Manage Policy     | Create Ads Ads Push Glob     | al Settings Create Account | Voucher           |                 |
| 🛜 Manage AP       | Ads Push: ON                 |                            |                   |                 |
| Captive Portal    | + Add Delete                 |                            |                   |                 |
| 🚨 User Status     | Total Ads:1 Refresh          |                            |                   |                 |
| 📈 User Statistics | ☐ Ad Name▼                   | Template                   | Status            |                 |
| 🖏 System Tools    | IP-COM WIFI Network Solution | on Preview                 | Using <u>Edit</u> |                 |

#### Parameter Description:

| Item     | Description                                                                                                    |
|----------|----------------------------------------------------------------------------------------------------|
| Ad Name  | Display the description of the advertisement.                                                                                                    |
| Template | Display the advertisement template styles. Click <u>Preview</u> to preview the advertisement. Click <u>Edit</u> to redesign the advertisement content.<br><b>Tip</b><br>The advertisement in "Using" status cannot be edited. |
| Status   | Display whether the advertisement is using or not.                                                                                                    |

Buttion Description:

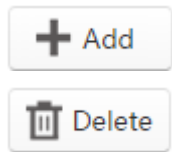

Click the button to create an advertisement. The access controller can create up to 10 advertisements, including 1 default advertisement and 9 custom advertisements.

Click the button to delete the selected unused advertisements.

To create an ad, click +Add to enter following the advertisement designing page, which consists of five parts, includes "Select Ad Template", "Basic Information", "Ad Slide Image", "Navigation Settings" and "Authorization". Details are as follows.

### 1. Select the advertisement template

| Select Ad Template |              |                                                             |
|--------------------|--------------|-------------------------------------------------------------|
|                    |              |                                                             |
|                    |              |                                                             |
| Template 1         | © Template 2 | <ul> <li>Template 3<br/>(size: 385*642 px for no</li> </ul> |

Template 3 only applies to "No Password" authorization method.

Template 1 and template 2 apply to "Portal" and "Voucher" authorization methods.

### 2. Set up the basic information of the advertisement

| Ad Name        |                                                               |
|----------------|---------------------------------------------------------------|
| Redirect Page: | Redirect to the original URL or preset URL.                   |
|                | <ul> <li>Redirect to the specified URL.</li> </ul>            |
| Logo:          | No Logo Select Logo Image                                     |
|                | Recommended Size: 96 * 48 px<br>Logo Preview                  |
| Copyright:     |                                                               |
|                | Such as: ©2016 IP-COM Networks Co., Ltd. All rights reserved. |

Parameter's Help Info:

| Item           | Description                                                                                                    |
|----------------|----------------------------------------------------------------------------------------------------|
| Ad Name        | Enter the name of the advertisement. The length of "Ad Name" can be up to 32 bytes.                                                                                                    |
| Redirect Page: | Specify the redirect URL, which will appear automatically after the user has successfully authorized.<br>The length of URL can be up to 128 bytes, supporting domain name or IP address. |
| Logo           | Upload a business Logo image.<br>The image size cannot exceed 128 KB, and 96 * 48 pixel is recommended.                                                                                  |
| Copyright      | Enter the copyright information of the advertisement.                                                                                                    |

#### 3. Add Slide Image Settings

| Add Image Only support 4 | images and do refer to the selec | ted template image size. |
|--------------------------|----------------------------------|--------------------------|
| Ad Name                  | Image                            | Action                   |

In this section, you can add, edit, or delete the advertisement slide image.

#### To add slide images:

- 1. Click Add Image .
- 2. Enter the name of the slide image in the Ad Name box.
- 3. Click Select to upload the slide image.

(The ratio of the image is 16:9, and the image will adjust itself automatically.

The image size cannot exceed 128 KB.)

| dd Image Only support 4 imag | nes and do refer to the select | ed template image size  |
|------------------------------|--------------------------------|-------------------------|
| only support 4 mag           | ges and do refer to the select | eu template image size. |
| Ad Name                      | Image                          | Action                  |
|                              | Select                         |                         |

4. Click  $\swarrow$  to save your settings in this section. (Click imes to clear the unsaved information.)

A slide image has successfully created

5. Repeate 1~4 to create more slide images.

After you complete creating slide images, you can click  $\square$  to modify the added slide image, and click  $\boxed{10}$  to delete it.

| Add Image Only support 4 in | mages and do refer to the selec | ted template image size. |
|-----------------------------|---------------------------------|--------------------------|
| Ad Name                     | Image                           | Action                   |
| Room                        | <b>1</b>                        | ា ក                      |

#### 4. Add Navigations

| Add Navigation Onl | y support 4 navigations. |        |  |
|--------------------|--------------------------|--------|--|
| Ad 1               | Name                     | Action |  |

In this section, you can add, edit, or delete the navigation name.

#### To add Navigation:

- 1. Click Add Navigation .
- 2. Enter the name of navigation in the Ad Name box. (The length is up to 12 bytes.)

| Add Navigati | ion Only support 4 navigations. |        |  |
|--------------|---------------------------------|--------|--|
|              | Ad Name                         | Action |  |
|              |                                 |        |  |

- 3. Click  $\checkmark$  to save your settings in this section. (Click  $\Join$  to clear the unsaved information.)
- 4. Repeat 1~3 to add more navigations.

| After you complete creating navigations, you can click | 🗹 to | modify the a | added slide | image, | and click | to |
|--------------------------------------------------------|------|--------------|-------------|--------|-----------|----|
| delete it.                                             |      |              |             |        |           |    |

| Add Navigation Only support 4 navigations. |        |  |
|--------------------------------------------|--------|--|
| Ad Name                                    | Action |  |
| rd                                         | ៤ ធឺ   |  |

#### 5. Check to select the authorization method

This access controller supports "No Password", "Portal" and "Voucher" authorization methods.

Template 3 only applies to "No Password" authorization method.

Template 1 and template 2 apply to "Portal" and "Voucher" authorization methods.

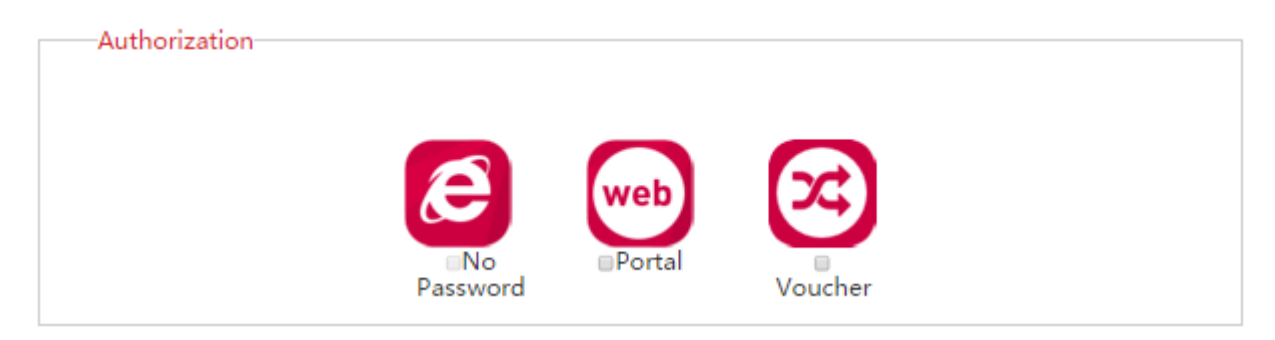

#### **No Password**

If you select "No Password" authorization, users don't need to enter any authorization information when connecting to your WiFi. They just need to click the button Click to Access Internet after they view the advertisement.

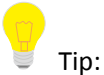

- "No Password" authorization method only applies to template 3.
- "No Password" and other authorization methods cannot be selected at the same time.

#### Portal

If you select "Portal" authorization, users need to enter username and password to surf the Internet after they connect to your WiFi and view the advertisement.

If using the "Portal" authorization, you need to create the "Portal" account and password on the access controller. For details, please refer to <u>4.4.4 Create Account</u>.

#### Voucher

If you select "Portal" authorization, users need to enter a voucher to surf the Internet after they connect to your WiFi and view the advertisement.

For the configuration of "Voucher", please refer to <u>4.4.5 Voucher</u>.

### Save your settings

Click **OK** to apply your settings.

## 4.4.2 Ads Push

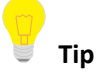

Configuration in this section also applies to <u>5.5.2 Ads Push</u> in "Sub AC" mode.

After creating the advertisements, you need to deliver them to corresponding SSID and users. Click **Captive Portal**  $\rightarrow$  **Ads Push** to get into the following page.

| IP-COM world Wide Wireless E Logout |                          |            |                 |                |               |         |          |          |        |
|-------------------------------------|--------------------------|------------|-----------------|----------------|---------------|---------|----------|----------|--------|
|                                     |                          |            |                 |                |               |         |          | Licensed | IP-COM |
| Manage Policy                       | Create Ads               | Ads Push   | Global Settings | Create Account | Voucher       |         |          |          |        |
| 🛜 Manage AP                         | + Add                    | Delete     |                 |                |               |         | Q Search |          |        |
| Captive Portal                      | Total Ads:0 <u>Refre</u> | <u>ish</u> |                 |                |               |         |          | Per Page | 10 🔻   |
| Ser Status                          |                          | ID         |                 | SSID           | Terminal Type | Ad Name |          | Action   |        |
|                                     |                          |            |                 |                | No data!      |         |          |          |        |
| 🛠 User Statistics                   |                          |            |                 |                |               |         |          |          |        |
| 🖏 System Tools                      |                          |            |                 |                |               |         |          |          |        |

#### Button Description:

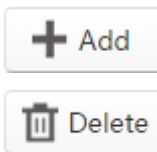

Click the button to add a new advertisement delivery policy.

Click the button to delete the selected advertisement delivery policies.

#### To deliver an ad:

- 1. Click +Add to enter the advertisement delivery page.
- 2. Select appropriate SSID, Terminal Type and Ad Name.
- 3. Click OK to apply your settings.
| Add       |                       |                         |   |         |           |
|-----------|-----------------------|-------------------------|---|---------|-----------|
| SSID List | Te                    | erminal Type            |   | Ad Name |           |
|           | ▲ PC<br>W<br>Ar<br>IC | C<br>IP<br>ndroid<br>DS |   |         | *         |
|           | -                     |                         | - |         | -         |
|           |                       |                         |   |         | OK Cancel |

### Parameter Description:

| Item          | Description                                                                                                    |
|---------------|----------------------------------------------------------------------------------------------------|
| SSID List     | Select the SSID you want to deliver the advertisement to.                                                                                                    |
| Terminal Type | Select the terminal type to accept the advertisement. Among them, "PC" means the operating system of a computer. "WP" is short for Windows Phone, which means the mobile operating system from Microsoft. "Android" means the Android operating system. "IOS" means the mobile operating system from Apple. |
| Ad Name       | Select the advertisement name you want to deliver.                                                                                                    |

# 4.4.3 Global Settings

To set up the global parameters for authorization, click **Captive Portal→Global Settings** to enter the following page.

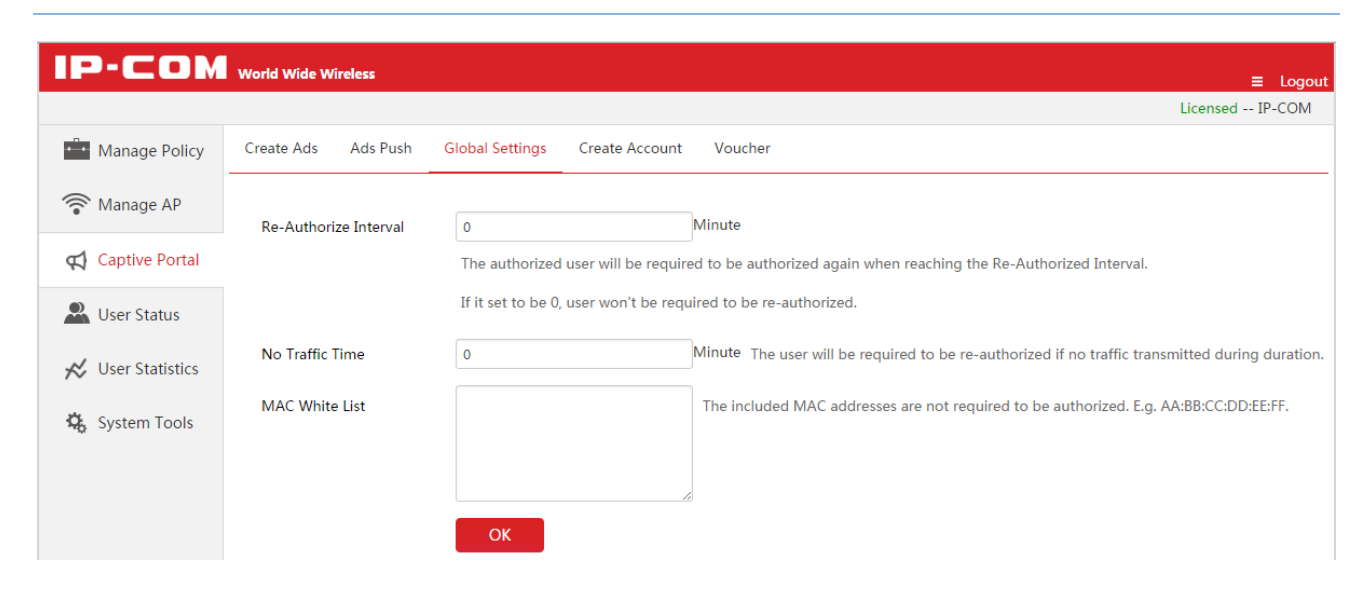

Parameter Description:

| Item                     | Description                                                                                                    |
|--------------------------|----------------------------------------------------------------------------------------------------|
| Re-Authorize<br>Interval | The user will be required to re-authorize when his authorized duration reaches this specified time. The range is 20 ~ 360 minutes, and "0" means no need to re-authorize.                    |
| No Traffic Time          | During this specified time, if the user has not transmitted any Internet data, he will be required to re-authorize.<br>The range is 5 ~ 3600 minutes, and "0" means no need to re-authorize. |
| MAC White List           | Enter the MAC address of devices which are not required to authorize. Up to 20 MAC addresses are allowed, and each line supports one MAC address. E.g: AA:BB:CC:DD:EE:FF.                    |

## 4.4.4 Create Account

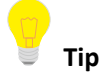

Configuration in this section also applies to <u>5.5.4 Create Account</u> in "Sub AC" mode.

If you select "Portal" authorization in your ad, you need to come to this section to create Portal accounts.

Click **Captive Portal**  $\rightarrow$ **Create Account** to get into the following page.

This access controller supports creating up to 150 "Portal" accounts.

| IP-COM            | World Wide Wireles  | s                       |                |             |              |          | ≡ Logout        |
|-------------------|---------------------|-------------------------|----------------|-------------|--------------|----------|-----------------|
|                   |                     |                         |                |             |              |          | Licensed IP-COM |
| Manage Policy     | Create Ads Ad       | ls Push Global Settings | Create Account | Voucher     |              |          |                 |
| 🛜 Manage AP       | + Add 🔟 Del         | lete                    |                |             |              | Q Search |                 |
| 📢 Captive Portal  | Total Accounts0 Ref | i <u>resh</u>           |                |             |              |          | Per Page 10 🔻   |
| Ser Status        | ID                  | Remark                  | Account        | MAC Address | Valid Period | Status   | Action          |
|                   | No data!            |                         |                |             |              |          |                 |
| 🛠 User Statistics |                     |                         |                |             |              |          |                 |
| 🔅 System Tools    |                     |                         |                |             |              |          |                 |

#### Buttion Description:

🕂 Add

Click the button to create a new "Portal" account.

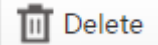

Click the button to delete the selected unused "Portal" accounts.

| • |
|---|
|   |

To create a portal account:

- 1. Click + Add to enter the "Create Account" page.
- 2. Set the account information.
- 3. Click Add to apply your settings.

| Create Account   |                                                                        |
|------------------|------------------------------------------------------------------------|
| Account          |                                                                        |
| Remark:          |                                                                        |
| Password         |                                                                        |
| Confirm Password |                                                                        |
| MAC Limit:       | Only included MAC addresses are allowed to authorize with the account. |
|                  |                                                                        |
|                  | Allow multiple users to authorize with the account                     |
|                  | (Kange: 0-99)                                                          |
| Valid Period     | Permanently                                                            |
|                  | Expired after                                                          |
|                  | Add Cancel                                                             |

| Item             | Description                                                                                                    |
|------------------|----------------------------------------------------------------------------------------------------|
| Account          | Enter the account of the "Portal" authorization.<br>The length of the account is 2 ~ 15 characters, supporting numbers, letters and underlines.     |
| Remark           | Enter the description of the account.                                                                                                    |
| Password         | Enter the password of the "Portal" authorization. The length of the password is $2 \sim 15$ characters, supporting numbers, letters and underlines. |
| Confirm Password | Enter the password again.                                                                                                    |

| you select  |
|-------------|
| e with the  |
| one MAC     |
|             |
| on, please  |
|             |
|             |
|             |
| e specified |
|             |
|             |
| ;<br>;      |

## 4.4.5 Voucher

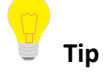

Configuration in this section also applies to <u>5.5.5 Voucher</u> in "Sub AC" mode.

If you select "Voucher" authorization in your ad, you need to come to this section to configure the voucher information.

Each voucher is a unique password. Users with a voucher can surf the Internet while others cannot.

| IP-COM            | World Wide Wireless   |                                                                                              | out |
|-------------------|-----------------------|----------------------------------------------------------------------------------------------|-----|
|                   |                       | Licensed IP-COI                                                                              | м   |
| Manage Policy     | Create Ads Ads Push   | h Global Settings Create Account Voucher                                                     |     |
| 🛜 Manage AP       | Generate Voucher Link | http://192.168.10.1/generateCode.html?data=1462567314 Copy Update                            |     |
| 📢 Captive Portal  |                       | The link is used to generate voucher to print to be a ticket for guest!                      |     |
| 🚨 User Status     | Generate Voucher Mode | ie $oldsymbol{	ilde{O}}$ ID Card number or Passport number $igthinspace$ Mobile Phone Number |     |
| 📈 User Statistics | Valid Period          | 0 Day 0 Hour 0 Minute                                                                        |     |
| System Tools      |                       | The valid period of voucher to authorize to access the WiFi.                                 |     |
| 14 J              | Expired Period        | 0 Day 0 Hour 0 Minute                                                                        |     |
|                   |                       | If voucher doesn't been used during the expired period, the voucher will be unavailable.     |     |
|                   | Voucher Remark:       |                                                                                              |     |
|                   | Logo For Voucher      | Select Image                                                                                 |     |
|                   |                       | NO                                                                                           |     |
|                   | Voucher Example:      | ID-CON we have a second second                                                               |     |
|                   |                       |                                                                                              |     |
|                   |                       | 42612820                                                                                     |     |
|                   |                       | Valid Period: 0 Day 0 Hour 0 Minute                                                          |     |
|                   |                       | Expired Period: 0 Day 0 Hour 0 Minute                                                        |     |
|                   |                       | Voucher Remark:                                                                              |     |
|                   |                       | Save                                                                                         |     |

| Item                     | Description                                                                                                    |
|--------------------------|----------------------------------------------------------------------------------------------------|
| Generate Voucher<br>Link | A seller can use the link to generate a unique voucher and print it to each customer to surf the Internet.         |
|                          | Click the link to visit the voucher link page.                                                                     |
|                          | Click "Copy" to copy the link for future use. The seller can visit the voucher link page with the the copied link. |
|                          | Click "Update" to generate a new voucher link and the previous link will be unavailable.                           |

|                  | • Directly: If you select this option, you can use the voucher link page to generate a                                                                                  |  |  |  |  |  |
|------------------|----------------------------------------------------------------------------------------------------|--|--|--|--|--|
|                  | voucher directly, without offering any information.                                                                                                    |  |  |  |  |  |
|                  | • ID Card number or Passport number: If you select this option, an ID card or passport                                                                                  |  |  |  |  |  |
|                  | number is required to generate a voucher.                                                                                                    |  |  |  |  |  |
|                  | • Mobile Phone Number: If you select this option, a mobile phone number is required                                                                                     |  |  |  |  |  |
| Generate Voucher | to generate a voucher.                                                                                                    |  |  |  |  |  |
| Mode             | Generate Voucher Generate Voucher Generate Voucher                                                                                                    |  |  |  |  |  |
|                  | Generate     ID Card     Mobile       Directly     number or     Phone       Passport     Number       number     Generate Code         Generate Code     Generate Code |  |  |  |  |  |
| Valid Period     | Set up a valid period for each voucher. "0" means every voucher can be used without time limit.                                                                         |  |  |  |  |  |
| Expired Period   | During the expired period, if the voucher is not used it will be unavailable.                                                                                           |  |  |  |  |  |
| Voucher Remark   | The remark of the voucher. It is optional.                                                                                                    |  |  |  |  |  |
| Logo For Voucher | Upload a Logo image, which will be displayed on the voucher.                                                                                                    |  |  |  |  |  |
|                  | It is recommended to upload the Logo of the seller.                                                                                                    |  |  |  |  |  |
|                  | Display the voucher example.                                                                                                    |  |  |  |  |  |
| Voucher Example  | PCON Voucher code For Internet Access                                                                                                    |  |  |  |  |  |
|                  | 42612820                                                                                                    |  |  |  |  |  |
|                  | Valid Period: 0 Day 0 Hour 0 Minute                                                                                                    |  |  |  |  |  |
|                  | Expired Period: 0 Day 0 Hour 0 Minute                                                                                                    |  |  |  |  |  |
|                  | Voucher Remark:                                                                                                    |  |  |  |  |  |

# 4.5 User Status

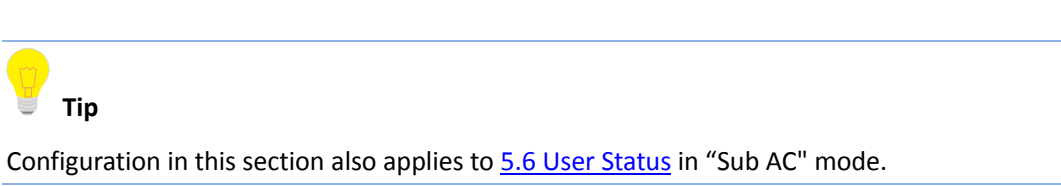

To check the information of authorized users or export the information to a directory, click **User Status** to enter this page.

| IP-COM            | World Wide Wireless                                                                   |                  | ≡           | Logout  |
|-------------------|---------------------------------------------------------------------------------------|------------------|-------------|---------|
|                   |                                                                                       | Licens           | sed Il      | -com    |
| Manage Policy     | Client List                                                                           |                  |             |         |
| 🛜 Manage AP       | K Export Disconnect                                                                   | 🔍 Remark, IP, MA | С           |         |
| 📢 Captive Portal  | Total Users: 0 <u>Refresh</u><br>Radio: © 2.4GHz © 5GHz ® 2.4GHz+5GHz                 | Per              | Page        | 10 🔻    |
| 🚨 User Status     | Remark Model SSID Radio Client's IP Client's MAC Terminal Type Authorization Download | RSSI Or<br>Tir   | nline<br>ne | Status▼ |
| 🖈 User Statistics | No data!                                                                              |                  |             |         |
| 🕵 System Tools    |                                                                                       |                  |             |         |

To export this page's information into an appropriate directory, click **Export** on the page and then follow on-screen instructions. The exported file is in the format *Filename.xls*.

If a warning message appears when you open the exported file, click Yes(Y).

| Item          | Description                                                                                                    |
|---------------|----------------------------------------------------------------------------------------------------|
| Remark        | Display AP remark. In order to manage different AP easily, it is recommended to set up the Remark name as AP's branch name or location.                                                                                                    |
| Model         | Display AP model.                                                                                                    |
| SSID          | Display the AP's SSID which the user connects to.                                                                                                    |
| Radio         | Display the AP's radio band which the user connects to.                                                                                                    |
| Client's IP   | Display the user device's IP address.                                                                                                    |
| Client's MAC  | Display the User device's MAC address.                                                                                                    |
| Terminal Type | Display the User device's operating system type.                                                                                                    |
| Authorization | Display the User's authorization method.                                                                                                    |
| Download      | Display the user's total download traffic.                                                                                                    |
| RSSI          | RSSI is short for Received Signal Strength Indication.<br>If a wireless client's signal is lower than AP's specified value, the client can not<br>connect to the AP, which helps the client to connect to an AP with stronger signal.<br>The RSSI here displays the user's RSSI. |
| Online Time   | Display the authorized online period of the user.                                                                                                    |
| Status        | Display whether the user is online or offline.<br>Online: The user has successfully authorized to the AP currently.<br>Offline: The user does not authorize to the AP currently.                                                                                                 |

# 4.6 User Statistics

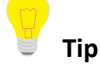

Configuration in this section also applies to <u>5.7 User Statistics</u> in "Sub AC" mode.

# 4.6.1 User Statistics

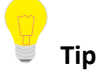

Configuration in this section also applies to 6.6.1 User Statistics in "Root AC" mode.

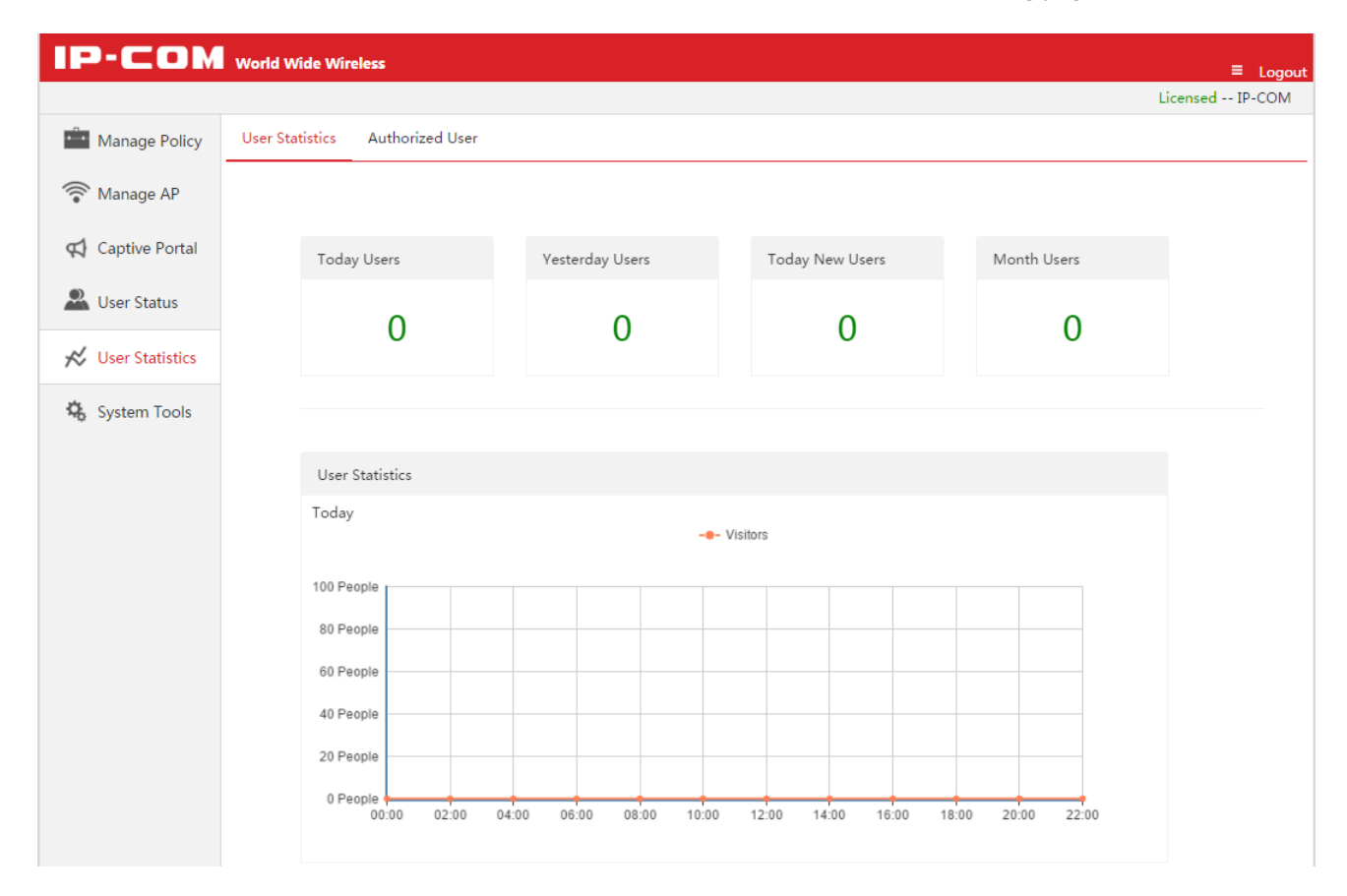

To view the statistics result of authorized users, click User Statistics to enter the following page.

## **Online Users**

This section displays the amount of authorized online users of today, yesterday and this month and the amount of new authorized users of today.

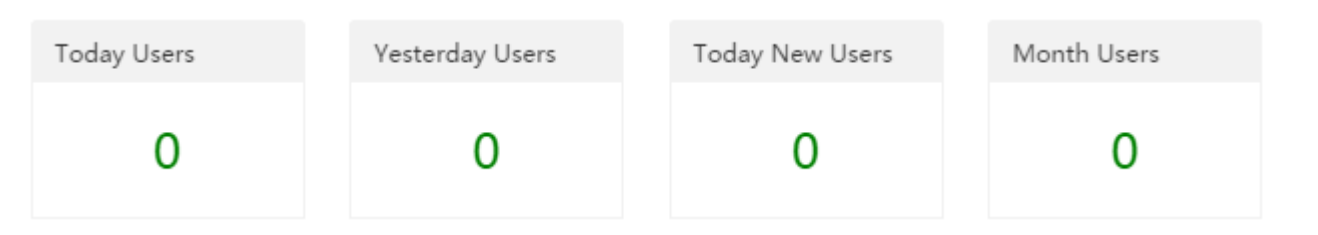

## **User Statistics**

This section displays the amount of authorized users at each moment in the current day.

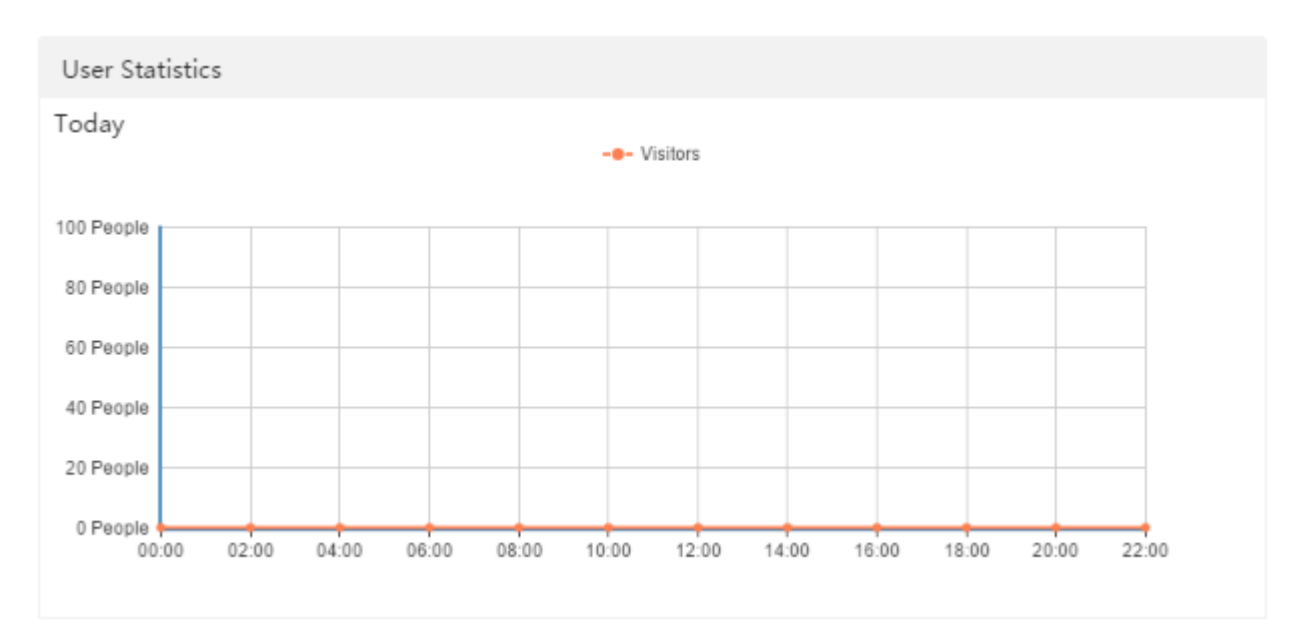

## Authorization/Terminal/Authorize Times

Authorization: Display the ratio of different authorization method in the current month.

Terminal: Display the ratio of different authorized terminal or operating system in the current month.

Authorize Times: Display the ratio of different authorization time in the current month.

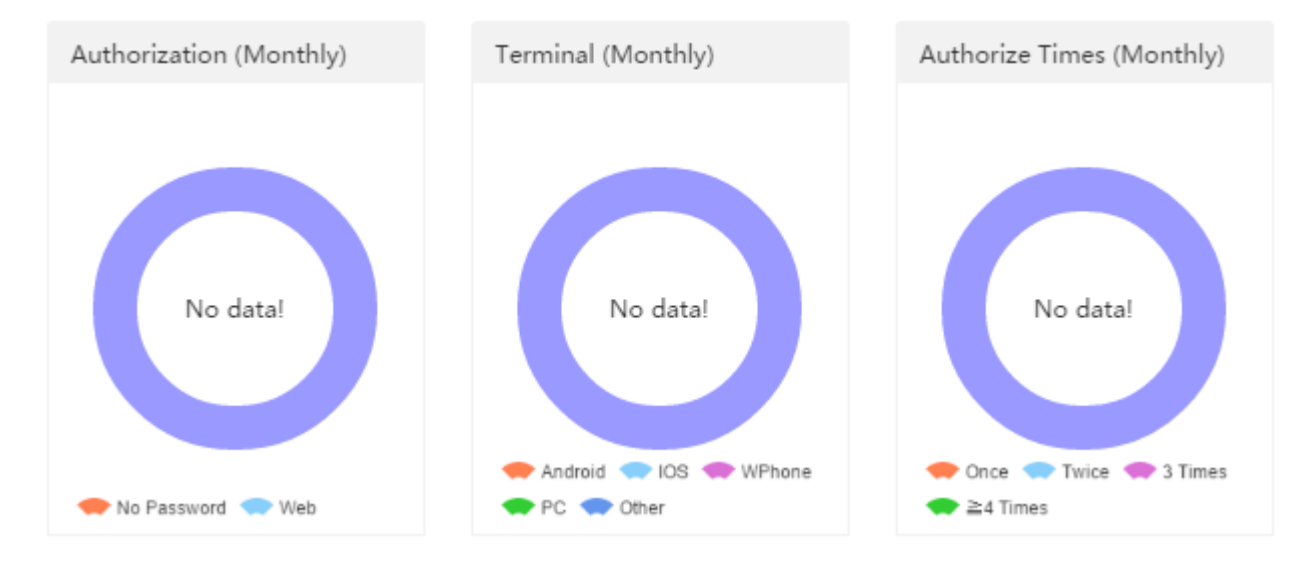

# 4.6.2 Authorized User

To view the the detail information of authorized users or export the information to a directory, click **User Statistics→Authorized User** to enter the following page.

| IP-COM            | World Wide Wi    | reless                 |            |             |               |                   |                    |             |                    | ≡ Logout |
|-------------------|------------------|------------------------|------------|-------------|---------------|-------------------|--------------------|-------------|--------------------|----------|
|                   |                  |                        |            |             |               |                   |                    |             | Licensed           | a IP-COM |
| Manage Policy     | User Statistics  | Authorized             | User       |             |               |                   |                    |             |                    |          |
| 🛜 Manage AP       | Export           | ete                    |            |             |               |                   |                    | (           | 👃 Search           |          |
| 📢 Captive Portal  | Total Browsing R | ecords:0 <u>Refres</u> | <u>sh</u>  |             |               |                   |                    |             | Per Pa             | ge 10 🔻  |
| 🚨 User Status     | Account          | Remark                 | IP Address | MAC Address | Terminal Type | Total<br>Download | Authorized<br>Time | Online Time | Connected<br>Times | Status   |
| 🔀 User Statistics |                  |                        |            |             | No da         | ata!              |                    |             |                    |          |
| 🔅 System Tools    |                  |                        |            |             |               |                   |                    |             |                    |          |

#### Buttion Description:

| Export | Export the detail information of authorized users in this month.  |
|--------|-------------------------------------------------------------------|
| Delete | Delete all the user information which corresponds to offline APs. |

| Item               | Description                                                                 |
|--------------------|-----------------------------------------------------------------------------|
| Account            | Display the authorization account and its authorization method of the user. |
| Remark             | Display the description of AP which the user has connected to.              |
| IP Address         | Display the IP address that the user has obtained.                          |
| MAC Address        | Display the MAC address of the user.                                        |
| Terminal Type      | Display the terminal type or operating system of the user.                  |
| Total Download     | Display the total download traffic of the user.                             |
| Authorized<br>Time | Display the authorized time of the user for the first time.                 |
| Online Time        | Display the total amount of Internet time of the user.                      |
| Connected<br>Times | Display the amount of times the user has connected to the AP.               |
| Status             | Display the instant Internet connection status of the user.                 |

# 4.7 System tools

# 4.7.1 System Status

💡 Tip

Configuration in this section also applies to <u>5.8.1 System Status</u> in "Sub AC" mode.

To check the access controller's Interface status, system status and the Network Information, go to System Tools

#### → System Status.

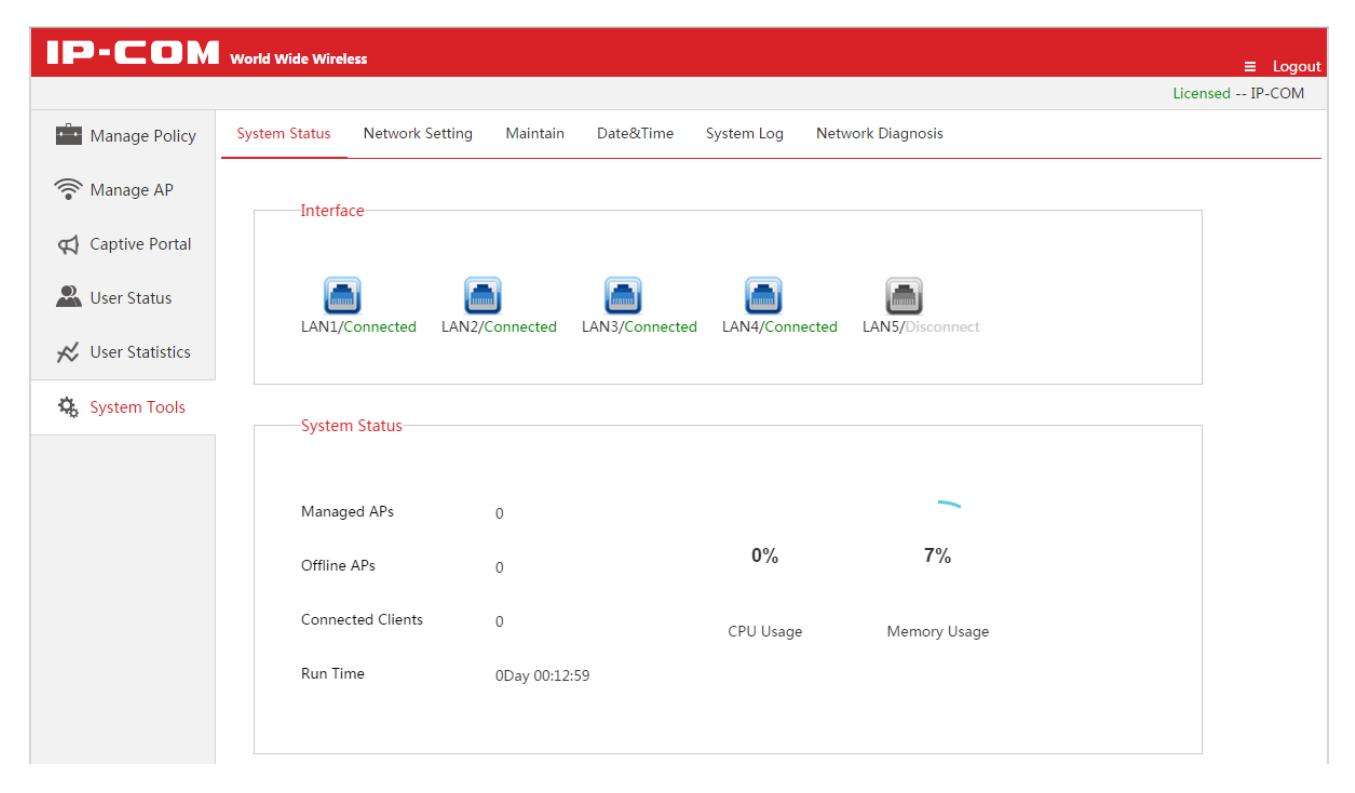

## Interface Status

This section displays the connection status of each physical interface of the access controller.

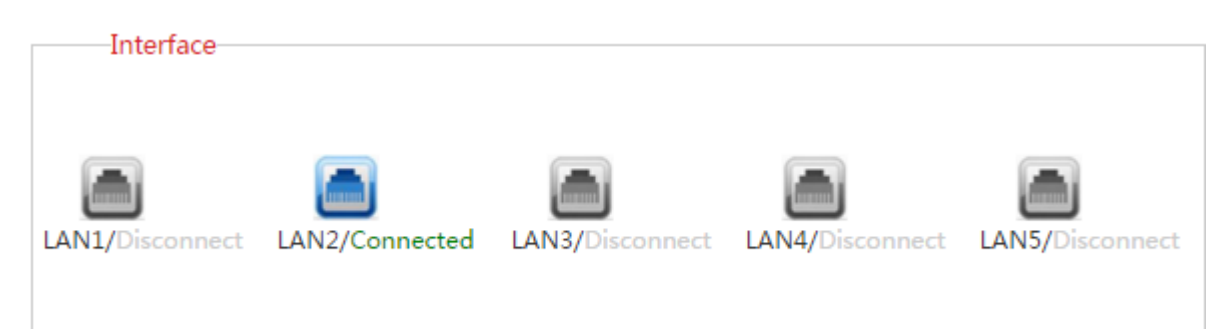

## System Status

| System Status     |               |           |              |  |
|-------------------|---------------|-----------|--------------|--|
| Managed APs       | 0             |           | ~            |  |
| Offline APs       | 1             | 1%        | 9%           |  |
| Connected Clients | 0             | CPU Usage | Memory Usage |  |
| Run Time          | 3Day 21:22:25 |           |              |  |
|                   |               |           |              |  |

This section displays the the status of following parameters.

| Item              | Description                                                                                                    |
|-------------------|----------------------------------------------------------------------------------------------------|
| Managed APs       | Display the amount of online APs which can be managed by the AC currently.                                                                                    |
| Offline APs       | Display the amount of offline APs which can not be managed by the AC currently.                                                                               |
| Connected clients | Display the amount of online users that connect to online APs.                                                                                                |
| Run Time          | Display the duration of time that the access controller has been running from last reboot.<br>Run time will be re-counted when the access controller reboots. |
| CPU Usage         | Display the percentage of used CPU space of the AC.                                                                                                    |
| Memory Usage      | Display the percentage of used memory space of the AC.                                                                                                    |

## **Network Information**

This section displays the access controller's LAN IP address/subnet mask, MAC address, and the Firmware Version.

| Network Informatio | on                |
|--------------------|-------------------|
| IP Address         | 192.168.0.100     |
| Subnet Mask        | 255.255.255.0     |
| MAC Address        | C8:3A:35:00:20:60 |
| Firmware Version   | V1.0.2.4(4543)    |
|                    |                   |

# 4.7.2 Network Settings

To set up IP information to connect to Internet, and set up the VLAN information, click **System Tools**  $\rightarrow$  **Network Setting** to enter the following page.

| IP-COM            | World Wide Wirel | less            |              |           |            |                   | ≡ Logout        |
|-------------------|------------------|-----------------|--------------|-----------|------------|-------------------|-----------------|
|                   |                  |                 |              |           |            |                   | Licensed IP-COM |
| Manage Policy     | System Status    | Network Setting | Maintain     | Date&Time | System Log | Network Diagnosis |                 |
| 🛜 Manage AP       | LAN S            | ettings         |              |           |            |                   |                 |
| 📢 Captive Portal  |                  |                 |              |           |            |                   |                 |
| Loser Status      | IP Add           | ress            | 192.168.10.1 |           |            |                   |                 |
| 🔀 User Statistics | Subnet           | t Mask          | 255.255.255. | 0         |            |                   |                 |
| 🔅 System Tools    | Gatewa           | ay              |              |           |            |                   |                 |
|                   | Preferr          | red DNS         |              |           |            |                   |                 |
|                   | Alterna          | ate DNS         |              |           |            |                   |                 |
|                   |                  |                 | ОК           |           |            |                   |                 |
|                   |                  |                 |              |           |            |                   |                 |

## LAN Settings

To make your AC connect to Internet, you need enter the correct IP address, subnet mask, gateway and Preferred/Alternate DNS in this section.

| LAN Settings  |                |
|---------------|----------------|
| IP Address    | 192.168.10.1   |
| Subnet Mask   | 255.255.255.0  |
| Gateway       | 192.168.10.100 |
| Preferred DNS | 192.168.10.100 |
| Alternate DNS |                |
|               | ОК             |
|               |                |

#### Parameter Description:

| Item          | Description                                                                                                    |
|---------------|----------------------------------------------------------------------------------------------------|
| IP Address    | Set up the AC's IP Address. In order to connect to Internet, in general, this IP address and the uplink router's LAN IP address should be on the same IP segment. |
| Subnet Mask   | Set up the AC's subnet mask. The default value is 255.255.255.0.                                                                                                  |
| Gateway       | Set up the AC's default gateway. In order to connect to Internet, in general, it is set to the uplink router's LAN IP address.                                    |
| Preferred DNS | Set up the AC's DNS server address. It is generally set to the uplink router's LAN IP address.                                                                    |
| Alternate DNS | Optional: When the Preferrd DNS address goes wrong, the Alternate DNS address will take the place of Preferred DNS address.                                       |

## **VLAN Settings**

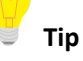

- It is not recommended to configure VLAN Settings in the "Cloud AC" mode.
- If you need to configure VLAN settings in "Cloud AC" mode, please refer to <u>VLAN Settings</u> in "Sub AC" mode.

## 4.7.3 Maintain

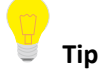

Configuration in this section also applies to <u>5.8.4 Maintain</u> in "Sub AC" mode.

To configure License, System Mode, User Management, and Maintenance, click System Tools  $\rightarrow$  Maintain to enter this page.

| IP-COM            | World Wide Wireless           |                                                                                                 | ≡ Logout        |
|-------------------|-------------------------------|-------------------------------------------------------------------------------------------------|-----------------|
|                   |                               |                                                                                                 | Licensed IP-COM |
| Manage Policy     | System Status Network Setting | Maintain Date&Time System Log Network Diagnosis                                                 |                 |
| 🛜 Manage AP       | License                       |                                                                                                 |                 |
| 📢 Captive Portal  |                               |                                                                                                 |                 |
| 🚨 User Status     | License Status                | Licensed                                                                                        |                 |
| 🔀 User Statistics | Unique Identifier             | Сору                                                                                            |                 |
| System Tools      | Max Managed APs               | If no response after you click Copy, please select the contents manually and copy them. 256     |                 |
|                   |                               | The IP address pool(have 99 IP address) is not enough for APs, please modify IP address pool of |                 |
|                   | License Permit                | AC. Import Licensed File                                                                        |                 |

#### License

By default, the AC can manage up to 256 APs. If you want the access controller to manage more APs (management of up to 512 APs), please contact IP-COM technical support engineer to obtain a corresponding license file.

| License Status    | Licensed                                                              |
|-------------------|-----------------------------------------------------------------------|
| Unique Identifier | Сору                                                                  |
|                   | If no response after you click Copy, please select the contents       |
|                   | manually and copy them.                                               |
| Max Managed       | 256                                                                   |
| APs               | The IP address pool(have 99 IP address) is not enough for APs, please |
|                   | modify IP address pool of AC.                                         |

#### To update your license:

- 1. Contact IP-COM technical support engineer to obtain a license file.
- 2. Log in to the AC's Web UI, go to System Tools → Maintain → License, click Import Licensed File.
- 3. In the pop-up dialog box, locate and select the license file and click Open(O).
- In the pop-up dialog box, click OK . You license completes updating.

#### System mode

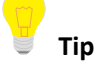

Configuration in this section also applies to <u>6.4 System mode</u> in "Root AC" mode.

The access controller supports three working modes: Sub AC, Root AC and cloud AC, among which you can choose easily according to the networking environment.

| Device Name               | Branch 1         |          |
|---------------------------|------------------|----------|
| Working Mode              | ⊚Sub AC ⊗Root AC | Cloud AC |
| Manage Port:              | 6060             |          |
| Firmware Upgrade<br>Port: | 9090             |          |

| Item            | Description                                                                                                    |
|-----------------|----------------------------------------------------------------------------------------------------|
| Device Name     | In order to locate the AC easily, it is recommended to set up the Device Name as AC's location.                                                                                                    |
| Working Mode    | Select the working mode of the access controller. For details, please refer to <u>5.1 Sub AC</u><br><u>Mode Introduction</u> , <u>6.1 Root AC Mode Introduction</u> and <u>4.1 Cloud AC Mode Introduction</u> . |
| Root AC Address | In "Sub AC" mode, your are required to enter the public IP address or binded domain name of the gateway which connects the Root AC.                                                                             |

| Manage Port              | When Root AC needs to manage Sub ACs, the "Manage Port" of Sub ACs and Root AC must be the same.<br>When Cloud AC needs to manage Cloud APs, the "Manage Port" Cloud APs and Cloud AC must be the same.                                                              |
|--------------------------|----------------------------------------------------------------------------------------------------|
| Firmware Upgrade<br>Port | When Root AC needs to upgrade a firmware for Sub ACs, the "Firmware Upgrade Port" of<br>Sub ACs and Root AC must be the same.<br>When Cloud AC needs to upgrade a firmware for Cloud APs, the "Firmware Upgrade Port"<br>of Cloud APs and Cloud AC must be the same. |

### **User Management**

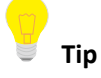

Configuration in this section also applies to <u>6.7.3 User management</u> in "Root AC" mode.

Here, you can modify the login user name and password to prevent rogue users from entering the Web UI to change settings. Both user name and password's length range is 3~32 characters, supportting letters (case-sensitive), numbers and underscores.

| Old User Name admin   Old Password   New User Name   New Password   Confirm New   Password | Jser Management- |       |       |  |
|--------------------------------------------------------------------------------------------|------------------|-------|-------|--|
| Old Password     •••••       Iew User Name                                                 | ld User Name     | admin |       |  |
| New User Name New Password Confirm New Password                                            | Old Password     | ••••• | ·<br> |  |
| New Password<br>Confirm New<br>Password                                                    | New User Name    |       | ]     |  |
| Confirm New<br>Password                                                                    | New Password     |       | ]     |  |
| Password                                                                                   | Confirm New      |       | ]     |  |
|                                                                                            | assword          |       |       |  |
|                                                                                            |                  |       |       |  |

After changing user name and password successfully, the Web UI will automatically be logged out. Please enter the new user name and password to login again.

#### Maintenance

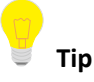

Configuration in this section also applies to 6.7.2 Device maintenance in "Root AC" mode.

Here, you can upgrade, reboot, backup/restore and reset your access controller.

| Maintenance              |               |
|--------------------------|---------------|
| Firmware Upgrade         | Select a file |
| Reboot                   | Reboot        |
| Backup<br>Configuration  | Backup        |
| Restore<br>Configuration | Select a file |
| Reset                    | Reset         |
|                          |               |

#### Firmware Upgrade

When the access controller works abnormally in some circumstances, please visit http://www.IP-com.com.cn to search for released software to solve this problem.

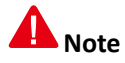

When an AC firmware is upgrading, please DO NOT power off the AC or it may cause damage to the AC! If a sudden power off occurs, please upgrade again. If you cannot log in to AC's Web UI after a sudden power off, please contact our technical support engineer.

#### To upgrade a firmware for AC:

- 1. Go to http://www.ip-com.com.cn to download the AC's firmware to an appropriate directory.
- 2. Log in to the AC's Web UI and go to System Tools  $\rightarrow$  Maintain  $\rightarrow$  Maintenance  $\rightarrow$  Firmware Upgrade.
- 3. Click Select a file to select and upload the AC's firmware from the appropriate directory.
- 4. In the pop-up dialog box, click OK to upgrade the firmware.
- 5. Waite until the progress bar runs to 100%.

You can go to System Tools  $\rightarrow$  System Status  $\rightarrow$  Network Information  $\rightarrow$  Firmware Version to check whether the upgrade is successful.

Click Reboot to reboot the AC.

#### Reboot

To make some settings take effect or to enhance the ACs performance, please reboot the AC.

| Firmware Upgrade         | Select a file |  |  |
|--------------------------|---------------|--|--|
| Reboot                   | Reboot        |  |  |
| Backup<br>Configuration  | Backup        |  |  |
| Restore<br>Configuration | Select a file |  |  |
| Reset                    | Reset         |  |  |

#### **Backup Configuration**

It is recommended to backup the configuration after you make a lot of configurations.

Click Backup and follow the on-screen instruction to complete the backup process.

| Maintenance              |               |  |  |
|--------------------------|---------------|--|--|
| Firmware Upgrade         | Select a file |  |  |
| Reboot                   | Reboot        |  |  |
| Backup<br>Configuration  | Backup        |  |  |
| Restore<br>Configuration | Select a file |  |  |
| Reset                    | Reset         |  |  |

#### **Restore Configuration**

| Maintenance              |               |
|--------------------------|---------------|
| Firmware Upgrade         | Select a file |
| Reboot                   | Reboot        |
| Backup<br>Configuration  | Backup        |
| Restore<br>Configuration | Select a file |
| Reset                    | Reset         |

If you need configure multiple ACs to the same configuration, or if your AC's performance goes down because of improper configuration, you can restore your AC to a previous working configuration.

### To restore configurations:

- 1. Click Select a file .
- 2. In the pop-up dialog box, select the saved backup configuration file and click Open(O).
- 3. In the pop-up dialog box, click **OK** to restore the configuration.
- 4. Wait until the progress bar finishes.

| IP-COM            | World Wide Wirel |                 |          |                |              |                   |                 |
|-------------------|------------------|-----------------|----------|----------------|--------------|-------------------|-----------------|
|                   |                  |                 |          |                |              |                   | Licensed IP-COM |
| Manage Policy     | System Status    | Network Setting | Maintain | Date&Time      | System Log   | Network Diagnosis |                 |
| 🛜 Manage AP       |                  |                 |          |                |              |                   |                 |
| 📢 Captive Portal  |                  |                 | 1.0      |                |              |                   |                 |
| user Status       |                  |                 |          |                |              |                   |                 |
| 📈 User Statistics |                  |                 |          | Restoring conf | iguration11% |                   |                 |
| 🔅 System Tools    |                  |                 |          |                |              |                   |                 |
|                   |                  |                 |          |                |              |                   |                 |
|                   |                  |                 |          |                |              |                   |                 |
|                   |                  |                 |          |                |              |                   |                 |

#### Reset

| Naintenance      |               |
|------------------|---------------|
|                  |               |
| Firmware Upgrade | Select a file |
| Reboot           | Reboot        |
| Backup           | Backup        |
| Configuration    |               |
| Restore          | Select a file |
| Configuration    |               |
| Reset            | Reset         |
|                  |               |

If you want to clear all configurations of the AC, please click **Reset** in the above picture and follow the on-screen instructions to restore the AC to factory default.

Besides, if you forget the AC's login username or password, you can restore the AC to factory default by pressing **RESET** button in the front panel of the device, doing as follows:

- 1. When the AC is powered on, use a needle to press the **RESET** button for 7 seconds.
- 2. Wait for about 2 minutes, the AC will complete its resetting process.

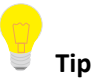

After restoring to factory default, the AC works in "Sub AC" mode. Login IP address is "192.168.10.1". Both login user name and password are"admin". For other default settings, please refer to <u>B Default parameter setting</u>.

## 4.7.4 Date&Time

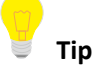

Configuration in this section also applies to <u>5.8.5 Date&Time</u> in "Sub AC" mode.

Configuration in this section also applies to <u>6.7.4 Date&Time</u> in"Root AC" mode.

To set your access controller's system time and Web Expired time, go to System tools  $\rightarrow$  Date&Time.

| IP-COM            | World Wide Wireless   |                                 |                              | ≡ Logout        |
|-------------------|-----------------------|---------------------------------|------------------------------|-----------------|
|                   |                       |                                 |                              | Licensed IP-COM |
| Manage Policy     | System Status Network | Setting Maintain Date&Time      | System Log Network Diagnosis |                 |
| 🛜 Manage AP       | System Time           | 2016-05-07 17:16:49             | Synchronize with PC time     |                 |
| Captive Portal    | Time Zone             | (GMT+08:00)Beijing, Chongquin ▼ | ]                            |                 |
| 🚨 User Status     | NTP Network Time      |                                 |                              |                 |
| 📈 User Statistics | Sync Interval         | 30 minute 🔻                     |                              |                 |
| 🔥 System Tools    | Expired Time          | 5 Minute(s)                     |                              |                 |
|                   |                       | ОК                              |                              |                 |
|                   |                       |                                 |                              |                 |

Tip

Time will be lost if the AC is powered off. But if you enable "NTP Network Time", the AC will synchronize time with Internet after reboot. And then time-related functions will perform correctly.

Parameter Description:

| Item                        | Description                                                                                                    |
|-----------------------------|----------------------------------------------------------------------------------------------------|
| System time                 | Display the AC's current time.                                                                                                    |
| Synchronize with<br>PC time | When clicked Synchronize with PC time, the AC will synchronize time with your computer.<br>And you must ensure that your PC's time is correct.                            |
| Time Zone                   | Select GMT time zone where the AC is deployed.                                                                                                    |
| NTP network time            | When enabled, the AC's time will synchronize with Internet time server periodically at a specific time interval.                                                          |
| Sync Interval               | Select how often the AC will synchronize with Internet time server. Default option is 30 minutes.                                                                         |
| Expired Time                | If the user has no operation in the Web UI within the expired time, the system will automatically be logged out itself.<br>Range: 5~60 minutes. Default value: 5 minutes. |

## **NTP Network Time**

When enabled **NTP Network Time** function, the access controller will synchronize with Internet time server periodically at a specific time interval.

NTP Network Time requires a successful Internet connection. (To connect to Internet, please refer to LAN <u>Settings</u>)

#### To configure NTP Network Time:

- 1. Choose standard GMT Time Zone where your AC is deployed, e.g. "(GMT-10:00) Hawaii ".
- 2. Check to enable the NTP Network Time function.
- 3. Select a Synchronization Interval. It is recommended to keep for "30 minutes".

## 4. Click OK .

| ystem Status Netv | ork Setting Maintain | Date&Time | System Log        | Network Diagnosis |
|-------------------|----------------------|-----------|-------------------|-------------------|
| System Time       | 2016-05-17 15:52:28  | Synchr    | onize with PC tir | ne                |
| Time Zone         | (GMT-10:00)Hawaii    | •         |                   |                   |
| NTP Network Time  |                      |           |                   |                   |
| Sync Interval     | 30 mi 🔻              |           |                   |                   |
| Expired Time      | 5 Minute(s           | )         |                   |                   |
|                   | ок                   |           |                   |                   |

#### Synchronize with PC time

When clicked Synchronize with PC time, the AC will synchronize time with your computer. And you must ensure that your PC's time is correct.

#### To synchronize with PC time:

- 1. Click Synchronize with PC time .
- 2. Do not check NTP Network Time to disable NTP Network Time function.
- 3. Click OK .

| System Status Netv | ork Setting Mainta | in Date&Time | System Log        | Network Diagnosis |
|--------------------|--------------------|--------------|-------------------|-------------------|
| System Time        | 2016-05-17 15:52:  | 28 Synchi    | ronize with PC ti | me                |
| Time Zone          | (GMT-10:00)Hawa    | ii 🔻         |                   |                   |
| NTP Network Time   | 🗆 Enable           |              |                   |                   |
| Sync Interval      | 30 mi 🔻            |              |                   |                   |
| Expired Time       | 5 Minu             | te(s)        |                   |                   |
|                    | ОК                 |              |                   |                   |

# 4.7.5 System log

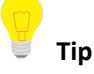

Configuration in this section also applies to <u>5.8.6 System log</u> in "Sub AC" mode.

Configuration in this section also applies to <u>6.7.5 System Log</u> in "Root AC" mode.

The AC's log system makes records of AP connections and alert information. You can sort logs by clicking the downward or upword triangle in each field shown in the list, depending on whether you want to descendly or ascendly view logs. The latest log will be displayed first. The system can keep up to 3000 pieces of logs. Oldest logs will be deleted to leave space for newest ones.

Click System Tools  $\rightarrow$  System Log to get into this page.

# 🥛 Tip

In order to better monitor your network status and problem, please make sure the access controller's time is correct. To configure the correct time for the AC, refer to <u>4.7.4 Date&Time</u>.

| IP-COM world Wide Wireless E Logout |                          |                     |          |           |            |                      |            |       |  |  |
|-------------------------------------|--------------------------|---------------------|----------|-----------|------------|----------------------|------------|-------|--|--|
|                                     |                          |                     |          |           |            |                      | Licensed I | P-COM |  |  |
| Manage Policy                       | System Status            | Network Setting     | Maintain | Date&Time | System Log | Network Diagnosis    |            |       |  |  |
| 🛜 Manage AP                         | Total Logs: 3 <u>Ref</u> | Per Page            | 10 🔻     |           |            |                      |            |       |  |  |
| Captive Portal                      | ID▼                      | Time                | Ту       | /pe       |            | Contents             |            |       |  |  |
| user Status                         | 3                        | 2016-05-07 17:15:45 | Ev       | vent      |            | Admin login          |            |       |  |  |
|                                     | 2                        | 2016-05-07 17:01:33 | Ev       | vent      |            | Admin login          |            |       |  |  |
| K User Statistics                   | 1                        | 2011-05-01 00:00:01 | Ev       | vent      |            | System Start Success |            |       |  |  |
| 🕵 System Tools                      |                          |                     |          |           |            |                      |            |       |  |  |

To check the latest log information, please click <u>Refresh</u>.

To save your logs to a appropriate directory, please click Export logs.

To delete all logs, please click <u>Clear logs</u>.

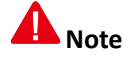

- All the system logs will be lost if you reboot your AC.
- The configurations including powering on AC, resetting AC to factory default or upgrading a firmware for AC, will make the AC reboot.

## **4.7.6 Network Diagnosis**

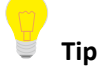

Configuration in this section also applies to <u>5.8.7 Network Diagnosis</u> in "Sub AC" mode.

Configuration in this section also applies to <u>6.7.6 Network Diagnosis</u> in "Root AC" mode.

To detect network connection status of the AC, click System Tools  $\rightarrow$  Network Diagnosis to enter this page.

IP-COM world Wide Wireless ≡ Load Licensed -- IP-COM Manage Policy Network Diagnosis System Status Network Setting Maintain Date&Time System Log 🛜 Manage AP Captive Portal Ping Network Tool Destination IP/Domain Loser Status 1-32 Packet Number 4 ★ User Statistics Packet Size 32 32-1464 Unit: Byte System Tools Start

This access controller provides Ping and Traceroute diagnosis tools.

## Ping

Ping is a commonly used diagnosis and troubleshooting command. It consists of ICMP request and response packets. If the network works normally, the target device will return response packets.

| Network Tool          | Ping •                                                                                                    |                    |  |  |  |  |  |
|-----------------------|----------------------------------------------------------------------------------------------------|--------------------|--|--|--|--|--|
| Destination IP/Domain | www.google.cn                                                                                                    | ]                  |  |  |  |  |  |
| Packet Number         | 4                                                                                                    | 1-32               |  |  |  |  |  |
| Packet Size           | 32                                                                                                    | 32-1464 Unit: Byte |  |  |  |  |  |
|                       | 32 bytes from www.google.cn: ttl=51 time=48.464<br>32 bytes from www.google.cn: ttl=51 time=39.300<br>32 bytes from www.google.cn: ttl=51 time=43.460<br>32 bytes from www.google.cn: ttl=51 time=41.215<br>www.google.cn ping statistics<br>4 packets transmitted, 4 packets received, 0% packet loss<br>round-trip min/avg/max = 39.3/43.110/48.464ms<br>32 bytes from www.google.cn: ttl=51 time=46.806<br>www.google.cn ping statistics<br>1 packets transmitted, 1 packets received, 0% packet loss<br>Start |                    |  |  |  |  |  |

| Item                     | Description                                                   |
|--------------------------|---------------------------------------------------------------|
| Destination<br>IP/Domain | Set the target IP address or domain name, e.g. www.google.cn. |
| Packet Number            | Set the number of request packets.                            |
| Packet Size              | Set the size of request packets.                              |

### Traceroute

Traceroute is a computer network diagnostic tool for displaying the route (path) and measuring transit delays of packets across an Internet Protocol (IP) network.

| Network Tool          | Traceroute •                                                                                                    |
|-----------------------|----------------------------------------------------------------------------------------------------|
| Destination IP/Domain | 8.8.8.8                                                                                                    |
|                       | traceroute to 8.8.8.8 (8.8.8.8), 3 hops max, 38 byte packets<br>1 192.168.20.100 (192.168.20.100) 0.793 ms 0.518 ms<br>0.498 ms<br>2 172.16.200.1 (172.16.200.1) 1.646 ms 1.068 ms 1.201 ms<br>3 192.168.20.1 (192.168.20.1) 2.430 ms 2.030 ms 2.427 ms |
|                       | Start                                                                                                    |

# 5 Sub AC Mode

# 5.1 Sub AC Mode Introduction

When the wireless network is relatively centralized and on a large scale, you can deploy one access controller to work in "Sub AC" mode for centralized management of APs on the network.

The following is a specific application example.

## **Network Requirements**

A hotel needs to achieve wireless coverage. Requirements are as follows:

- Customers in each room can surf the Internet with the provided WiFi network, and can view the advertisement of favourable prices or other information from the hotel.
- The administrator can have centralized management of all APs in the hotel.

## **Scheme Design**

To create an exclusive wireless network for the hetel, you can use IP-COM access controller + AP to work together

Details are as follows:

- Deploy an access controller AC2000, working in the "Sub AC" mode, to have centralized management of all APs in the hotel.
- Deploy one or more APs working in the "Local" deployment mode.
- On the access controller, create advertisements and deliver them to APs in the hotel. Thus customers can view the advertisements from the hotel before surf the Internet with the provided WiFi network.

## **Network Topology**

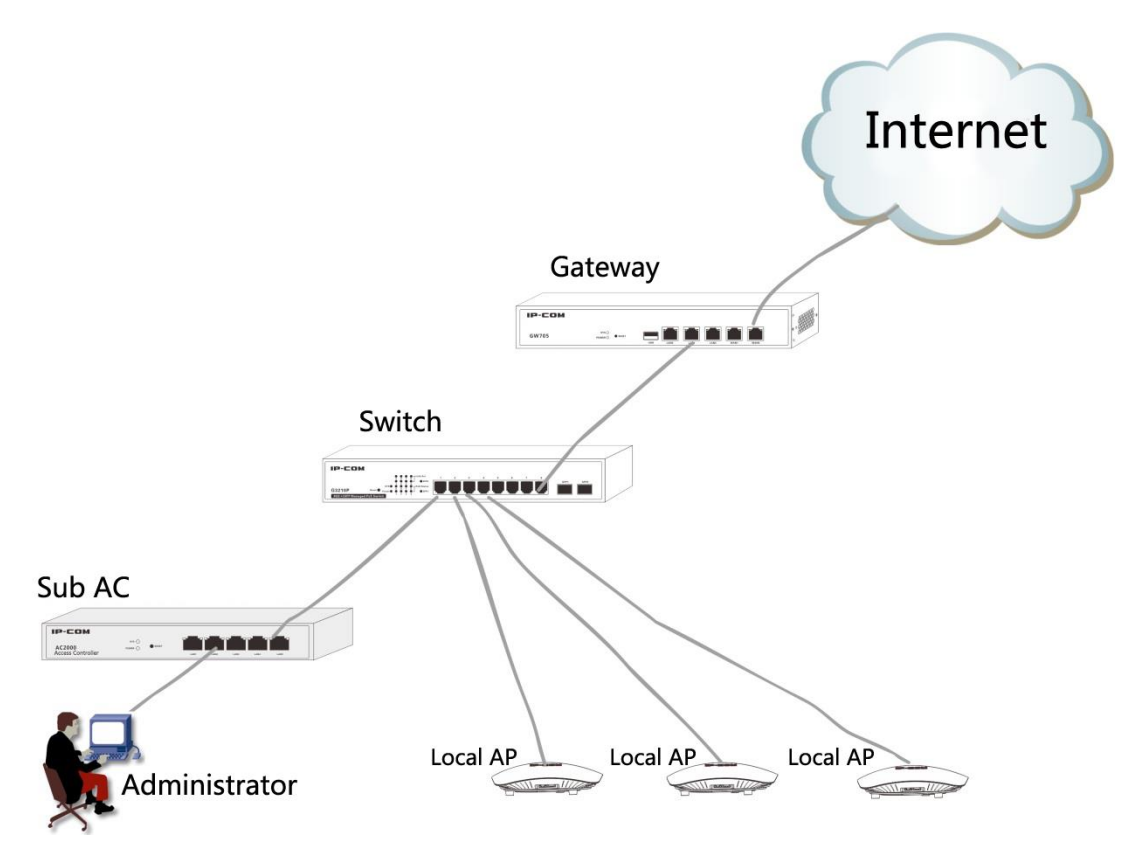

# **AP Configuration**

As the AP works in "Local" deployment mode by default, there is no need to configure the AP, just plug and play.

# **Access Controller Configuration**

As the access controller works in "Sub AC" mode by default, there is no need to change the working mode of the access controller. But you need to create and deliver advertisements to APs in the hotel. For details, please refer to <u>4.4 Captive Portal</u>.

# 5.2 Discover AP

To discover AP or SSID on your network, or check the correspongding information, please follow this part.

Click **Discover AP** to enter the following page.

| IP-COM            | World  | Wide Wirel         | ess          |                |                   |             |                           |         |                   | ≡ Logout  |
|-------------------|--------|--------------------|--------------|----------------|-------------------|-------------|---------------------------|---------|-------------------|-----------|
|                   |        |                    |              |                |                   |             |                           |         | Licens            | ed IP-COM |
| Discover AP       | 🖒 Di   | scover AP          | C Discover S | SID K Export   | Delete            |             |                           |         | Q MAC, Remark, IP |           |
| Manage Policy     | Online | APs: 1 <u>Refr</u> | <u>esh</u>   |                |                   |             |                           |         | Per P             | 'age 10 ▼ |
| 🛜 Manage AP       |        | Model              | Remark       | IP             | MAC               | Online User | SSID                      | Channel | Version           | Status▼   |
| Captive Portal    |        | ap355              | AP355        | 192.168.10.125 | 00:B0:C6:0E:6A:D8 | 0           | gfdsg<br>IP-COM-5G_0E6AE1 | Auto    | V2.0.0.5(3215)    | Online    |
| Luser Status      |        |                    |              |                |                   |             |                           |         |                   |           |
| 🛠 User Statistics |        |                    |              |                |                   |             |                           |         |                   |           |
| 🔅 System Tools    |        |                    |              |                |                   |             |                           |         |                   |           |

#### Buttion Description:

| C Discover AP   | Click the button to scan the APs in the network.                                                                        |
|-----------------|----------------------------------------------------------------------------------------------------|
| 🖒 Discover SSID | Click the button to scan the enabled SSID information of online APs.                                                    |
| R Export        | Export the AP information or SSID information displayed on this page to a directory in the format <i>Filename.xls</i> . |
| Delete          | Delete the information of selected offline APs.                                                                         |

# 5.2.1 Discover AP

### Overview

The access controller can save information of up to 2000 APs, including 500 online APs.

| 🖒 Di                                     | C Discover AP C Discover SSID Export Delete |        |                |                   |             |                           |         |                |          |  |
|------------------------------------------|---------------------------------------------|--------|----------------|-------------------|-------------|---------------------------|---------|----------------|----------|--|
| Online APs: 1 <u>Refresh</u> Per Page 10 |                                             |        |                |                   |             |                           |         |                | age 10 🔻 |  |
|                                          | Model                                       | Remark | IP             | MAC               | Online User | SSID                      | Channel | Version        | Status▼  |  |
|                                          | ap355                                       | AP355  | 192.168.10.125 | 00:B0:C6:0E:6A:D8 | 0           | gfdsg<br>IP-COM-5G_0E6AE1 | Auto    | V2.0.0.5(3215) | Online   |  |
|                                          |                                             |        |                |                   |             |                           |         |                |          |  |

## Parameter Description:

| Item        | Description                                                                                                    |
|-------------|----------------------------------------------------------------------------------------------------|
| Model       | Display the model of the AP.                                                                                                    |
| Remark      | Display the description of the AP. By default, it is the model of the AP. You can click it to modify the remark when the AP is online.<br>It is recommended to set up the remark to the location of the AP, such as "Room-606". If so, when the network has a problem, it will be easy to pinpoint the deployment location of the AP according to the logs or alert information.                                                                                                    |
| IP          | Display the IP address of the AP.<br>When the AP has connected to the access controller for the first time, the DHCP Server of the<br>access controller will assign an IP address to the AP automatically.                                                                                                    |
| MAC         | Display the MAC address of the AP, which can be found on the AP's label.                                                                                                    |
| Online User | The amount of online users which connects to the WiFi of the AP.                                                                                                    |
| SSID        | Display the primary SSID on the 2.4G and 5G band respectively.                                                                                                    |
| Channel     | Display the channel of the AP, and you can go to <b>Manage Policy</b> $\rightarrow$ <b>Radio Policy</b> to configure it. If you set up the channel to "Auto", it will display "Auto" instead of the specific channel.                                                                                                    |
| Version     | Display the firmware version of the AP.                                                                                                    |
| Status      | <ul> <li>Display the connection status between the AP and the access controller.</li> <li>Online: The AP has successfully connected to the access controller and can be managed by the access controller.</li> <li>Offline: The AP has disconnected to the access controller and cannot be managed by the access controller.</li> <li>Tip</li> <li>When the AP is offline, the configuration delivered by the access controller is still working and users can connect to the WiFi of the AP to surf the Internet, unless you restore the AP to factory defaults.</li> </ul> |

## Export the scanned AP information

| To export this page's information into an appropriate directory, click           | Export | on the page and then follow |
|----------------------------------------------------------------------------------|--------|-----------------------------|
| on-screen instructions. The exported file is in the format <i>Filename.xls</i> . |        |                             |

If a warning message appears when you open the exported file, click Yes(Y).

## **Delete information of Offline APs**

- 1. Select the APs you want to delete.
- 2. Click Delete .

Tip: Online APs will not be deleted even you select them.

# 5.2.2 Discover SSID

## Overview

| To scan SSI                            | scan SSIDs on your network, click Discover SSID, the scanned information will be displayed on the page. |         |                  |                   |               |         |           |  |  |  |
|----------------------------------------|----------------------------------------------------------------------------------------------------|---------|------------------|-------------------|---------------|---------|-----------|--|--|--|
| C Discover AP C Discover SSID E Export |                                                                                                    |         |                  |                   |               |         |           |  |  |  |
| Total SSIDs: 2                         | <u>Refresh</u>                                                                                          |         |                  |                   |               | Per F   | Page 10 🔻 |  |  |  |
| Model                                  | Remark                                                                                                  | SSID NO | SSID             | MAC               | Online/Limits | Channel | Status▼   |  |  |  |
| ap355                                  | AP355                                                                                                   | 6A:D81  | gfdsg            | 00:B0:C6:0E:6A:D8 | 0/30          | Auto    | Online    |  |  |  |
| ap355                                  | AP355                                                                                                   | 6A:D89  | IP-COM-5G_0E6AE1 | 00:B0:C6:0E:6A:D8 | 0/48          | Auto    | Online    |  |  |  |

| Item          | Description                                                                                                    |
|---------------|----------------------------------------------------------------------------------------------------|
| Model         | Display the model of the AP.                                                                                                    |
| Remark        | Display the description of the AP. By default, it is the model of the AP. You can click it to modify the remark when the AP is online.<br>It is recommended to set up the remark as the location of the AP, such as "Room-606". If so, when the network has a problem, it will be easy to pinpoint the deployment location of the AP according to the logs or alert information. |
| SSID NO       | Display the order of the SSID. The format is "xx:xxa", "xx:xx" stands for the last four characters of the AP's MAC address, and "a" is a digit number which represents the order of the SSID. For example, "xx:xx6" means the sixth SSID of the AP, whose MAC address is "yy:yy:yy:yy:xx:xx".                                                                                    |
| SSID          | The SSID name of the AP.                                                                                                    |
| MAC           | Display the MAC address of the AP, which can be found on the AP's label.                                                                                                    |
| Online/Limits | "Online" represents the amount of instant online users which connect to the SSID, and "Limits" represents the max users which are allowed to connect to the SSID.                                                                                                    |

| Channel | Display the channel of the AP, and you can go to <b>Manage AP</b> $\rightarrow$ <b>AP Group Modify</b> $\rightarrow$ <b>RF Setting</b> to configure it. If you set up the channel to "Auto", it will display "Auto" instead of the specific channel.                                                                                                    |
|---------|----------------------------------------------------------------------------------------------------|
| Status  | <ul> <li>Display the connection status between the AP and the access controller.</li> <li>Online: The AP has successfully connected to the access controller and can be managed by the access controller.</li> <li>Offline: The AP has disconnected to the access controller and cannot be managed by the access controller.</li> <li>Tip</li> <li>When the AP is offline, the configuration delivered by the access controller is still working and users can connect to the WiFi of the AP to surf the Internet, unless you restore the AP to factory defaults.</li> </ul> |

## Export the scanned SSID information

To export this page's information into an appropriate directory, click **Export** on the page and then follow on-screen instructions. The exported file is in the format *Filename.xls*.

If a warning message appears when you open the exported file, click Yes(Y)

# 5.3 Manage Policy

| IP-COM            | World V   | Wide Wireless       |             |                 |          |      |                  |              | :        | ≣ Logout |
|-------------------|-----------|---------------------|-------------|-----------------|----------|------|------------------|--------------|----------|----------|
|                   |           |                     |             |                 |          |      |                  |              | Licensed | IP-COM   |
| 🕅 Discover AP     | SSID P    | Radio Policy        | VLAN Policy | Maintain Policy | 7        |      |                  |              |          |          |
| Manage Policy     | + Add     | d Delete            |             |                 |          |      |                  | Q. Policy, S | SSID     |          |
| 🛜 Manage AP       | Total SSI | D Policy: 0 Refresh |             |                 |          |      |                  |              | Per Page | 10 •     |
| 📢 Captive Portal  |           | Policy              | SSID        | Security        | Password | VLAN | Client Isolation | SSID Hidden  | Status   | Action   |
|                   |           |                     |             |                 | No data  | i!   |                  |              |          |          |
| Loser Status      |           |                     |             |                 |          |      |                  |              |          |          |
| 🔀 User Statistics |           |                     |             |                 |          |      |                  |              |          |          |
| 🖏 System Tools    |           |                     |             |                 |          |      |                  |              |          |          |

For the configuration in this section, please refer to <u>4.2 Manage Policy</u> in "Cloud AC" Mode.

# 5.4 Manage AP

| IP-COM            | World Wide Wi   | ireless        |                   |                  |                 |             |                    |              |                  |                       | ≡ Logout |
|-------------------|-----------------|----------------|-------------------|------------------|-----------------|-------------|--------------------|--------------|------------------|-----------------------|----------|
|                   |                 |                |                   |                  |                 |             |                    |              |                  | Licensed -            | - IP-COM |
| Discover AP       | AP Group Mo     | dify AP M      | odify             |                  |                 |             |                    |              |                  |                       |          |
| Manage Policy     | SSID Setting    | RF Setting     | VLAN Settings     | Maintain Setting | Clear           | Settings    | Delete             |              | Q, Mo            | del, Remark, MAC      | :        |
| 🛜 Manage AP       | Total Device: 1 | <u>Refresh</u> |                   |                  |                 |             |                    |              |                  | Per Page              | 10 •     |
| 📢 Captive Portal  | Model           | Remark         | MAC               | SSID             | Radio<br>Policy | VLAN Policy | Maintain<br>Policy | Alert Policy | Admin<br>Policy▼ | Deployment<br>Policy▼ | Status▼  |
| 🚨 User Status     | 🔲 ap355         | AP355          | 00:B0:C6:0E:6A:D8 | gfdsg            | None            | None        | None               | None         | None             | None                  | Online   |
| 🔀 User Statistics |                 |                |                   |                  |                 |             |                    |              |                  |                       |          |
| 🖏 System Tools    |                 |                |                   |                  |                 |             |                    |              |                  |                       |          |

For the configuration in this section, please refer to <u>4.3 Manage AP</u> in "Cloud AC" Mode.

# **5.5 Captive Portal**

Assume that you own a restaurant, and you want your customers to know more information about your restaurant to help you promote your prducts. Then you can follow this part to create advertisements and deliver them to SSID. In this way, your customers can get to know the advertisements after they successfully connect to your SSID.

This section includes Create Ads, Ads Push, Global Settings, Create Account, and Voucher.

# 5.5.1 Create Ads

| IP-COM            | World Wide Wireless           |                               |        | ≡ Logout        |
|-------------------|-------------------------------|-------------------------------|--------|-----------------|
|                   |                               |                               |        | Licensed IP-COM |
| 🔊 Discover AP     | Create Ads Ads Push Global Se | ttings Create Account Voucher |        |                 |
| Manage Policy     | Ads Push: ON                  |                               |        |                 |
| 🛜 Manage AP       | + Add Delete                  |                               |        |                 |
| Captive Portal    | Total Ads:1 Refresh           |                               |        |                 |
| 🚨 User Status     | Ad Name                       | Template                      | Status |                 |
| 🔀 User Statistics | IP-COM WIFI Network Solution  | Preview Edit                  | Using  |                 |
| 🖏 System Tools    |                               |                               |        |                 |

For the configuration in this section, please refer to <u>4.4.1 Create Ads</u> in "Cloud AC" mode.

# 5.5.2 Ads Push

| IP-COM world Wide Wireless E Logout |                 |          |                 |                |               |         |           |                 |
|-------------------------------------|-----------------|----------|-----------------|----------------|---------------|---------|-----------|-----------------|
|                                     |                 |          |                 |                |               |         |           | Licensed IP-COM |
| Discover AP                         | Create Ads      | Ads Push | Global Settings | Create Account | Voucher       |         |           |                 |
| Manage Policy                       | + Add           | Delete   |                 |                |               |         | Q. Search |                 |
| 🛜 Manage AP                         | Total Ads:0 Ref | fresh    |                 |                |               |         |           | Per Page 10 🔻   |
| Captive Portal                      |                 | ID       |                 | SSID           | Terminal Type | Ad Name |           | Action          |
|                                     |                 |          |                 |                | No data!      |         |           |                 |
| 🚨 User Status                       |                 |          |                 |                |               |         |           |                 |
| 🔀 User Statistics                   |                 |          |                 |                |               |         |           |                 |
| 🔅 System Tools                      |                 |          |                 |                |               |         |           |                 |

For the configuration in this section, please refer to <u>4.4.2 Ads Push</u> in "Cloud AC" mode.

# 5.5.3 Global Settings

To set up the global parameters for authorization, click **Captive Portal→Global Settings** to enter the following page.

| IP-COM            | World Wide Wireless    | ⊟ Logout                                                                                                 |
|-------------------|------------------------|----------------------------------------------------------------------------------------------------|
|                   |                        | Licensed IP-COM                                                                                          |
| Discover AP       | Create Ads Ads Push    | Global Settings Create Account Voucher                                                                   |
| Manage Policy     | Re-Authorize Interval  | 0 Minute                                                                                                 |
| 🛜 Manage AP       |                        | The authorized user will be required to be authorized again when reaching the Re-Authorized Interval.    |
| Captive Portal    |                        | If it set to be 0, user won't be required to be re-authorized.                                           |
| 🚨 User Status     | No Traffic Time        | 0 Minute The user will be required to be re-authorized if no traffic transmitted during duration.        |
| 📈 User Statistics | Re-Authorized Type     | Re-Authorize   Required to be re-authorized when reaching the interval.                                  |
| 🕵 System Tools    | External Portal Server | Enter IP address or domain of External Portal Server                                                     |
|                   | Redirect IP Range      | All IP Range         IP range required to be authorized. E.g.: 192.168.1.2 or 192.168.1.1-192.168.1.254. |
|                   |                        |                                                                                                    |
|                   | MAC White List         | The included MAC addresses are not required to be authorized. E.g. AA:BB:CC:DD:EE:FF.                    |
|                   |                        |                                                                                                    |
|                   |                        | ОК                                                                                                    |
Parameter Description:

| Item                      | Description                                                                                                    |
|---------------------------|----------------------------------------------------------------------------------------------------|
| Re-Authorize<br>Interval  | The user will be required to re-authorize when his authorized duration reaches this specified time. The range is 20 ~ 360 minutes, and "0" means no need to re-authorize.                                                                                                    |
| No Traffic Time           | During this specified time, if the user has not transmitted any Internet data, he will be required to re-authorize. The re-authorize method is dependent on the "Re-Authorized Type".<br>The range is 5 ~ 3600 minutes, and "0" means no need to re-quthorize.                                                                                                    |
| Re-Authorized<br>Type     | <ul> <li>Select the Re-Authorized Type.</li> <li>Re-Authorize: During the "No Traffic Time", if the user has not transmitted any Internet data, he will be required to re-authorize.</li> <li>Redirect Page: During the "No Traffic Time", if the user has not transmitted any Internet data, the redirect page will appear and the user can continue to surf the Internet.</li> </ul>                                                                                                    |
| External Portal<br>Server | Enter IP address or domain name of External Portal Server. This function needs to be customed by our technician.                                                                                                    |
| Redirect IP<br>Range      | <ul> <li>Set up the IP address range to be authorized.</li> <li>Included IP Range: Only the IP addresses in the following box need to authorize.</li> <li>Excluded IP Range: The IP addresses in the following box donot need to authorize, while other IP addresses need to authorize.</li> <li>ALL IP Range: All the IP need to authorize.</li> <li><b>Tip</b></li> <li>The IP address format is 192.168.1.2 or 192.168.1.1-192.168.1.254. Up to 20 IP addresses can be added, with one IP address each line.</li> </ul> |
| MAC White List            | Enter the MAC addresses which are not required to authorize. Up to 20 MAC addresses are allowed, and each line supports one MAC address. E.g: AA:BB:CC:DD:EE:FF.                                                                                                    |

# 5.5.4 Create Account

| IP-COM            | World Wide    | Wireless           |                 |                |             |              |           | ≡ Logout       |
|-------------------|---------------|--------------------|-----------------|----------------|-------------|--------------|-----------|----------------|
|                   |               |                    |                 |                |             |              | I         | icensed IP-COM |
| 🔊 Discover AP     | Create Ads    | Ads Push           | Global Settings | Create Account | Voucher     |              |           |                |
| Manage Policy     | + Add         | Delete             |                 |                |             |              | Q. Search |                |
| 🛜 Manage AP       | Total Account | ts0 <u>Refresh</u> |                 |                |             |              |           | Per Page 10 🔻  |
| Captive Portal    |               | D                  | Remark          | Account        | MAC Address | Valid Period | Status    | Action         |
|                   |               |                    |                 |                | No data!    |              |           |                |
| 🚨 User Status     |               |                    |                 |                |             |              |           |                |
| 🔀 User Statistics |               |                    |                 |                |             |              |           |                |
| 🕵 System Tools    |               |                    |                 |                |             |              |           |                |

For the configuration in this section, please refer to <u>4.4.4 Create Account</u> in "Cloud AC" mode.

## 5.5.5 Voucher

| IP-COM            | World Wide Wireless E Logout                                                                 |
|-------------------|----------------------------------------------------------------------------------------------|
|                   | Licensed IP-COM                                                                              |
| 🔊 Discover AP     | Create Ads Ads Push Global Settings Create Account Voucher                                   |
| Manage Policy     | Generate Voucher Link http://192.168.10.1/generateCode.html?data=1462567314 Copy Update      |
| 🛜 Manage AP       | The link is used to generate voucher to print to be a ticket for guest!                      |
| Captive Portal    | Generate Voucher Mode ® Directly 🛛 🔍 ID Card number or Passport number 🔍 Mobile Phone Number |
| 🚨 User Status     | Valid Period 0 Day 0 Hour 0 Minute                                                           |
|                   | The valid period of voucher to authorize to access the WiFi.                                 |
| 📈 User Statistics | Expired Period 0 Day 0 Hour 0 Minute                                                         |
| 🔥 System Tools    | If voucher doesn't been used during the expired period, the voucher will be unavailable.     |
|                   | Voucher Remark:                                                                              |
|                   | Logo For Voucher Select Image                                                                |
|                   | -NO                                                                                          |
|                   | Voucher Example: Voucher code For Internet Access                                            |
|                   | 42612820                                                                                     |
|                   | Valid Period: 0 Day 0 Hour 0 Minute                                                          |
|                   | Expired Period: 0 Day 0 Hour 0 Minute                                                        |
|                   | Voucher Remark:                                                                              |
|                   | Save                                                                                         |

For the configuration in this section, please refer to <u>4.4.5 Voucher</u> in "Cloud AC" mode.

# 5.6 User Status

| IP-COM            | World Wide Wireless                                                                       | =                | Logout   |
|-------------------|-------------------------------------------------------------------------------------------|------------------|----------|
|                   |                                                                                           | Licensed I       | P-COM    |
| 🖉 Discover AP     | Client List                                                                               |                  |          |
| Manage Policy     | K Export         Q. Rer                                                                   | mark, IP, MAC    |          |
| 🛜 Manage AP       | Total Users: 1 <u>Refresh</u><br>Radio: © 2.4GHz © 5GHz ® 2.4GHz+5GHz                     | Per Page         | 10 🔻     |
| 📢 Captive Portal  | Remark Model SSID Radio Client's IP Client's MAC Terminal Type Authorization Download RSS | I Online<br>Time | Status▼  |
| Luser Status      | ■ AP355 ap355 IP-COM-5 5G 192.168.20.176 00:88:65:63:A5:11 Other User 0.01MB -87dI        | Bm 0Day00:07:31  | . Online |
| 🔀 User Statistics |                                                                                           |                  |          |
| 🔅 System Tools    |                                                                                           |                  |          |

For the configuration in this section, please refer to <u>4.5 User Status</u> in "Cloud AC" Mode.

# **5.7 User Statistics**

| IP-COM            | World Wide Wireless             |                 |                 |             | ≡ Logout        |
|-------------------|---------------------------------|-----------------|-----------------|-------------|-----------------|
|                   |                                 |                 |                 |             | Licensed IP-COM |
| 🔊 Discover AP     | User Statistics Authorized User |                 |                 |             |                 |
| Manage Policy     |                                 |                 |                 |             |                 |
| 🛜 Manage AP       | Today Users                     | Yesterday Users | Today New Users | Month Users |                 |
| 📢 Captive Portal  | 0                               | 0               | 0               | 0           |                 |
| 🚨 User Status     | U                               | U               | U               | U           |                 |
| 🔀 User Statistics |                                 |                 |                 |             |                 |
| 🔅 System Tools    | User Statistics                 |                 |                 |             |                 |
|                   | Today                           | -•              | - Visitors      |             |                 |

For the configuration in this section, please refer to <u>4.6 User Statistics</u> in "Cloud AC" mode.

# 5.8 System Tools

# 5.8.1 System Status

| IP-COM            | World Wide Wireless                                                                            | ≡ Logout        |
|-------------------|------------------------------------------------------------------------------------------------|-----------------|
|                   |                                                                                                | Licensed IP-COM |
| Discover AP       | System Status Network Setting DHCP List For AP Maintain Date&Time System Log Network Diagnosis |                 |
| Manage Policy     | Interface                                                                                      |                 |
| 🛜 Manage AP       |                                                                                                |                 |
| 🛱 Captive Portal  |                                                                                                |                 |
| 🚨 User Status     | LAN1/Connected LAN2/Connected LAN3/Connected LAN4/Connected LAN5/Disconnect                    |                 |
| 🔀 User Statistics | System Status                                                                                  |                 |
| System Tools      |                                                                                                |                 |
|                   | Managed APs 1                                                                                  |                 |
|                   | Offline APs 0 1% 7%                                                                            |                 |
|                   | Connected Clients 1 CPU Usage Memory Usage                                                     |                 |
|                   | Run Time 0Day 00:03:13                                                                         |                 |
|                   |                                                                                                |                 |

For the configuration in this section, please refer to <u>4.7.1 System Status</u> in "Cloud AC" Mode.

### 5.8.2 Network Settings

To set up the AC's network settings, including Internet and LAN Settings, DHCP settings and VLAN Settings, click **System Tools**  $\rightarrow$  **Network Setting** to enter the following page.

|                                   |               |                 |                  |          |           |            |                   | Licensed IP-CC |
|-----------------------------------|---------------|-----------------|------------------|----------|-----------|------------|-------------------|----------------|
| Discover AP                       | System Status | Network Setting | DHCP List For AP | Maintain | Date&Time | System Log | Network Diagnosis |                |
| <ul> <li>Manage Policy</li> </ul> | Intern        | et Settings     |                  |          |           |            |                   |                |
| Manage AP                         | intern        | et settings     |                  |          |           |            |                   |                |
| Captive Portal                    | IP Add        | ress            |                  |          |           |            |                   |                |
| User Status                       | Subne         | t Mask          |                  |          |           |            |                   |                |
| User Statistics                   | Gatew         | ay              |                  |          |           |            |                   |                |
| System Tools                      | Prefer        | red DNS         |                  |          |           |            |                   |                |
|                                   | Altern        | ate DNS         |                  |          |           |            |                   |                |
|                                   |               |                 | ОК               |          |           |            |                   |                |

#### Internet settings

To make your AC conncet to Internet, you need to set up the AC's IP address, subnet mask, gateway, preferred/alternate DNS, shown as follows.

| P Address     | 192.168.10.1   |  |  |
|---------------|----------------|--|--|
| Subnet Mask   | 255.255.255.0  |  |  |
| Gateway       | 192.168.10.100 |  |  |
| Preferred DNS |                |  |  |
| Alternate DNS |                |  |  |

### **Parameter Description:**

| Item          | Description                                                                                                    |
|---------------|----------------------------------------------------------------------------------------------------|
| IP Address    | Set up the AC's IP Address. In order to connect to Internet, in general, this IP address and the uplink router's LAN IP address should be on the same IP segment. |
| Subnet Mask   | Set up the AC's subnet mask. The default value is 255.255.255.0.                                                                                                  |
| Gateway       | Set up the AC's default gateway. In order to connect to Internet, in general, it is set to the uplink router's LAN IP address.                                    |
| Preferred DNS | Set up the AC's DNS server address. It is generally set to the uplink router's LAN IP address.                                                                    |

| Altornata DNS | Optional: When the Preferrd DNS address goes wrong, the Alternate DNS address will |
|---------------|------------------------------------------------------------------------------------|
| Allemale DNS  | take the place of Preferred DNS address.                                           |

#### LAN settings

LAN Settings can configure the Sub AC's IP address and subnet mask for logining to the AC's Web UI. If the IP address is changed, you need to change your PC's IP address to the same IP segment with the AC. And then you can login again.

| 192.168.0.100 |                     |                     |                     |
|---------------|---------------------|---------------------|---------------------|
|               |                     |                     |                     |
| 255.255.255.0 |                     |                     |                     |
| ОК            |                     |                     |                     |
|               | 255.255.255.0<br>OK | 255.255.255.0<br>OK | 255.255.255.0<br>OK |

#### **DHCP Setting**

DHCP Server can assign IP addresses to connected APs, but can not assign IP address to connected users.

DHCP Server is enabled automatically and can't be disabled.

| DHCP Setting  |               |   |  |
|---------------|---------------|---|--|
| Start IP      | 192.168.0.101 |   |  |
| End IP        | 192.168.0.200 |   |  |
| Gateway       |               |   |  |
| Preferred DNS |               |   |  |
| Alternate DNS |               |   |  |
| Lease Time    | 1 Week        | T |  |
|               | ОК            |   |  |
|               |               |   |  |

#### Parameter Description:

| Item     | Description                                      |
|----------|--------------------------------------------------|
| Start IP | Enter the Start IP address of DHCP address pool. |
| End IP   | Enter the End IP address of DHCP address pool.   |

|               | Start IP and End IP must be on the same IP segment.                                                                               |
|---------------|----------------------------------------------------------------------------------------------------|
| Gateway       | Enter the gateway which will be assigned to APs. If it keeps blank, APs will not obtain a gateway.                                |
| Preferred DNS | Enter the DNS server address which will be assigned to APs. If it keeps blank, APs will not obtain a DNS address.                 |
| Alternate DNS | It is optional.                                                                                                    |
| Lease Time    | Lease Time is the assigned IP address's effective time period. When lease time is due, the online APs can renewal the lease time. |

#### **VLAN Settings**

#### **VLAN Settings**

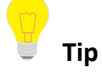

Configuration in this section also applies to <u>VLAN Settings</u> in "Cloud AC" mode.

This section helps you to configure AC's VLAN information so that the AC can manage APs across different VLANs.

The AC supports to create up to 48 different VLANs.

| the settings after | settings modified. | VLAINS. You need to reb | boot the device to activate |
|--------------------|--------------------|-------------------------|-----------------------------|
| Port Isolation     | © Enable ® Disabl  | e                       |                             |
| VLAN ID            | (For               | example: 3-10, 12)      |                             |
| LAN port           | □ LAN 1 □ LAN 2    | LAN 3 LAN 4 LA          | N 5                         |
|                    | Add                |                         |                             |
| ID                 | VLAN ID            | LAN port                | Action                      |

#### To add a VLAN rule for AC:

- 1. Port Isolation: Select "Enable".
- 2. VLAN ID: Enter the VLAN ID.

The AC Supports entering multiple VLAN IDs, use hyper (-) to indicate continuous VLANs and use comma (,) to indicate indivisual VLANs.

For example, "3-10, 12" means from VLAN 3 to VLAN 10, plus VLAN12, totally 9 VLANs.

- 3. LAN port: Select LAN ports corresponding to the VLAN IDs.
- 4. Click Add to save the VLAN rule and it will be displayed in the list below.
- 5. Go to **System tools**  $\rightarrow$  **Maintain**  $\rightarrow$  **Maintenance**, click reboot to make the VLAN rule effective.

### Tip

- After you configure VLAN rules, DO remember to go to **System Tools** → **Maintain** → **Maintenance** to reboot the AC to make VLAN rules effective.
- After a VLAN ID is added to an LAN port of AC, this port can accept packets with the same VLAN ID or with no VLAN tag.
- Every physical port can only be configured once.
- If you want to delete a VLAN rule, click 🔟 at the end of this rule.
- If you want to modify a VLAN rule, you need to delete this rule first, and then add a new rule.

#### Example of Cross-VLAN Management

#### **Network Topology**

In the figure below, the access controller needs to manage APs in different VLANs.

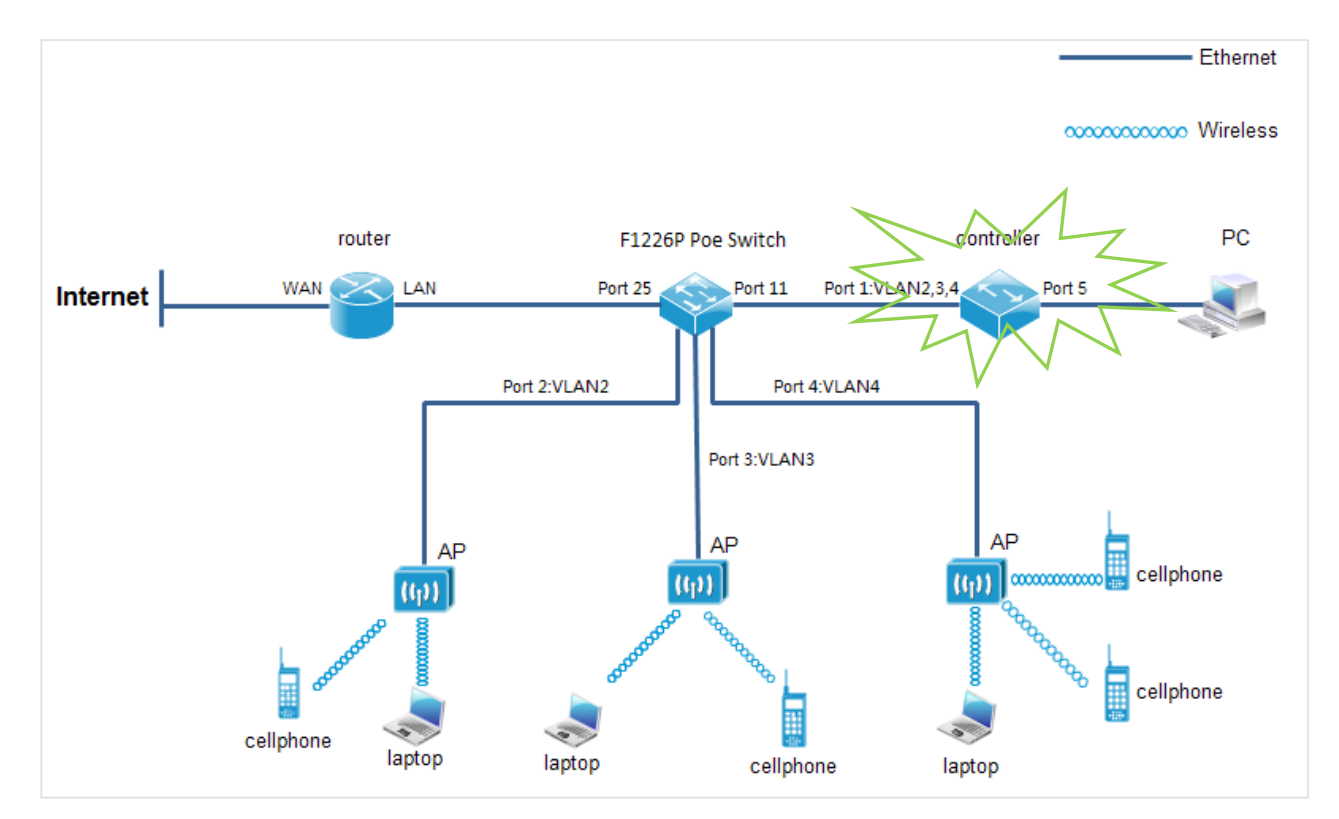

#### **Topology description:**

Take IP-COM's F1226P PoE Switch as an example:

1. Creat four 802.1QVLAN entries on the switch. VLAN ID and related ports are described below:

| VLAN ID | Port No.  |
|---------|-----------|
| 1       | All ports |
| 2       | 2,11,25   |
| 3       | 3,11,25   |
| 4       | 4,11,25   |

2. The VLAN policy of each port are as follows:

| Port No. | PVID | Tag action |
|----------|------|------------|
| 2        | 2    | Remove Tag |
| 3        | 3    | Remove Tag |
| 4        | 4    | Remove Tag |

Sub AC Mode

| 11 | 1 | Add tag    |
|----|---|------------|
| 25 | 1 | Remove Tag |

#### Access controller's configuration:

| Caution: The dev<br>the settings after | ice supports up to 48<br>settings modified. | VLANs. You need to reb | boot the device to activate |  |  |  |
|----------------------------------------|---------------------------------------------|------------------------|-----------------------------|--|--|--|
| Port Isolation                         |                                             |                        |                             |  |  |  |
| VLAN ID                                | (For example: 3-10, 12)                     |                        |                             |  |  |  |
| LAN port                               | IAN 1 IAN 2                                 | LAN 3 LAN 4 LA         | N 5                         |  |  |  |
|                                        | Add                                         |                        |                             |  |  |  |
| ID                                     | VLAN ID                                     | LAN port               | Action                      |  |  |  |
| 1                                      | 1-4                                         | 1                      | Ū                           |  |  |  |

- 1. Log in to the access controller's Web UI, go to System Tools  $\rightarrow$  Network Setting  $\rightarrow$  VLAN Settings.
- 2. Port Isolation: Check to enable VLAN function.
- 3. VLAN ID: Enter VLAN ID "1-4".
- 4. LAN Port: Select LAN 1.
- 5. Click Add .
- 6. Go to **System Tools**  $\rightarrow$  **Maintain**  $\rightarrow$  **Maintenance** to reboot the AC to make this VLAN rule effective.

## 5.8.3 DHCP List For AP

This page displays AP's IP address obtained from AC's DHCP Server, and AP's MAC address.

| Click System tools -> | DHCP List | For AP to | enter this page. |
|-----------------------|-----------|-----------|------------------|
|-----------------------|-----------|-----------|------------------|

| IP-COM            | World Wide Wirele       | 255             |                  |          |           |            |                   | ≡ Lo           | gout |
|-------------------|-------------------------|-----------------|------------------|----------|-----------|------------|-------------------|----------------|------|
|                   |                         |                 |                  |          |           |            |                   | Licensed IP-CO | M    |
| 🔊 Discover AP     | System Status           | Network Setting | DHCP List For AP | Maintain | Date&Time | System Log | Network Diagnosis |                |      |
| Manage Policy     | K Export                |                 |                  |          |           |            | Q Rem             | ark, IP, MAC   |      |
| 🛜 Manage AP       | Total AP:0 <u>Refre</u> | <u>sh</u>       |                  |          |           |            |                   | Per Page 10    | •    |
| Captive Portal    | ID                      |                 | IP Address       |          | MA        | C Address  |                   |                |      |
| Captive Fortai    |                         |                 |                  |          | No data!  |            |                   |                |      |
| 🚨 User Status     |                         |                 |                  |          |           |            |                   |                |      |
| 🔀 User Statistics |                         |                 |                  |          |           |            |                   |                |      |
| 🕵 System Tools    |                         |                 |                  |          |           |            |                   |                |      |

### 5.8.4 Maintain

| IP-COM               | World Wide Wireless           |                                                                                                  | ≡ Logout        |
|----------------------|-------------------------------|--------------------------------------------------------------------------------------------------|-----------------|
|                      |                               |                                                                                                  | Licensed IP-COM |
| 🔊 Discover AP        | System Status Network Setting | DHCP List For AP Maintain Date&Time System Log Network Diagnosis                                 |                 |
| Manage Policy        | License                       |                                                                                                  |                 |
| 🛜 Manage AP          |                               |                                                                                                  |                 |
| 📢 Captive Portal     | License Status                | Licensed                                                                                         |                 |
| 🚨 User Status        | Unique Identifier             | 5FA72883364B7845C61AD07AEE8CBED3 Copy                                                            |                 |
| \chi User Statistics | Max Managed APs               | If no response after you click Copy, please select the contents manually and copy them.          |                 |
| System Tools         | ···                           | The IP address pool(have 101 IP address) is not enough for APs, please modify IP address pool of |                 |
|                      |                               | AC.                                                                                              |                 |
|                      | License Permit                | Import Licensed File                                                                             |                 |
|                      |                               |                                                                                                  |                 |

For the configuration in this section, please refer to <u>4.7.3 Maintain</u> in "Cloud AC" Mode.

# 5.8.5 Date&Time

| IP-COM            | World Wide Wireless   |                                                                          | ≡ Logout        |
|-------------------|-----------------------|--------------------------------------------------------------------------|-----------------|
|                   |                       |                                                                          | Licensed IP-COM |
| 🔊 Discover AP     | System Status Network | Setting DHCP List For AP Maintain Date&Time System Log Network Diagnosis |                 |
| Manage Policy     | System Time           | 2016-05-07 17:24:32 Synchronize with PC time                             |                 |
| 🛜 Manage AP       | Time Zone             | (GMT+08:00)Beijing, Chongquin 🔻                                          |                 |
| 📢 Captive Portal  | NTP Network Time      | 🕑 Enable                                                                 |                 |
| 🚨 User Status     | Sync Interval         | 30 minute V                                                              |                 |
| 🔀 User Statistics | Expired Time          | 5 Minute(s)                                                              |                 |
| System Tools      |                       | ОК                                                                       |                 |

For the configuration in this section, please refer to <u>4.7.4 Date&Time</u> in"Cloud AC" Mode.

# 5.8.6 System log

| IP-COM             | World Wide Wire          | less                  |                  |          |           |                 |                             | :        | ≣ Logout |
|--------------------|--------------------------|-----------------------|------------------|----------|-----------|-----------------|-----------------------------|----------|----------|
|                    |                          |                       |                  |          |           |                 |                             | Licensed | IP-COM   |
| 🔊 Discover AP      | System Status            | Network Setting       | DHCP List For AP | Maintain | Date&Time | System Log      | Network Diagnosis           |          |          |
| Manage Policy      | Total Logs: 4 <u>Ref</u> | resh Export Logs Clea | <u>r Logs</u>    |          |           |                 |                             | Per Page | 10 🔻     |
| 🛜 Manage AP        | ID▼                      | Time                  | Туре             |          |           |                 | Contents                    |          |          |
| Captive Portal     | 4                        | 2016-05-07 17:19:55   | Event            |          |           |                 | Admin login                 |          |          |
|                    | 3                        | 2011-05-01 00:00:21   | Alert            |          | AF        | PState:AP(AP355 | MAC = 00:b0:c6:0e:6a:d8) li | nk up.   |          |
| Status User Status | 2                        | 2011-05-01 00:00:01   | Event            |          |           | DHC             | P(for ap) Server Start      |          |          |
| 📈 User Statistics  | 1                        | 2011-05-01 00:00:01   | Event            |          |           | Sy              | stem Start Success          |          |          |
| 🖏 System Tools     |                          |                       |                  |          |           |                 |                             |          |          |

For the configuration in this section, please refer to <u>4.7.5 System log</u> in "Cloud AC" Mode.

# 5.8.7 Network Diagnosis

| IP-COM            | World Wide Wirel | ess             |                 |            |           |                   |                   | ≡ Logout        |
|-------------------|------------------|-----------------|-----------------|------------|-----------|-------------------|-------------------|-----------------|
|                   |                  |                 |                 |            |           |                   |                   | Licensed IP-COM |
| 🔊 Discover AP     | System Status    | Network Setting | DHCP List For A | o Maintain | Date&Time | System Log        | Network Diagnosis |                 |
| Manage Policy     |                  |                 |                 |            |           |                   |                   |                 |
| 🛜 Manage AP       |                  | Network To      | Pir             | ng         | •         |                   |                   |                 |
| 📢 Captive Portal  |                  | Destination     | IP/Domain       |            |           | 1-32              |                   |                 |
| 🚨 User Status     |                  | Packet Size     | 32              |            |           | 32-1464 Unit: Byt | te                |                 |
| 🔀 User Statistics |                  |                 |                 |            |           |                   |                   |                 |
| 🔅 System Tools    |                  |                 |                 |            |           |                   |                   |                 |
|                   |                  |                 |                 |            |           |                   |                   |                 |
|                   |                  |                 |                 |            |           |                   |                   |                 |
|                   |                  |                 | S               | tart       |           |                   | 10                |                 |

For the configuration in this section, please refer to <u>4.7.6 Network Diagnosis</u> in "Cloud AC" Mode.

# 6 Root AC Mode

# 6.1 Root AC Mode Introduction

When the wireless network is distributed in various regions and each one is on a large scale, you can deploy one access controller to work in "Root AC" mode and deploy several access controllers to work in "Sub AC" mode. The "Root AC" manages the "Sub ACs" in various regions and the "Sub AC" is for centralized management of onsite APs. And in this way, it reduces network management complexity. The "Root AC" can manage up to 64 "Sub ACs" concurrently. The following is a specific application example.

### **Networking requirement**

A nationwide hotel chain needs to achieve wireless coverage. Requirements are as follows:

1) Customers in each branch can access the Internet via WiFi and view the advertisement of favourable prices or other information provided by each branch.

2) The "Sub AC" in each branch centrally delievers configurations and advertisements to APs in the same branch.

3) The senior manager at the hotel headquarters can view the occupancy rate of each branch without paying a visit.

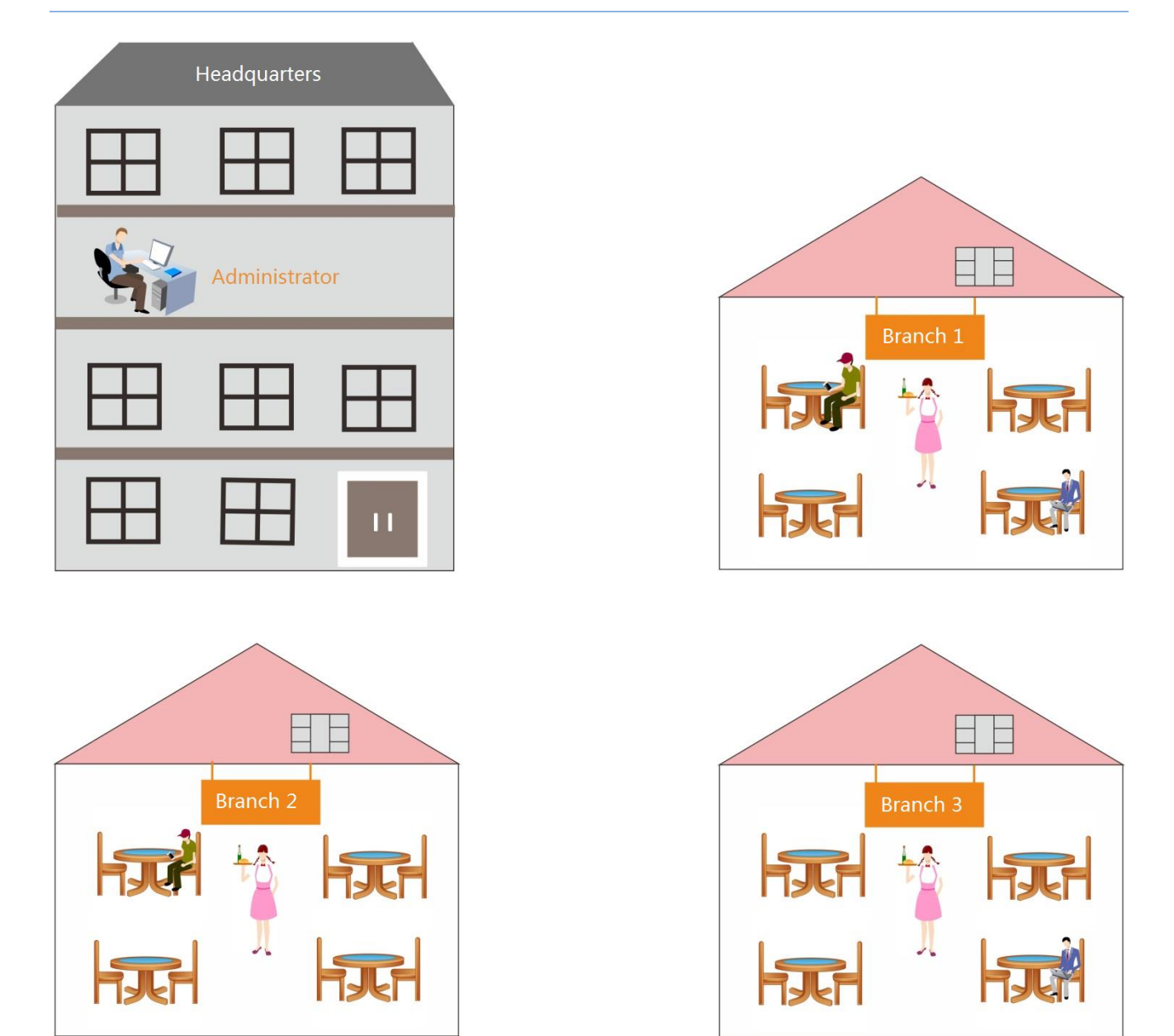

## Scheme Design

To create an exclusive wireless network for the hetel, you can use IP-COM access controller + AP to work together

Details are as follows:

- At the hotel headquarters, deploy one access controller AC2000, working in the "Root AC" mode, for centralized management of "Sub ACs" in all branches.
- In each branch, deploy one or more access controllers, working in the "Sub AC" mode, for centralized management of its local APs.
- On the "Sub AC", specify the "Root AC Address" to the public IP address (or its corresponding domain name) of the headquarters's gateway.
- In each branch, deploy appropriate amount of APs for the wireless user to connect to.

- The gateway, which connects the "Root AC", needs to enable two ports to the public network. One for managing the "Sub ACs" and the other for upgrading "Sub ACs".
- On the "Sub AC" of each branch, create and deliver advertisements to APs in the same branch, so that customers can view the advertisements before surfing the Internet.

Assumptions are as follows:

- The domain name bound to the public IP address of the headquartes's gateway is "head.noip.com".
- The headquarters's gateway has a LAN IP address of 192.168.0.1 and provides DNS proxy function.
- The headquarters's gateway has enabled two ports to the public network: "6060" is for managing "Sub ACs" and "9090" is for upgrading "Sub ACs".
- Each branch's gateway has a LAN IP address of 192.168.1.1 and provides DNS proxy function.

### **Network Topology**

Tip

One branch is taken as an example in this topology, other branches are similar.

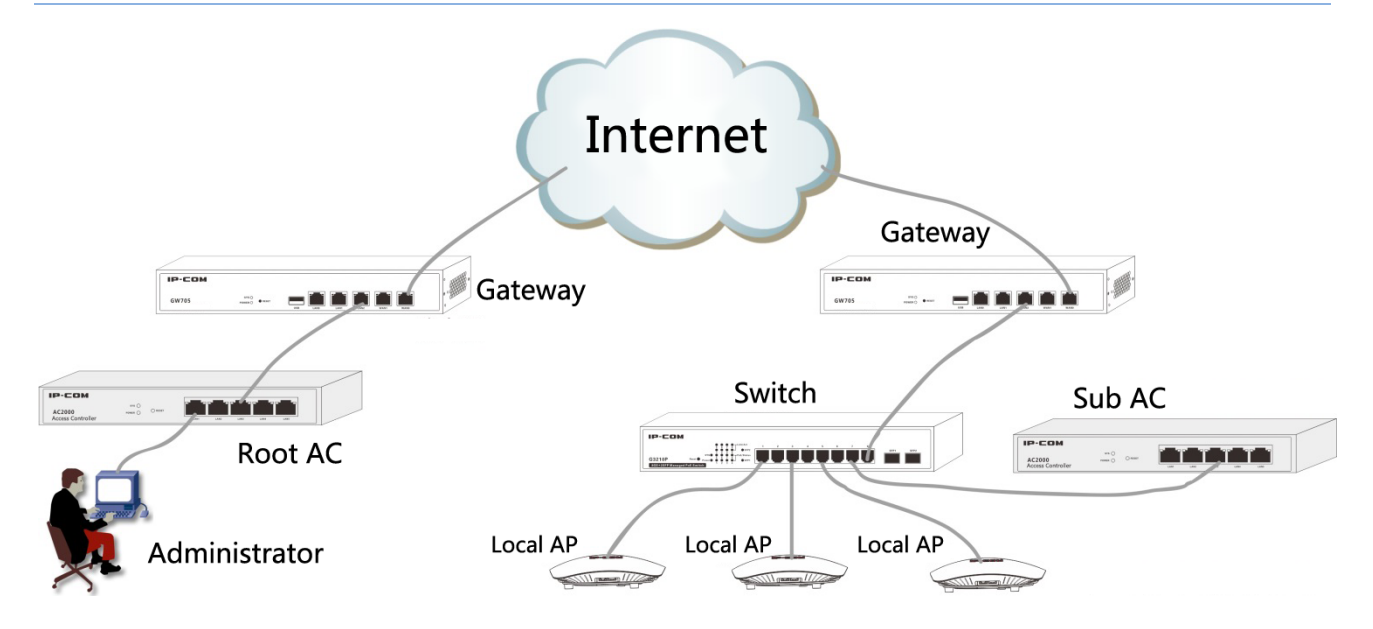

### **AP Configuration**

No configuration is required for AP, plug and play.

# **Root AC Configuration**

| IP-COM            | World Wide Wireless                   | = logout                                                                                         |
|-------------------|---------------------------------------|--------------------------------------------------------------------------------------------------|
|                   |                                       | Licensed IP-COM                                                                                  |
| Discover AP       | System Status Network Setting         | DHCP List For AP Maintain Date&Time System Log Network Diagnosis                                 |
| 💾 Manage Policy   | license                               |                                                                                                  |
| 🛜 Manage AP       |                                       |                                                                                                  |
| Captive Portal    | License Status                        | Licensed                                                                                         |
| 🚨 User Status     | Unique Identifier                     | Сору                                                                                             |
| 🔀 User Statistics | Max Managed APs                       | If no response after you click Copy, please select the contents manually and copy them.          |
| 🕵 System Tools    | , , , , , , , , , , , , , , , , , , , | The IP address pool(have 101 IP address) is not enough for APs, please modify IP address pool of |
|                   |                                       | AC.                                                                                              |
|                   | License Permit                        | Import Licensed File                                                                             |
|                   |                                       |                                                                                                  |

The configuration steps are as follows: (Assume that the access controller works in "Sub AC" mode previously.)

- 1. Log in to the Web UI of the access controller, and go to **System Tools**→**Maintain**→**System Mode**.
- 2. Device Name: In order to better locate this access controller, it is recommended to set to the headquarters' location, such as "Headquarters".
- 3. Working Mode: Select "Root AC".
- 4. Manage Port: Enter "6060".
- 5. Firmware Upgrade port: Enter "9090".
- 6. Click OK and wait for the access controller to complete the reboot process.

| Device NameHeadquartersWorking ModeSub ACRoot ACCloud ACManage Port:6060Firmware Upgrade9090Port: | System Mode               |              |         |          |
|---------------------------------------------------------------------------------------------------|---------------------------|--------------|---------|----------|
| Working Mode © Sub AC ® Root AC © Cloud AC<br>Manage Port: 6060<br>Firmware Upgrade 9090<br>Port: | Device Name               | Headquarters |         |          |
| Manage Port: 6060<br>Firmware Upgrade 9090<br>Port:                                               | Working Mode              | ⊚Sub AC ⊗Roo | ot AC 🛛 | Cloud AC |
| Firmware Upgrade 9090<br>Port:                                                                    | Manage Port:              | 6060         |         |          |
|                                                                                                   | Firmware Upgrade<br>Port: | 9090         |         |          |
|                                                                                                   |                           |              |         |          |

7. Log in to the access controller's Web UI again, and go to **System Tools**→**Network Setting** to configure the corresponding parameters to make the access controller connect to the Internet through the gateway. In this example, we configure the parameters as follows.

| IP-COM               | World Wide Wireless                |                 |           |            |                   | ≡ Logout        |
|----------------------|------------------------------------|-----------------|-----------|------------|-------------------|-----------------|
|                      |                                    |                 |           |            |                   | Licensed IP-COM |
| 🔊 System Status      | Network Setting Device Maintenance | User Management | Date&Time | System Log | Network Diagnosis |                 |
| Manage Device        | LAN Settings                       |                 |           |            |                   |                 |
| 📂 System Mode        |                                    |                 |           |            |                   |                 |
| Luser Status         | IP Address                         | 192.168.0.100   |           |            |                   |                 |
| \chi User Statistics | Subnet Mask                        | 255.255.255.0   |           |            |                   |                 |
| System Tools         | Gateway                            | 192.168.0.1     |           |            |                   |                 |
|                      | Preferred DNS                      | 192.168.0.1     |           |            |                   |                 |
|                      | Alternate DNS                      |                 |           |            |                   |                 |
|                      |                                    | ОК              |           |            |                   |                 |
|                      |                                    |                 |           |            |                   |                 |

## 🖌 Тір

After the access controller connects to the Internet, go to **Manage Device** to view and manage the Sub ACs in each branch.

## **Sub AC Configuration**

| IP-COM            | World Wide Wireless           | ≡ Logo                                                                                           |
|-------------------|-------------------------------|--------------------------------------------------------------------------------------------------|
|                   |                               | Licensed IP-COM                                                                                  |
| 🔊 Discover AP     | System Status Network Setting | DHCP List For AP Maintain Date&Time System Log Network Diagnosis                                 |
| Manage Policy     | License                       |                                                                                                  |
| 🛜 Manage AP       |                               |                                                                                                  |
| 📢 Captive Portal  | License Status                | Licensed                                                                                         |
| 🚨 User Status     | Unique Identifier             | Сору                                                                                             |
| 🛠 User Statistics | Max Managed ADa               | If no response after you click Copy, please select the contents manually and copy them.          |
| System Tools      | Max Managed APs               | The IP address pool(have 101 IP address) is not enough for APs, please modify IP address pool of |
|                   |                               | AC.                                                                                              |
|                   | License Permit                | Import Licensed File                                                                             |
|                   |                               |                                                                                                  |

The configuration steps are as follows: (Assume that the access controller works in "Sub AC" mode previously.)

- 1. Log in to the Web UI of the access controller, and go to System Tools  $\rightarrow$  Maintain  $\rightarrow$  System Mode.
- 2. Device Name: In order for the administrator at the hotel headquarters to better locate each Sub AC, it is recommended to set to the location of each branch, such as "Branch 1".
- 3. Working Mode: Select "Sub AC".

- 4. Root AC Address: Enter "head.noip.com".
- 5. Manage Port: Enter "6060".
- 6. Firmware Upgrade Port: Enter "9090".

| 7. Click | OK |
|----------|----|
|----------|----|

| Device Name      | Branch 1                                                                 |
|------------------|--------------------------------------------------------------------------|
| Working Mode     | ⊛Sub AC                                                                  |
| Root AC Address  | head.noip.com                                                            |
|                  | The WAN IP address or domain of the router that the Root AC connects to. |
|                  | (such as www.ip-com.com.cn)                                              |
| Manage Port:     | 6060                                                                     |
| Firmware Upgrade | 9090                                                                     |
|                  |                                                                          |

8. Go to System tools→ Network Setting→ Internet Settings to configure the corresponding parameters to make the access controller connect to the Internet through the gateway. In this example, we configure the parameters as follows.

| IP-COM            | World Wide Wire | less            |                  |          |           |            |                   | ≡ Logout        |
|-------------------|-----------------|-----------------|------------------|----------|-----------|------------|-------------------|-----------------|
|                   |                 |                 |                  |          |           |            |                   | Licensed IP-COM |
| 🔊 Discover AP     | System Status   | Network Setting | DHCP List For AP | Maintain | Date&Time | System Log | Network Diagnosis |                 |
| Manage Policy     | Intern          | et Settings     |                  |          |           |            |                   |                 |
| 🛜 Manage AP       |                 |                 |                  |          |           |            |                   |                 |
| Captive Portal    | IP Add          | ress            | 192.168.1.100    |          |           |            |                   |                 |
| 🚨 User Status     | Subne           | t Mask          | 255.255.255.0    |          |           |            |                   |                 |
| 🔀 User Statistics | Gatew           | ay              | 192.168.1.1      |          |           |            |                   |                 |
| System Tools      | Prefer          | red DNS         | 192.168.1.1      |          |           |            |                   |                 |
|                   | Altern          | ate DNS         |                  |          |           |            |                   |                 |
|                   |                 |                 | ОК               |          |           |            |                   |                 |
|                   |                 |                 |                  |          |           |            |                   |                 |

9. Go to Captive Portal, and create advertisements and deliver them to Sub ACs in each branch.

For details, please refer to <u>4.4 Captive Portal</u>.

# 6.2 System status

This page displays the physical interface status, system status, and network connection status of the access controller. Click **system status** to access the page.

| IP-COM            | World Wide Wireless |                       |                            |                        | ≡ Logout        |
|-------------------|---------------------|-----------------------|----------------------------|------------------------|-----------------|
|                   |                     |                       |                            |                        | Licensed IP-COM |
| System Status     | Interface           |                       |                            |                        |                 |
| Manage Device     |                     |                       |                            |                        |                 |
| 📂 System Mode     |                     |                       |                            |                        |                 |
| Luser Status      | LANI/Disconnect     | LAN2/Connected LAN3/L | Jisconnect LAN4/Disconnect | LAN5/Disconnect        |                 |
| 📈 User Statistics | System Status       |                       |                            |                        |                 |
| 🖏 System Tools    |                     |                       |                            |                        |                 |
|                   | Run Time            | 0Day 01:23:58         |                            |                        |                 |
|                   | Firmware Version    | V1.0.2.4(4543)        | Online ACs:0               | Online APs:0           |                 |
|                   | CPU Usage           | 1%                    |                            |                        |                 |
|                   | Memory Usage        | 7%                    | <u> </u>                   |                        |                 |
|                   | Offline ACs         | 0                     | Online users:0             | Online Terminal Type:0 |                 |
|                   |                     |                       |                            |                        |                 |

### Interface status

This section displays the connection status of each physical interface of the access controller.

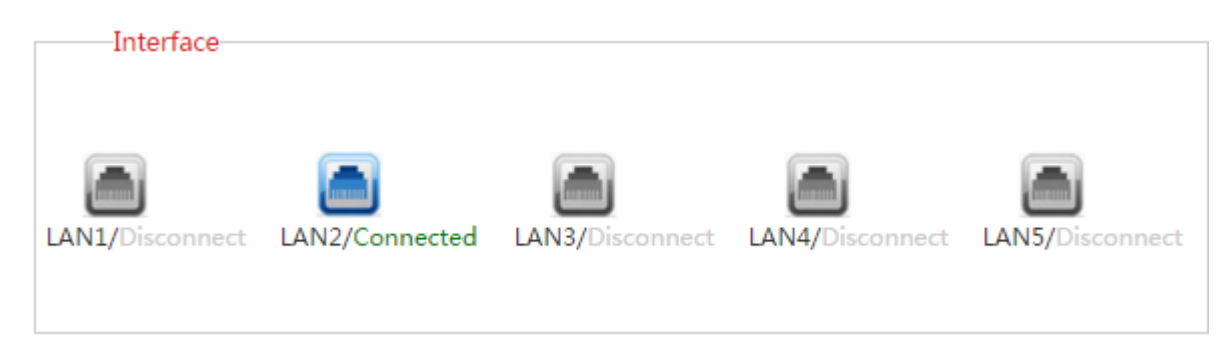

## System status

| System Status    |                |                |                           |
|------------------|----------------|----------------|---------------------------|
| Run Time         | 0Day 01:25:58  |                | 0                         |
| Firmware Version | V1.0.2.4(4543) | Online ACs:0   | Online APs:0              |
| CPU Usage        | 1%             |                | ~                         |
| Memory Usage     | 7%             | 2              |                           |
| Offline ACs      | 0              | Online users:0 | Online Terminal<br>Type:0 |
|                  |                |                |                           |

This section displays the the status of following parameters.

| Item                    | Description                                                                                                    |
|-------------------------|----------------------------------------------------------------------------------------------------|
| Run Time                | Displays the duration of time that the access controller has been running from last reboot. Run time will be reset when the access controller reboots.                                                    |
| Firmware<br>Version     | Displays the current firmware version of the access controller. After upgrading<br>a firmware for the access controller, check the version here to ensure the<br>firmware has been upgraded successfully. |
| CPU Usage               | Displays the percentage of used CPU space.                                                                                                    |
| Memory Usage            | Displays the percentage of used memory space.                                                                                                    |
| Offline ACs             | Displays the amount of offline Sub ACs.                                                                                                    |
| Online ACs              | Displays the amount of online Sub ACs.                                                                                                    |
| Online APs              | Displays the amount of online APs that connect to online Sub ACs.                                                                                                    |
| Online users            | Displays the amount of online users that connect to online APs.                                                                                                    |
| Online Terminal<br>Type | Displays the amount of online terminal types. For example, if the online terminals only include IOS and Andriod, then the amount is 2.                                                                    |

### **Network status**

This section displays IP information and MAC address of the access controller.

#### Cloud AC Mode

| Network Status  |                   |  |
|-----------------|-------------------|--|
| IP Address      | 192.168.10.1      |  |
| Subnet Mask     | 255.255.255.0     |  |
| Default Gateway |                   |  |
| Preferred DNS   |                   |  |
| Alternate DNS   |                   |  |
| MAC Address     | 00:90:4C:88:88:88 |  |
|                 |                   |  |

# 6.3 Device management

If you want to check the information of Sub ACs and their managed APs, or remotely upgrade a firmware for Sub ACs, or log in to Sub ACs, then follow this section to help you.

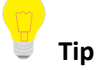

Sub ACs report information (such as Sub AC information, AP information) to Root AC at intervals of 15 minutes.

## 6.3.1 AC List

#### Overview

To check Sub AC's status, upgrade a firmware for Sub ACs or log in to Sub ACs, please click **Manage Device** $\rightarrow$ **AC List** to enter the following page.

| IP-COM            | World   | Wide Wireless         |              |              |            |              |                  |                        | ≡ Logout        |
|-------------------|---------|-----------------------|--------------|--------------|------------|--------------|------------------|------------------------|-----------------|
|                   |         |                       |              |              |            |              |                  |                        | Licensed IP-COM |
| 🔊 System Status   | AC Lis  | st AP List            |              |              |            |              |                  |                        |                 |
| Manage Device     | Expo    | rt Upgrade            | Delete       |              |            |              |                  | Q. Search              |                 |
| 🍃 System Mode     | Total O | nline ACs:1 <u>Re</u> | <u>fresh</u> |              |            |              |                  |                        | Per Page 10 🔻   |
| 🔍 Hear Statue     |         | Model                 | Sub AC       | IP Address   | Online APs | Total Online | Firmware Version | Online Time            | Status          |
| ✓ User Statistics |         | AC2000                | AC2000V1.0   | 192.168.10.1 | 0          | 0            | V1.0.2.4(4543)   | 2016-05-13<br>14:08:29 | Online          |
| 🍇 System Tools    |         |                       |              |              |            |              |                  |                        |                 |

#### Cloud AC Mode

Buttion Description:

| Export  | Click the button to export Sub ACs' information on this page.       |
|---------|---------------------------------------------------------------------|
| Upgrade | Click the button to upgrade a firmware for selected Sub ACs.        |
| Delete  | Click the button to delete information of selected offline Sub ACs. |

Parameter Description:

| Item                | Description                                                                                                    |
|---------------------|----------------------------------------------------------------------------------------------------|
| Model               | Display the device type of Sub AC, such as AC2000.                                                                                                    |
| Sub AC              | Display the name of Sub AC. In order to manage different Sub ACs easily, it is recommended to set up the Sub AC's name to the Sub AC's branch name or location.                                                                                                    |
| IP Address          | Display the public IP address of Sub AC. You can click the address to remotely log in to the Web UI of Sub AC.                                                                                                    |
| Online APs          | Display the total number of APs manged by the Sub AC currently.                                                                                                    |
| Total Online        | Display the total number of online users connected to the online APs.                                                                                                    |
| Firmware<br>Version | Display the system firmware version of Sub AC.                                                                                                    |
| Online Time         | Display the online moment when Sub AC connects to Root AC.                                                                                                    |
| Status              | Display whether the Sub AC is online or offline.<br>Online: The Sub AC and Root AC have successfully established a connection, and the Root AC can manage the Sub AC.<br>Offline: The Sub AC and Root AC fail to establish a connection and the Root AC can't manage the Sub AC. |

#### Export the AC List

| To export this page's information into an appropriate directory, click $\left   ight.$ | Export | on the page and then follow |
|----------------------------------------------------------------------------------------|--------|-----------------------------|
| on-screen instructions. The exported file is in the format <i>Filename.xls</i> .       |        |                             |

If a warning message appears when you open the exported file, click Yes(Y).

#### Upgrade a Firmware for Sub AC

To upgrade a firmware for online Sub ACs:

- 1. Check the box to select the Sub ACs.
- 2. Click Upgrade to enter the following page.

| AC Upgrade                                                                                       |
|--------------------------------------------------------------------------------------------------|
| Browse<br>Acknowledge: If multi AC models are selected, only the<br>correct AC will be upgraded. |
| <b>Upgrade</b> Cancel                                                                            |

3. Click Browse ... to select and upload a firmware from an appropriate directory.

(The firmware must correspond to the AC model.)

4. Click Upgrade and then follow the on-screen instructions to complete the upgrade process.

## A Note

When an AC firmware is upgrading, please DO NOT power off the AC or it may cause damage to the AC! If a sudden power off occurs, please upgrade again. If you cannot log in to AC's Web UI after a sudden power off, please contact our technical support engineer.

#### **Delete Offline Sub ACs**

To delete offline Sub ACs:

1. Check the box to select the offline Sub ACs.

(Online ACs will not be deleted even if you select them.)

2. Click Delete on this page.

#### Remotely Login the Web UI of Sub AC

If you want to remotely log in to the Web UI of a Sub AC, click its IP address, shown as follows.

| AC List  | AP List                                         |            |                     |            |              |                  |                        |        |  |
|----------|-------------------------------------------------|------------|---------------------|------------|--------------|------------------|------------------------|--------|--|
| Export   | Upgrade                                         | Delete     |                     |            |              |                  | Q Search               |        |  |
| Total Or | Total Online ACs:1 <u>Refresh</u> Per Page 10 • |            |                     |            |              |                  |                        |        |  |
|          | Model                                           | Sub AC     | IP Address          | Online APs | Total Online | Firmware Version | Online Time            | Status |  |
|          | AC2000                                          | AC2000V1.0 | <u>192.168.10.1</u> | 0          | 0            | V1.0.2.4(4543)   | 2016-05-13<br>14:08:29 | Online |  |
|          |                                                 |            | Click               |            |              |                  |                        |        |  |

## 6.3.2 AP List

#### Overview

To check the APs' information, please click **Manage Device**  $\rightarrow$  **AP List** to enter the following page.

All APs in this section are managed by Sub ACs, the status of the APs may be online of offline.

| IP-COM            | World Wide Wireless   |        |        |            |             |               |                     |             | ≡ Logout  |
|-------------------|-----------------------|--------|--------|------------|-------------|---------------|---------------------|-------------|-----------|
|                   |                       |        |        |            |             |               |                     | Licens      | ed IP-COM |
| 🖉 System Status   | AC List AP List       |        |        |            |             |               |                     |             |           |
| Manage Device     | Export                |        |        |            |             | 型목            | $\checkmark$        |             |           |
| 🖢 System Mode     | Total Online APs: Ref | resh   |        |            |             |               |                     | Per l       | Page 10 🗸 |
| 🚨 User Status     | Model                 | Remark | Sub AC | IP Address | MAC Address | Online/Limits | Firmware<br>Version | Online Time | Status    |
| 📈 User Statistics |                       |        |        |            |             |               |                     |             |           |
| 🔅 System Tools    |                       |        |        |            |             |               |                     |             |           |

#### Buttion Description:

Export

Click the button to export APs' information displayed on the page.

#### Parameter Description:

| Item                | Description                                                                                                    |
|---------------------|----------------------------------------------------------------------------------------------------|
| Model               | Display AP model.                                                                                                    |
| Remark              | Display AP remark. In order to manage different AP easily, it is recommended to set up the Remark name as AP's branch name or location.                                                |
| Sub AC              | Display the name of Sub AC which the AP connects to. In order to manage different Sub ACs easily, it is recommended to set up the Sub AC name to the Sub AC's branch name or location. |
| IP Address          | Display the AP's IP address.                                                                                                    |
| MAC Address         | Display the AP's MAC address.                                                                                                    |
| Online/Limits       | "Online" represents the amount of instant online users which connect to all SSIDs of the AP, and "Limits" represents the max users which are allowed to connect to the AP.             |
| Firmware<br>Version | Display the AP's current firmware version.                                                                                                    |
| Online time         | Display the online moment of the AP.                                                                                                    |
| Status              | Display whether the AP is online or offline.<br>Online: The AP and Sub AC have successfully established a connection, and the Sub AC can                                               |

manage the AP.
 Offline: The AP and Sub AC failed to establish a connection and the Sub AC can't manage the AP.
 Tip
 If the AP is offline, it keeps configuration delivered before. Users can still use their wireless network unless the AP is restored to factory default.

#### **Export the AP list**

To export this page's information into an appropriate directory, click **Export** on the page and then follow on-screen instructions. The exported file is in the format *Filename.xls*.

If a warning message appears when you open the exported file, click Yes(Y)

# 6.4 System mode

| IP-COM              | World Wide Wireless    |                                     | ≡ Logout        |
|---------------------|------------------------|-------------------------------------|-----------------|
|                     |                        |                                     | Licensed IP-COM |
| 🔊 System Status     |                        |                                     |                 |
|                     | Device Name            | Branch 1                            |                 |
| • • • Manage Device | Working Mode           | Sub AC      ●Root AC      ○Cloud AC |                 |
| 📄 System Mode       |                        |                                     |                 |
|                     | Manage Port:           | 6060                                |                 |
| 👗 User Status       | Firmware Upgrade Port: | 9090                                |                 |
| 🔀 User Statistics   |                        | ОК                                  |                 |
| 🖏 System Tools      |                        |                                     |                 |

For the configuration in this section, please refer to System mode in "Cloud AC" mode.

# 6.5 User status

### **Overview**

To view users' information, or export the information to an appropriate directory, please click **User Status** to enter the following page.

All the users in this section are managed by APs, and the APs are managed by Sub ACs.

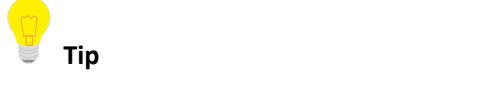

Sub ACs report information (such as Sub AC information, AP information) to Root AC at intervals of 15 minutes.

| IP-COM            | World Wide Wireless    |            |             |               |               |                |             | ≡ Logout        |
|-------------------|------------------------|------------|-------------|---------------|---------------|----------------|-------------|-----------------|
|                   |                        |            |             |               |               |                |             | Licensed IP-COM |
| 🕅 System Status   | Export                 |            |             |               |               | IP地址           | •           | ٩               |
| Manage Device     | Total Users: 0 Refresh |            |             |               |               |                |             | Per Page 10 🔻   |
| 📂 System Mode     | Sub AC                 | IP Address | MAC Address | Terminal Type | Authorization | Total Download | Online Time | Status          |
| Se User Status    |                        |            |             | No c          | lata!         |                |             |                 |
|                   |                        |            |             |               |               |                |             |                 |
| 🔀 User Statistics |                        |            |             |               |               |                |             |                 |
| 🖏 System Tools    |                        |            |             |               |               |                |             |                 |

#### Parameter Description:

| Item           | Description                                                           |
|----------------|-----------------------------------------------------------------------|
| Sub AC         | Display the name of Sub AC which the user connects to through the AP. |
| IP address     | Display the online user's IP address.                                 |
| MAC address    | Display the online user's MAC address.                                |
| Terminal type  | Display the online user's operation system.                           |
| Authorization  | Display the online user's authorization method.                       |
| Total download | Display the total amount of data downloaded by the user.              |
| Online Time    | Display the online duration of the user.                              |
| Status         | Display whether the user is online or offline.                        |

## Export

To export this page's information into an appropriate directory, click **Export** on the page and then follow on-screen instructions. The exported file is in the format *Filename.xls*.

If a warning message appears when you open the exported file, click Yes(Y).

## Search

| IP-COM             | World Wide Wireless    |            |             |               |               |                |             | ≡ Logout        |
|--------------------|------------------------|------------|-------------|---------------|---------------|----------------|-------------|-----------------|
|                    |                        |            |             |               |               |                |             | Licensed IP-COM |
| 🔊 System Status    | Export                 |            |             |               |               | IP地址           | •           | ٩               |
| Manage Device      | Total Users: 0 Refresh |            |             |               |               |                |             | Per Page 10 🔻   |
| 🍃 System Mode      | Sub AC                 | IP Address | MAC Address | Terminal Type | Authorization | Total Download | Online Time | Status          |
| D Harr Chatan      |                        |            |             | No d          | ata!          |                |             |                 |
| Status User Status |                        |            |             |               |               |                |             |                 |
| 🔀 User Statistics  |                        |            |             |               |               |                |             |                 |
| 🖏 System Tools     |                        |            |             |               |               |                |             |                 |

In the top right corner, you can search a specified user lists based on IP address, MAC address, authorization method or terminal type.

# 6.6 User Statistics

Sub ACs report information (such as Sub AC information, AP information) to Root AC at intervals of 15 minutes.

## 6.6.1 User Statistics

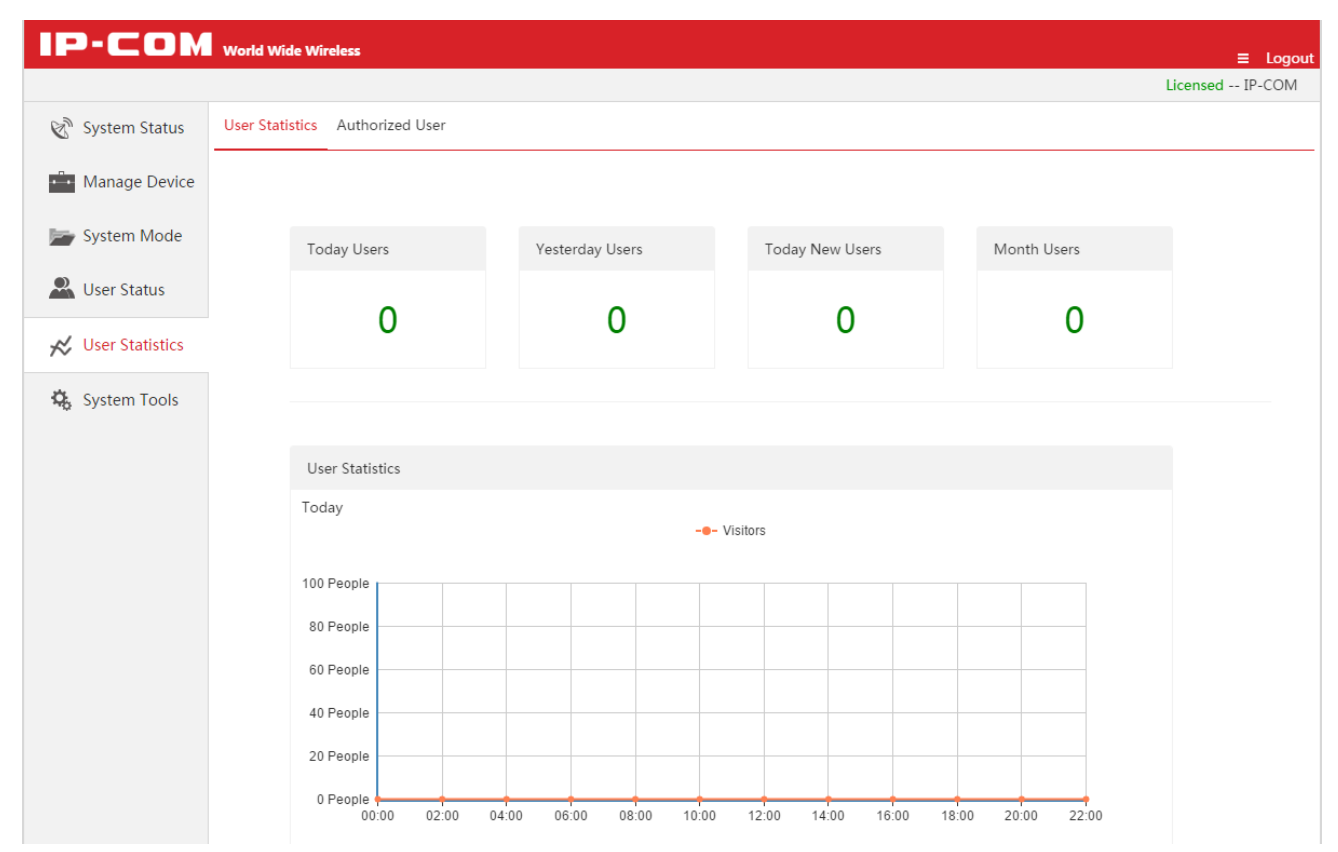

For the configuration in this section, please refer to <u>4.6.1 User Statistics</u> in "Cloud AC" mode.

## 6.6.2 Authorized User

To view the information of authorized user, please click User Statistics  $\rightarrow$  Authorized User to enter the following page. This page only displays the information of authorized users in this month.

| IP-COM            | World Wide Wi    | reless                   |        |            |             |               |                   |                    |               | ≡ Logout           |
|-------------------|------------------|--------------------------|--------|------------|-------------|---------------|-------------------|--------------------|---------------|--------------------|
|                   |                  |                          |        |            |             |               |                   |                    | Licens        | ed IP-COM          |
| 🔊 System Status   | User Statistics  | Authorized User          |        |            |             |               |                   |                    |               |                    |
| Manage Device     | Export           |                          |        |            |             |               |                   | (                  | Search Search |                    |
| 📂 System Mode     | Total Browsing F | Records:0 <u>Refresh</u> |        |            |             |               |                   |                    | Per F         | Page 10 ▼          |
| 🚨 User Status     | Account          | Remark                   | Sub AC | IP Address | MAC Address | Terminal Type | Total<br>Download | Authorized<br>Time | Online Time   | Connected<br>Times |
| 🔀 User Statistics |                  |                          |        |            | No c        | lata!         |                   |                    |               |                    |
| 🔅 System Tools    |                  |                          |        |            |             |               |                   |                    |               |                    |

#### Button Description:

Export Click this button to export the detail information of authorized users in this month.

Delete Click this button ot delete all the user information which corresponds to offline APs.

#### Parameter Description:

| Item               | Description                                                                 |
|--------------------|-----------------------------------------------------------------------------|
| Account            | Display the authorization account and its authorization method of the user. |
| Remark             | Display the description of AP which the user has connected to.              |
| Sub AC             | Display the name of Sub AC which the user connects to through the AP.       |
| IP Address         | Display the IP address that the user has obtained.                          |
| MAC Address        | Display the MAC address of the user.                                        |
| Terminal Type      | Display the terminal type or operating system of the user.                  |
| Total Download     | Display the total download traffic of the user.                             |
| Authorized<br>Time | Display the authorized time of the user for the first time.                 |
| Online Time        | Display the user's total amount of online time to surf the Internet.        |
| Connected<br>Times | Display the amount of times the user has connected to the AP.               |

# 6.7 System tools

# 6.7.1 Network settings

To make the Root AC connect to Internet, you need to set up the network settings for the Root AC.

Click System Tools  $\rightarrow$  Network Setting to enter the following page.

| IP-COM            | World Wide Wireless               |                   |           |            |                   | ≡ Logout        |
|-------------------|-----------------------------------|-------------------|-----------|------------|-------------------|-----------------|
|                   |                                   |                   |           |            |                   | Licensed IP-COM |
| 🔊 System Status   | Network Setting Device Maintenanc | e User Management | Date&Time | System Log | Network Diagnosis |                 |
| Manage Device     | LAN Settings                      |                   |           |            |                   |                 |
| 📂 System Mode     |                                   |                   |           |            |                   |                 |
| 🚨 User Status     | IP Address                        | 192.168.10.1      |           |            |                   |                 |
| 🔀 User Statistics | Subnet Mask                       | 255.255.255.0     |           |            |                   |                 |
| 🔅 System Tools    | Gateway                           |                   |           |            |                   |                 |
|                   | Preferred DNS                     |                   |           |            |                   |                 |
|                   | Alternate DNS                     |                   |           |            |                   |                 |
|                   |                                   | ОК                |           |            |                   |                 |
|                   |                                   |                   |           |            |                   |                 |

#### Parameter Description:

| Item          | Description                                                                                                    |
|---------------|----------------------------------------------------------------------------------------------------|
| IP Address    | Set up the AC's IP Address. In order to connect to Internet, in general, this IP address and the uplink router's LAN IP address should be on the same IP segment. |
| Subnet Mask   | Set up the AC's subnet mask. The default value is 255.255.255.0.                                                                                                  |
| Gateway       | Set up the AC's default gateway. In order to connect to Internet, in general, it is set to the uplink router's LAN IP address.                                    |
| Preferred DNS | Set up the AC's DNS server address. It is generally set to the uplink router's LAN IP address.                                                                    |
| Alternate DNS | Optional: When the Preferrd DNS address goes wrong, the Alternate DNS address will take the place of Preferred DNS address.                                       |

## 6.7.2 Device maintenance

| IP-COM            | IP-COM world Wide Wireless = Logout |                          |             |            |                   |  |                 |
|-------------------|-------------------------------------|--------------------------|-------------|------------|-------------------|--|-----------------|
|                   |                                     |                          |             |            |                   |  | Licensed IP-COM |
| 🔊 System Status   | Network Setting Device Ma           | intenance User Managemen | t Date&Time | System Log | Network Diagnosis |  |                 |
| Manage Device     | Firmware Upgrade                    | Select a file            |             |            |                   |  |                 |
| 📷 System Mode     | Reboot                              | Reboot                   |             |            |                   |  |                 |
| 🚨 User Status     | Backup Configuration                | Backup                   |             |            |                   |  |                 |
| 🔀 User Statistics | Restore Configuration               | Select a file            |             |            |                   |  |                 |
| System Tools      | Reset                               | Reset                    |             |            |                   |  |                 |
| 🍇 System Tools    | Reset                               | Reset                    |             |            |                   |  |                 |

For the configuration in this section, please refer to <u>Maintenance</u> in "Cloud AC" mode.

# 6.7.3 User management

| IP-COM            | World Wide Wireless         |                          |           |            |                   | ≡ Logout        |
|-------------------|-----------------------------|--------------------------|-----------|------------|-------------------|-----------------|
|                   |                             |                          |           |            |                   | Licensed IP-COM |
| 🔊 System Status   | Network Setting Device Main | ntenance User Management | Date&Time | System Log | Network Diagnosis |                 |
| • • Manage Device |                             |                          |           |            |                   |                 |
| _                 | Old User Name               | admin                    |           |            |                   |                 |
| 📂 System Mode     | Old Password                |                          |           |            |                   |                 |
| 🚨 User Status     | New User Name               |                          |           |            |                   |                 |
| 🔀 User Statistics | New Password                |                          |           |            |                   |                 |
| 🔅 System Tools    | Confirm New Password        |                          |           |            |                   |                 |
|                   |                             | ОК                       |           |            |                   |                 |

For the configuration in this section, please refer to <u>User Management</u> in "Cloud AC" mode.

# 6.7.4 Date&Time

| IP-COM world Wide Wireless E Logout |                          |                                                                   |                 |  |  |  |
|-------------------------------------|--------------------------|-------------------------------------------------------------------|-----------------|--|--|--|
|                                     |                          |                                                                   | Licensed IP-COM |  |  |  |
| 🔊 System Status                     | Network Setting Device M | aintenance User Management Date&Time System Log Network Diagnosis |                 |  |  |  |
| Manage Device                       | System Time              | 2016-05-13 12:04:12 Synchronize with PC time                      |                 |  |  |  |
| System Mode                         | Time Zone                | (GMT+08:00)Beijing, Chongquir ▼                                   |                 |  |  |  |
| 🚨 User Status                       | NTP Network Time         | Enable                                                            |                 |  |  |  |
| 🔀 User Statistics                   | Sync Interval            | 30 minut 🔹                                                        |                 |  |  |  |
| System Tools                        | Expired Time             | 5 Minute(s)                                                       |                 |  |  |  |
|                                     |                          | ОК                                                                |                 |  |  |  |

For the configuration in this section, please refer to <u>4.7.4 Date&Time</u> in "Cloud AC" mode.

# 6.7.5 System Log

| IP-COM          | P-COM world Wide Wireless E Logout                                           |                     |                 |           |            |                          |            |        |
|-----------------|------------------------------------------------------------------------------|---------------------|-----------------|-----------|------------|--------------------------|------------|--------|
|                 |                                                                              |                     |                 |           |            |                          | Licensed I | IP-COM |
| 🔊 System Status | Network Setting                                                              | Device Maintenance  | User Management | Date&Time | System Log | Network Diagnosis        |            |        |
| 🕂 Manage Device | vice Total Logs: 16 <u>Refresh Export Logs</u> <u>Clear Logs</u> Per Page 10 |                     |                 |           |            |                          | 10 🔻       |        |
| 📂 System Mode   | ID▼                                                                          | Time                | Туре            |           |            | Contents                 |            |        |
| user Status     | 16                                                                           | 2016-05-13 11:56:09 | Event           |           |            | Admin login              |            |        |
|                 | 15                                                                           | 2016-05-13 11:56:07 | Event           |           |            | Admin logout             |            |        |
| Statistics      | 14                                                                           | 2016-05-13 11:55:09 | Event           |           |            | Admin login              |            |        |
| System Tools    | 13                                                                           | 2016-05-13 10:42:18 | Event           |           |            | Admin login time expired |            |        |
|                 | 12                                                                           | 2016-05-13 10:36:20 | Event           |           |            | Admin login              |            |        |
|                 | 11                                                                           | 2016-05-13 10:32:18 | Event           |           |            | Admin login time expired |            |        |
|                 | 10                                                                           | 2016-05-13 10:26:27 | Event           |           |            | Admin login              |            |        |

For the configuration in this section, please refer to <u>4.7.5 System log</u> in "Cloud AC" mode.

# 6.7.6 Network Diagnosis

| IP-COM World Wide Wireless E Logout |                                    |                 |                     |                     |                 |  |
|-------------------------------------|------------------------------------|-----------------|---------------------|---------------------|-----------------|--|
|                                     |                                    |                 |                     |                     | Licensed IP-COM |  |
| 🔊 System Status                     | Network Setting Device Maintenance | User Management | Date&Time System Lo | g Network Diagnosis |                 |  |
| Manage Device                       |                                    |                 |                     |                     |                 |  |
| 📂 System Mode                       | Network Tool                       | Ping            | ۲                   |                     |                 |  |
| 🚨 User Status                       | Destination IP/I                   | Domain          |                     | 1-32                |                 |  |
| 🔀 User Statistics                   | Packet Size                        | 32              |                     | 32-1464 Unit: Byte  |                 |  |
| System Tools                        |                                    |                 |                     |                     |                 |  |
|                                     |                                    |                 |                     |                     |                 |  |
|                                     |                                    |                 |                     |                     |                 |  |
|                                     |                                    |                 |                     |                     |                 |  |
|                                     |                                    | Start           |                     | 10                  |                 |  |

For the configuration in this section, please refer to <u>4.7.6 Network Diagnosis</u> in "Cloud AC" mode.

# Appendix

# A Troubleshooting

Question 1: What should I do if I fail to log in to the AC's Web UI with "192.168.10.1" for the first time?

Answer: Please try the following methods step by step to solve your problem:

- 1. Ensure that the IP address of your computer is 192.168.10.X ("X" is 2~254), and try again.
- 2. Empty the browser cache or replace another browser, and try again.
- 3. Disable the computer's firewall or replace another computer, and try again.
- 4. Restore the AC to its factory default, and try again. For details, refer to **Question 3**.
- 5. Ensure that any other devices's IP address is not 192.168.10.1, and try again.

**Question 2**: What should I do if I foget the login user name and password to log in to the AC's Web UI? **Answer:** Try the following methods to solve your problem:

- Please use the default login information (IP is "192.168.10.1", user name is "admin", and password is "admin") to login again.
- If that does not work, please restore the AC to its factory default, and use the default login information to re-login. Please refer to **Question 3** to restore the AC to factory default.

Question 3: How can I restore the AC to its factory default?

Answer: When the AC is powered on, press the **RESET** button on the front panel and wait for about 2 minutes, the AC completes the restore process. You can use a needle to press the **RESET** button.

# A Note

After you restore the AC to its factory default, all the manually configured settings will be lost, and you need to do one of the following things:

- Manually set up the configurations again.
- If you fortunately backup the appopriate configurations before, you can restore the previous configurations to AC, without manually setting the configurations again. To backup and restore the configurations, refer to Backup Configuration and Restore Configuration.

Question 4: My wirelesss terminals can't connect to my AP normally, why?

Answer: This AC's build-in DHCP server can only assign IP address to AP so that the wireless terminals can't obtain IP address from the AC's DHCP server.

You need to set up another DHCP server to assign IP address to the terminals.

If you have any other questions, please go to IP-COM website http://www.ip-com.com.cn, or send an E-mail to info@ip-com.com.cn, or make a telephone call: (86 755) 2765 3089, and we will serve you as soon as possible.

# **B Factory Default Settings**

| Item                   |                            | Default Value              |  |  |  |  |
|------------------------|----------------------------|----------------------------|--|--|--|--|
|                        | Login Method               | http (Web UI)              |  |  |  |  |
|                        | Login IP                   | 192.168.10.1               |  |  |  |  |
|                        | Login user name            | admin                      |  |  |  |  |
| Login mornation        | Login password             | admin                      |  |  |  |  |
|                        | Login time-out<br>duration | 5 minutes                  |  |  |  |  |
| Advertisement delivery |                            | Disabled                   |  |  |  |  |
| Policy configuration   |                            | Null                       |  |  |  |  |
| Internet configuration |                            | Not configured             |  |  |  |  |
|                        | IP address                 | 192.168.10.1               |  |  |  |  |
| LAN Setting            | Subnetwork mask            | 255.255.255.0              |  |  |  |  |
|                        | Status                     | Enable (Can't be disabled) |  |  |  |  |
|                        | Start IP                   | 192.168.10.100             |  |  |  |  |
|                        | End IP                     | 192.168.10.200             |  |  |  |  |
| DHCP Setting           | Gateway                    | Null                       |  |  |  |  |
|                        | Primary DNS                | Null                       |  |  |  |  |
|                        | Alternate DNS              | Null                       |  |  |  |  |
|                        | Lease Time                 | One week                   |  |  |  |  |
| VLAN configuration     |                            | Null                       |  |  |  |  |
|                        | Status                     | Licensed                   |  |  |  |  |
| License                | Max Managed APs            | 256                        |  |  |  |  |
|                        | Device name                | AC2000V1.0                 |  |  |  |  |
|                        | Working mode               | Sub AC                     |  |  |  |  |
| System mode            | Root AC Address            | Null                       |  |  |  |  |
|                        | Manage Port                | Null                       |  |  |  |  |
|                        | Firmware Upgrade           | Null                       |  |  |  |  |
## Appendix

|                 | Port             |                                                                                            |
|-----------------|------------------|--------------------------------------------------------------------------------------------|
| User management | Login user name  | admin                                                                                      |
|                 | Login password   | admin                                                                                      |
| Time setup      | NTP network time | Enable                                                                                     |
|                 | Sync Interval    | 30 minutes                                                                                 |
|                 | Time zone        | (GMT+08:00)Beijing, Chongqing, Hong Kong Special<br>Administrative Region (HKSAR), Urumchi |
|                 | Expired Time     | 5 minutes                                                                                  |

# **C** Safety and Emission Statement

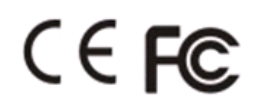

### **CE Mark Warning**

This is a Class B product. In a domestic environment, this product may cause radio interference, in which case the user may be required to take adequate measures.

**NOTE:** (1) The manufacturer is not responsible for any radio or TV interference caused by unauthorized modifications to this equipment. (2) To avoid unnecessary radiation interference, it is recommended to use a shielded RJ45 cable.

#### **FCC Statement**

This device complies with Part 15 of the FCC Rules. Operation is subject to the following two conditions: (1) This device may not cause harmful interference, and (2) this device must accept any interference received, including interference that may cause undesired operation.

This equipment has been tested and found to comply with the limits for a Class B digital device, pursuant to Part 15 of the FCC Rules. These limits are designed to provide reasonable protection against harmful interference in a residential installation. This equipment generates, uses and can radiate radio frequency energy and, if not installed and used in accordance with the instructions, may cause harmful interference to radio communications. However, there is no guarantee that interference will not occur in a particular installation. If this equipment does cause harmful interference to radio or television reception, which can be determined by turning the equipment off and on, the user is encouraged to try to correct the interference by one of the following measures:

- Reorient or relocate the receiving antenna.
- Increase the separation between the equipment and receiver.
- Connect the equipment into an outlet on a circuit different from that to which the receiver is connected.

- Consult the dealer or an experienced radio/TV technician for help.

#### Caution!

Any changes or modifications not expressly approved by the party responsible for compliance could void the user's authority to operate the equipment.

NOTE: (1) The manufacturer is not responsible for any radio or TV interference caused by unauthorized modifications to this equipment. (2) To avoid unnecessary radiation interference, it is recommended to use a

shielded RJ45 cable.